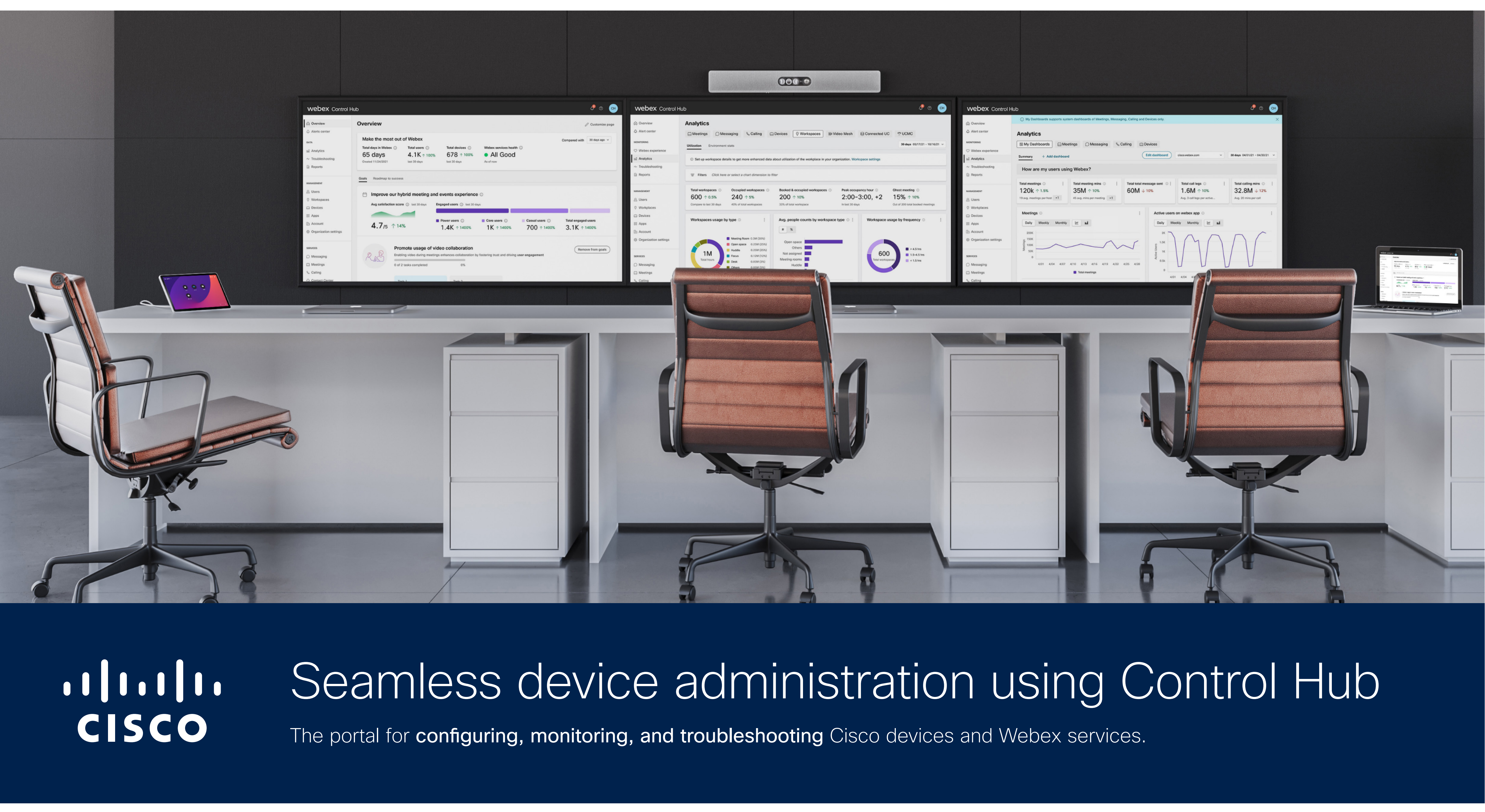

# What's inside

You don't have to read everything right now-take it step by step or jump to the section you need.

Introduction >

Let's check something first >

Why read this guide? >

Navigate your adoption journey >

Create the perfect Workspace >

Shared or personal mode >

Prepare your network >

Quick guide to the interface >

| Configure                            |
|--------------------------------------|
| Get started >                        |
| Set up admin roles >                 |
| Set up Locations and Workspaces >    |
| Add test devices >                   |
| Understand how to configure $>$      |
| Configure meeting services $>$       |
| Harness the power of Cisco on Cisco  |
| Basics: Enhance the admin and user e |
| Advanced: Customize amazing in-roor  |
| Add production devices >             |
| Manage software versions $>$         |

| Monitor                       | Troubleshoot                                                                                                    |
|-------------------------------|----------------------------------------------------------------------------------------------------|
| Track analytics >             | Troubleshoot meetings and calls $>$                                                                                                    |
| Use report data >             | See more with ThousandEyes $>$                                                                                                    |
| Set up alerts >               | Monitor with Meraki                                                                                                    |
| Audit device history >        | Use Remote Access >                                                                                                    |
| Understand device lifecycle > | Generate device logs >                                                                                                    |
|                               | Create a remote support key >                                                                                                    |
|                               |                                                                                                    |
|                               | Resources >                                                                                                    |
|                               |                                                                                                    |
|                               |                                                                                                    |
|                               | Make sure you're reading the latest version of this guide.                                                                                               |
|                               | Monitor         Track analytics >         Use report data >         Set up alerts >         Audit device history >         Understand device lifecycle > |

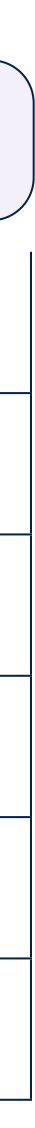

# Introduction

There's a lot to think about when deploying a service in your organization. You may need a solution designed to scale. It would need to protect your data, comply with industry standards, and provide insightful analytics that help you adapt to what employees need and how they collaborate. You'd also want to manage all users, devices, and services through a single interface.

Control Hub does all of this. It's a central portal for administering everything related to your Cisco devices and services, such as meeting and calling.

If you're deploying your devices for the first time-or have already deployed them and want to learn about best practices for configuration, monitoring, and troubleshooting-this guide is for you.

### $\bigcirc$ Learn more

Your Cisco devices are powered by RoomOS: the operating system that enables rich admin and end-user experiences configurable using this guide.

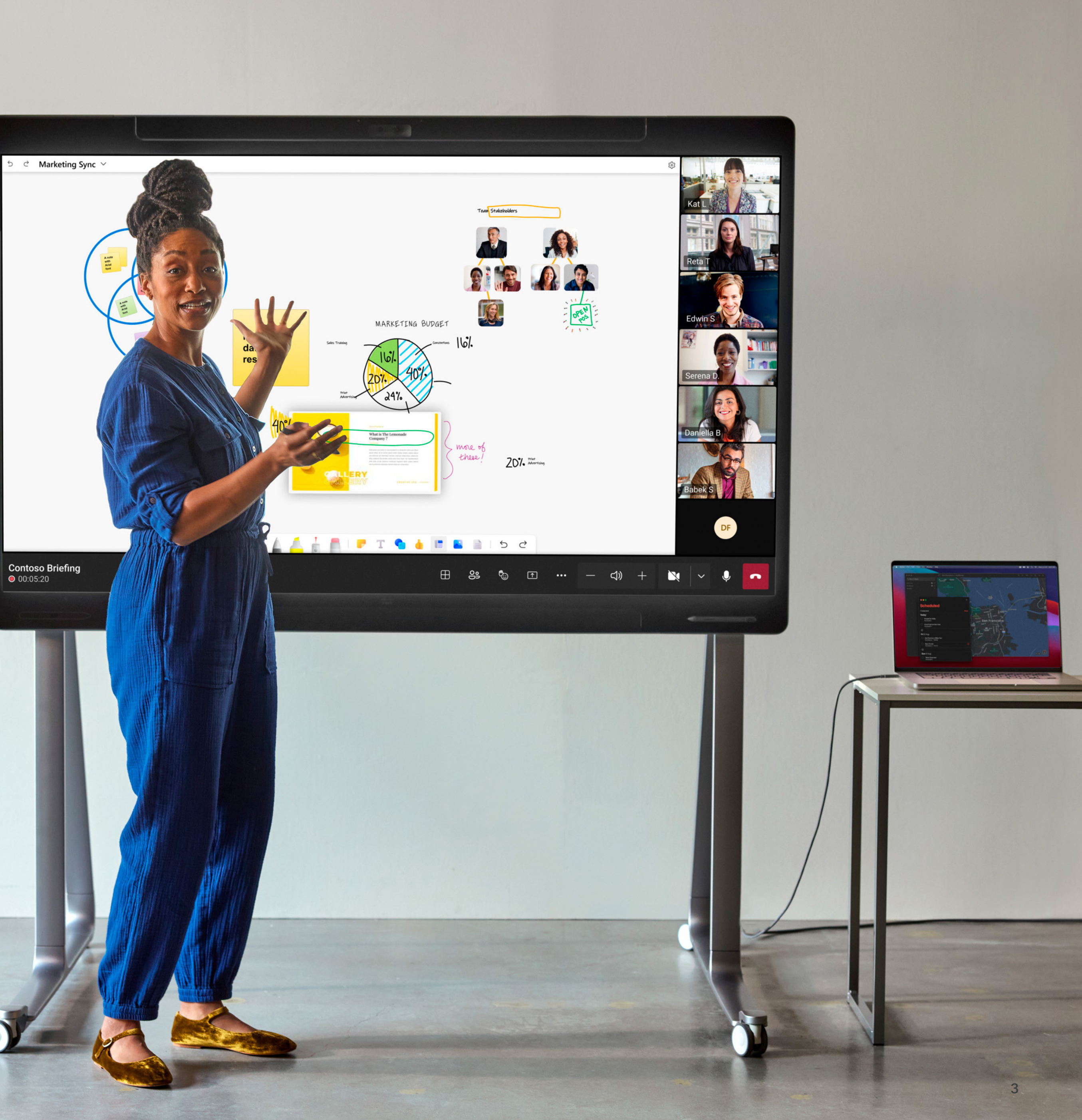

# Let's check something first

Look at the options on the right and find the one that's most relevant to you.

Learn more about Webex Calling and your deployment options. For more on Cisco phones, check out these support articles.

registered.

for Devices

\*This guide covers Cisco Desk, Board, and Room Series. It also covers Cisco Room Navigator as a standalone device.

### Where are you on your Cisco devices\* journey?

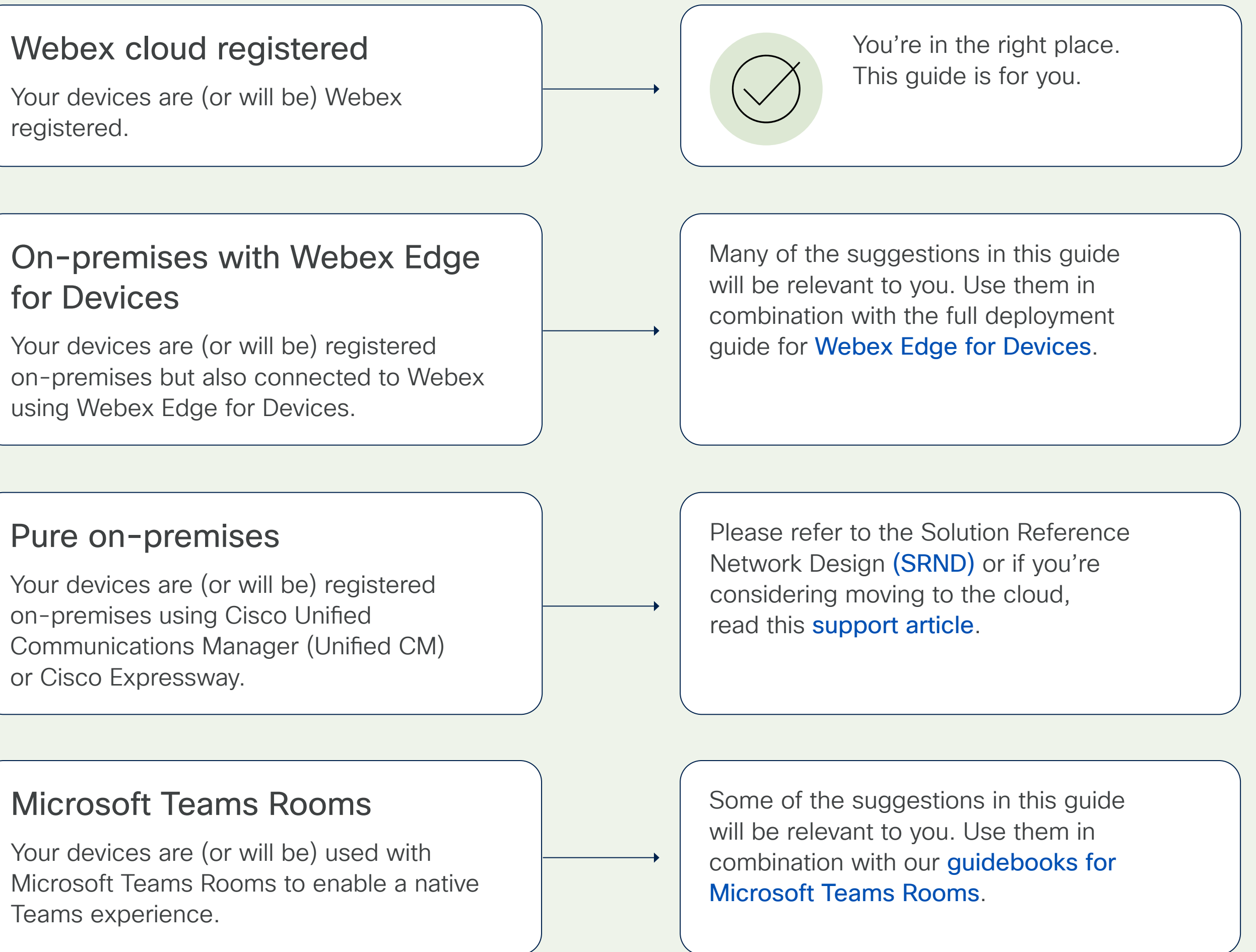

# Why read this guide?

Configuring your devices in the best way possible unlocks powerful capabilities that can save you time, enable more effective deployments, and secure your return on investment. We'll be sharing recommendations that enhance both the admin and end-user experience, making things easier for you and for teams across your organization. Whether you're on Day 0-or reviewing an existing setup-it's never too late to maximize your device investment and discover new ways to engage your employees.

> Together, we'll step through the Control Hub journey in three stages...

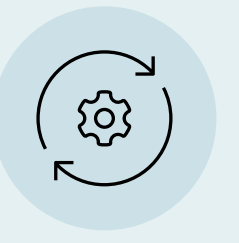

### Configure

Set up and deploy your devices to optimize day-to-day operations, from simple configuration to rich integrations.

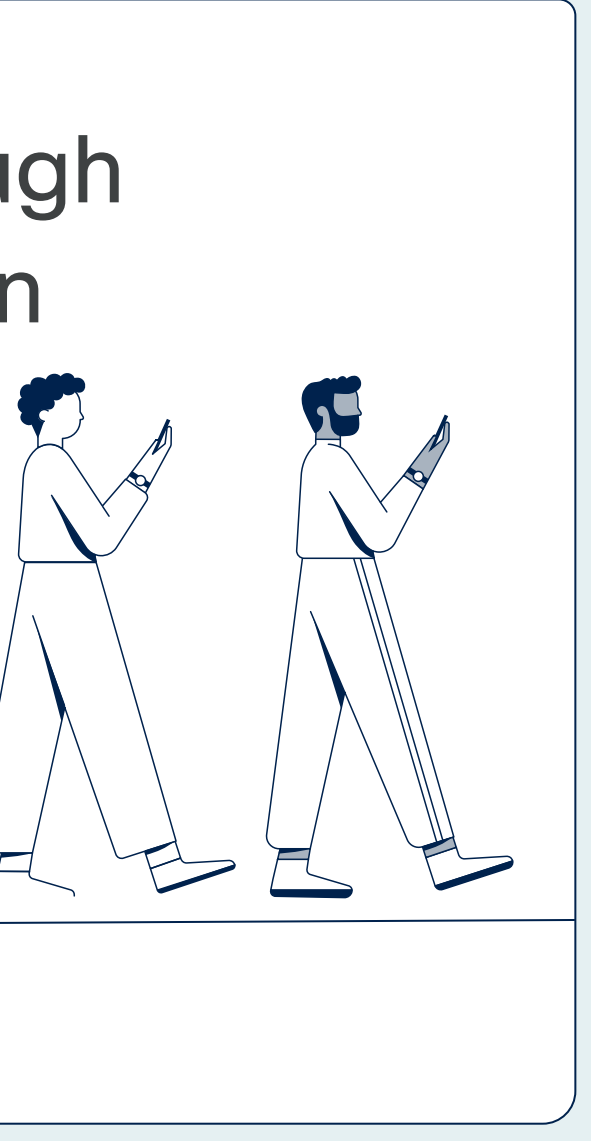

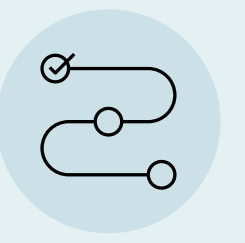

### Monitor

Track call and meeting quality, usage, and adoption through monitoring capabilities such as analytics and detailed reports.

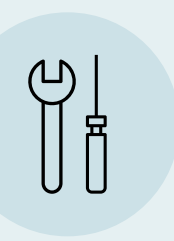

### Troubleshoot

Resolve call or meeting issues quickly, fixing incidents before they become problems that affect the wider organization.

# Navigate your adoption journey

You've got a lot of power right now. You have the power to plan and roll out a deployment that affects every single person in your organization. That's a big deal.

But remember—you're not figuring this out alone. Getting a deployment right is part of a much wider adoption journey, involving colleagues in change management, implementation, facilities, operations, and HR, as well as smaller teams on the ground.

As you think about what's needed to set up, monitor, and troubleshoot your deployment, share your ideas with the wider adoption team. Which user and admin experiences would most benefit your organization? How might they support business goals, promote engagement, and encourage continuous improvement? Let your colleagues know there's a tried and tested framework called the Cisco adoption methodology. It's a structured approach to help you deploy efficiently and make optimal use of your Cisco technology.

Take a look at our **adoption methodology** to support you at every stage (Plan, Launch, and Grow) and check out our customizable **adoption assets**.

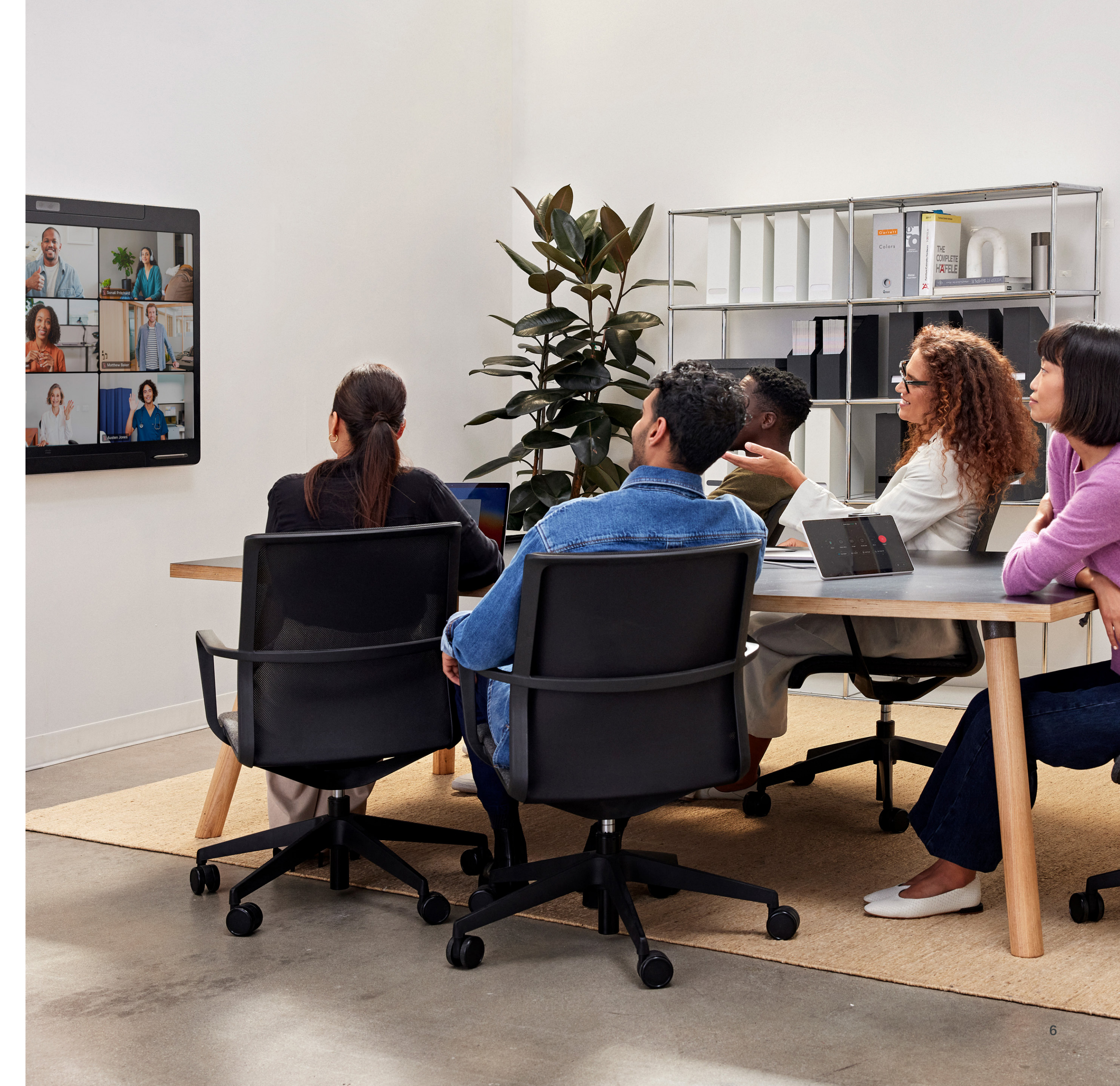

# Create the perfect Workspace

From the placement of your cameras and microphones, to the position and type of furniture used, the layout of your meeting rooms and Workspaces is essential to employee productivity. But how do you get the layout right? **Cisco Workspaces** and **Workspace Designer** ensure everyone can be seen, heard, and can actively engage in meetings.

### Select your room types

Simply choose a room type to find a wide range of advice and guidance, from choosing the right devices to sample blueprints on where to place items within your Workspace.

Try Cisco Workspaces

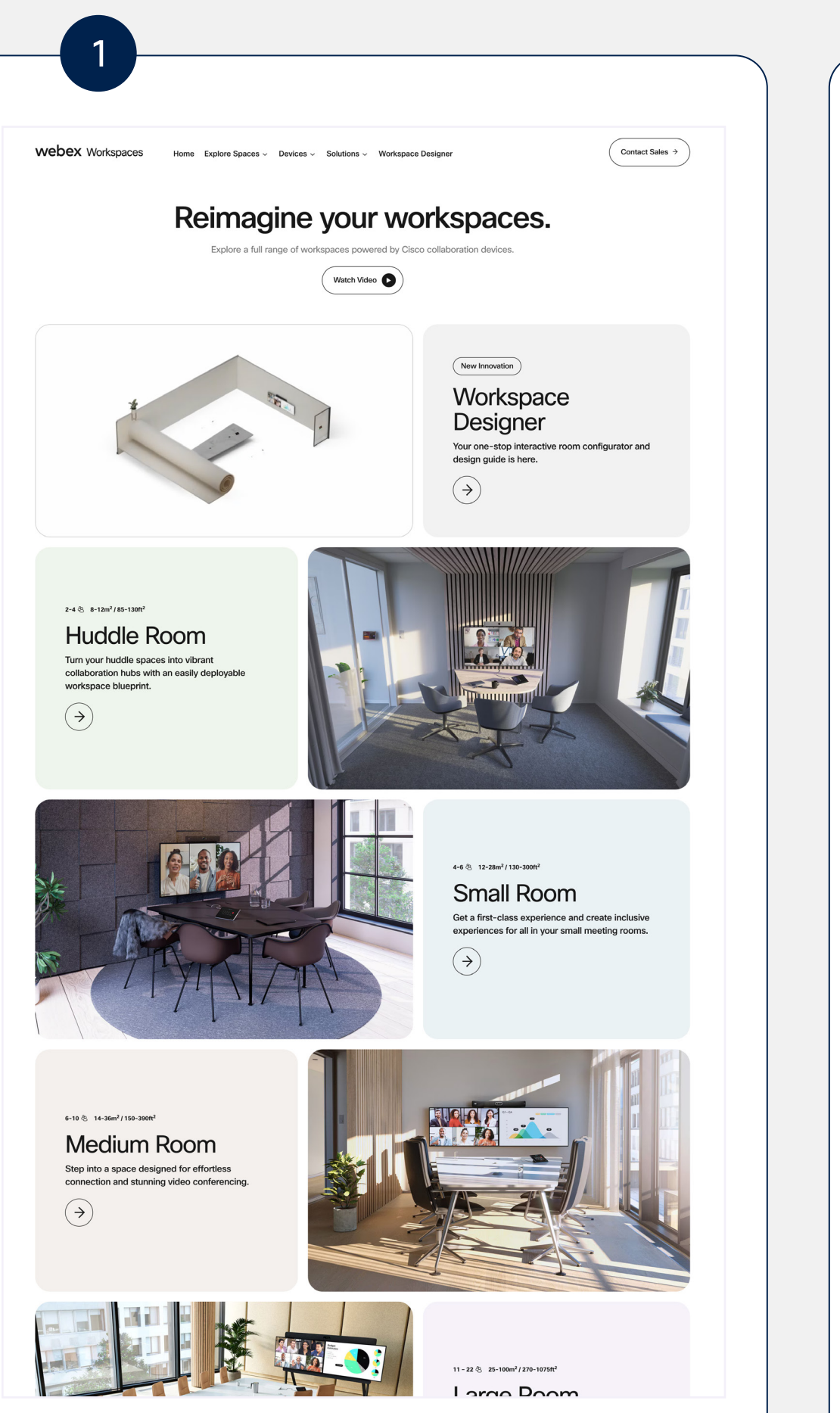

### Go one step further with Cisco Workspace Designer

With Cisco **Workspace Designer**, you can input your exact room dimensions to find out how to balance furniture, acoustics, and your devices. The result? Clear, trouble-free meetings.

#### Get started with Workspace Designer.

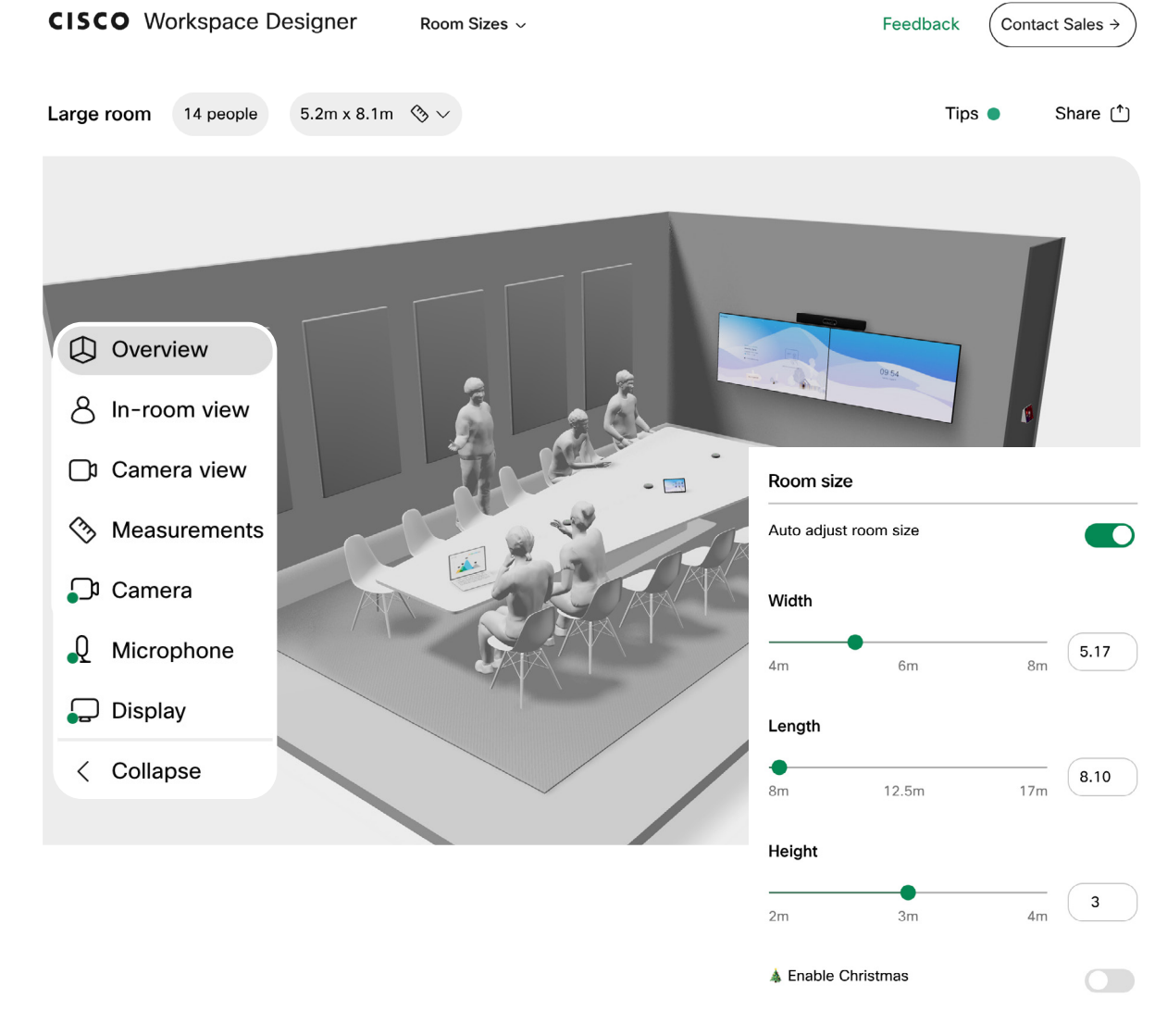

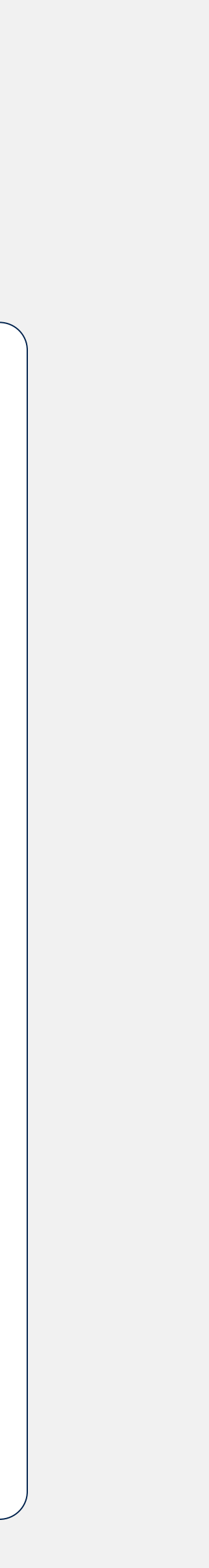

# Shared or personal mode

Each Cisco device must be assigned a usage mode. Shared usage mode is for shared Workspaces, such as meeting rooms. Personal usage mode associates the device with a single person, for their individual use.

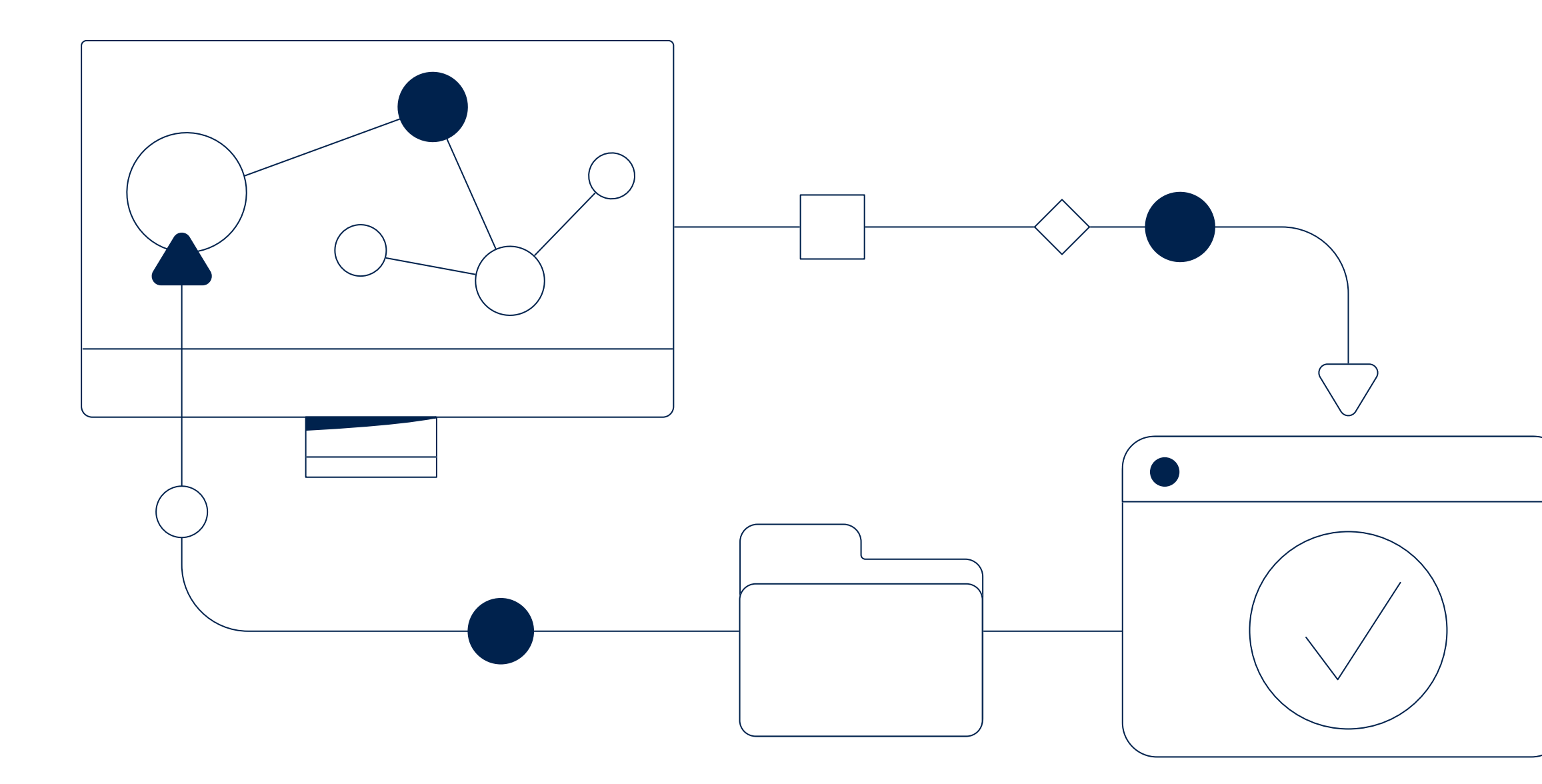

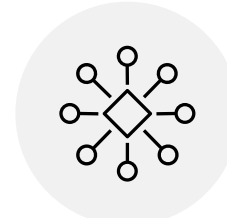

### Shared usage mode

The most common mode, for devices in–and associated with–a specific Workspace. Each device can either have its own identity (e.g. "Meeting Room 1") or run in hot desking mode to allow users to sign in to the device with their Webex identity.

How to add shared mode devices.

### Standalone Navigator mode

Applies to Cisco Room Navigator devices. In this mode, the Navigator can function as a room booking system, placed outside a meeting room and/or on the table. Navigators also display a variety of web content.

How to add a standalone Navigator.

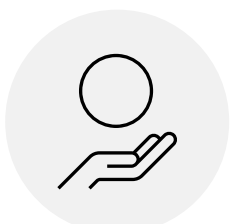

### Personal usage mode

This ties a Cisco device to a user you have previously created in Control Hub. It allows you to integrate with their calendar so they can easily join scheduled meetings and calls.

How to add personal mode devices.

## Prepare your network

Before we start looking at the incredible things Control Hub can do, we've got to make sure your network is set up correctly. By visiting our Help Center, you can generate a list of network requirements based on the services you want to deploy.

Getting this step right is key to ensuring your network is operating securely and efficiently.

![](_page_8_Picture_3.jpeg)

![](_page_8_Picture_4.jpeg)

![](_page_8_Picture_5.jpeg)

### Generate requirements

Generate >

### Webex Registration For Devices $\bigcirc$ Video Integration for Microsoft Teams () • VIMT Ports and Protocols Webex Network Requirements for Cisco collaboration (i) devices • Webex Network Requirements - Mandatory Ports and protocols Webex Network Requirements - Optional Ports and Protocols

| Select the sub-services                               |
|-------------------------------------------------------|
| Webex Registration For Devices ①                      |
| Add Service                                           |
| Cisco Collaboration devices registered to Webex using |
| RoomOS - Updated 2023-07-06                           |

Video Integration for Microsoft Teams ()

VIMT Ports and Protocols

Webex Network Requirements for Cisco collaboration (i) devices

Webex Network Requirements - Mandatory Ports and protocols

Webex Network Requirements - Optional Ports and Protocols

4

2

Edit your inputs at any time

**K** Back

![](_page_8_Figure_19.jpeg)

# Quick guide to the interface

This is the main navigation menu in Control Hub.

We're going to tackle each item one at a time. It's a good idea to stick with the order in this guide, as many of the earlier steps need to happen first.

Log in to your Control Hub at admin.webex.com to see how each menu item connects to the Configure, Monitor, and Troubleshoot sections of this guide.

### Troubleshoot

### Configure

(if required).

![](_page_9_Figure_11.jpeg)

### Monitor

Set rules to create custom alerts, such as usage alerts, connection quality alerts, and much more.

Gather insights into device usage, meetings, Workspaces, and more.

Export rich raw data as a CSV file to perform your own data analysis.

![](_page_9_Picture_16.jpeg)

# Configure

Let's lay the foundations for a smooth deployment.

We'll cover Locations, Workspaces, admin roles, and key configuration methods, including how to speed things up by using configuration defaults and templates.

There's a range of experiences possible for admins and end users. We'll explore them step by step and test configurations in lab Workspaces before deploying devices to rooms.

It's up to you which features you'll enable. We'll look at how to enhance engagement and get the best out of your devices—you'll decide what works for your organization.

![](_page_10_Picture_5.jpeg)

**Configure** Get started / Set up admin roles / Set up Locations and Workspaces / Add test devices / Understand how to configure / Configure meeting services / Harness the power of Cisco on Cisco /

Monitor

Troubleshoot

### Configure / Monitor / Troubleshoot

Setting up

Configuring

your devices

Get started >

Set up admin roles >

Set up Locations and Workspaces >

Add test devices >

Understand how to configure >

Configure meeting services >

Harness the power of Cisco on Cisco >

Basics: Enhance the admin and user experienc

Advanced: Customize amazing in-room experi

Final deployment

Add production devices >

Manage software versions >

Basics: Enhance the admin and user experience / Advanced: Customize amazing in-room experiences / Add production devices / Manage software versions

|          | Set up licenses, enable calendars, add users, and activate SSO/MFA.                                                                            |
|----------|----------------------------------------------------------------------------------------------------|
|          | Expand your Cisco device support team by assigning admin roles.                                                                                |
|          | Create and configure office Locations and Workspaces (rooms) and add users.                                                                    |
|          | Create a lab Workspace for each of the test devices you want to activate.                                                                      |
|          | Understand the main ways to configure: device settings, configuration defaults, templates, and Workspace integrations.                         |
|          | Get your meeting services up and running for Webex, Microsoft Teams, Google Meet, Zoom, or other third-party services.                         |
|          | Explore the benefits of the wider Cisco ecosystem, such as ThousandEyes, Meraki, and Cisco Spaces.                                             |
| ce >     | Learn about the core configuration, device settings, and Workspace integrations that will matter most to your employees and your organization. |
| iences > | Refine your configuration and add customizations, including macros, web apps, and Cisco Camera Intelligence.                                   |
|          | Take the final steps towards full deployment by activating devices using your activation codes.                                                |
|          | Understand what's possible with automatic upgrades versus advanced software management.                                                        |

Monitor Troubleshoot

Control Hub includes a step-by-step guide and checklist to keep track of your Webex setup progress. Many of these steps are also useful when adding Cisco devices.

![](_page_12_Figure_2.jpeg)

![](_page_13_Figure_1.jpeg)

| S <sup>-</sup><br>In<br>Ge<br>he<br>He | tep 1:<br>atroduction<br>et started! With these<br>ecommended tasks, learn<br>ow to navigate Control<br>ub and Webex, and more. | <ul> <li>Review your organization profile</li> <li>Take a tour of Control Hub</li> <li>Verify your subscription</li> <li>Test drive Webex</li> <li>Continue</li> </ul> |
|----------------------------------------|----------------------------------------------------------------------------------------------------|----------------------------------------------------------------------------------------------------|
| Step<br>3 of 4                         | tasks completed 75%                                                                                                    |                                                                                                    |
| Ø                                      | Review your organization profile                                                                                                | Review Dismiss                                                                                                    |
| 0                                      | Take a tour of Control Hub                                                                                                    | Take a tour Dismiss                                                                                                    |
| 0                                      | Verify your subscription                                                                                                    | View your subscription Dismiss ~                                                                                                    |
| 0                                      | Test drive Webex<br>③ 5 minutes                                                                                                 | Mark complete Dismiss ^                                                                                                    |
|                                        | See Webex live and test out your network settings.                                                                              |                                                                                                    |
|                                        | 1 Sign in to web.webex.com                                                                                                    |                                                                                                    |
|                                        | Sign in C                                                                                                    |                                                                                                    |
|                                        | 2 Start a meeting or call with any guest users                                                                                  |                                                                                                    |
|                                        |                                                                                                    |                                                                                                    |
|                                        | 3 Tell us how it goes, and how to troubleshoot if necessa                                                                       | ary                                                                                                    |

### Step 2

### Set up license assignments

Assign licenses to new and existing users automatically, giving them instant access to Webex services.

Α

#### Learn how

Note: You'll only need to assign licenses to users if they want to use specific Webex services, like hosting Webex meetings or using Webex Calling. In this guide, we focus on device registration licenses only.

Optional step

### Set activation email preferences

Β

By default, when a user is added, they are sent an activation email. You have the option to change the email behavior: send automatically or send later.

#### Learn how

![](_page_14_Picture_9.jpeg)

### Add users

You don't need to add users to get started with your Cisco devices, but adding users (manually or by synchronizing with a **directory**) makes room booking easier. It also allows devices to be assigned to users to operate in personal mode (ideal for leadership team offices or home offices).\*

C

You can also add admin user These users have admin priv and can help you deploy and maintain your Cisco devices

### Learn how to add admin us

Step 2: Streamline adding users and licenses

- Setup license assignments
- ⊘ Set activation email preference
- ⊘ Add users

Get started

\*Activation emails are sent as soon as user

Configure Get started / Set up admin roles / Set up Locations and Workspaces / Add test devices / Understand how to configure / Configure meeting services / Harness the power of Cisco on Cisco / Basics: Enhance the admin and user experience / Advanced: Customize amazing in-room experiences / Add production devices / Manage software versions

![](_page_14_Picture_22.jpeg)

#### Important You must verify your domain to continue

Already have some Webex users active in your organization? If users have previously signed up to Webex using their work email address, you can claim these users and add them to your organization.

#### Learn how to claim users.

| ers.<br>vileges | Add users<br>① 15 minutes                                                                                                    | Dismiss                                                                                                    |
|-----------------|----------------------------------------------------------------------------------------------------|----------------------------------------------------------------------------------------------------|
| d<br>S.         | Choose a method to add or manage users                                                                                                    | that best suits your organisation.                                                                                                    |
| sers.           | Manually add                                                                                                    | CSV                                                                                                    |
|                 | <ul> <li>Tip: Ensure that all users are manage under your company.</li> <li>Verifying your domain allows you to identify and migrate users that may have signed up for Webex on their of Verify your domain</li> </ul> | ged       Ip: Prevent your users from signing up on their own.         Claiming your domain allows you to avoid users creating extra corporate accounts.         own.         Claim your domain |

Monitor Troubleshoot

![](_page_14_Picture_29.jpeg)

### Step 3

Optional step

#### Step 3: Configure your organization

Customize your Webex environment for what matters most to you.

- ⊘ Automate your user provisioning and management workflows
- ⊘ Simplify meeting scheduling for users
- ⊘ Enhance security with single sign-on and/or multi-factor authentication
- ⊘ Apply your organization's brand

Continue

### Automate user provisioning and management workflows

Α

Create groups, license templates, and setting templates. This step is optional and based on your requirements for deploying additional services for your users.

Using Groups makes it easier to manage and configure subsets of users. Groups can either be manually created or synchronized from your directory.

#### Learn more

calendar

Connect your corporate calendar, such as Microsoft Exchange, Exchange Online, or Google Calendar. This activates One Button to Push (OBTP) for joining calls and meetings.

#### Learn how

|            | Sim |
|------------|-----|
| $\bigcirc$ |     |
|            | Se  |
|            |     |

![](_page_15_Figure_21.jpeg)

#### plify meeting scheduling

10 minutes

et up the hybrid calendar

Monitor

Learn more

![](_page_15_Picture_29.jpeg)

Step 4

This final step is optional and only applies if you're deploying the Webex app. This step includes sharing the Webex app launch kit with end users and building an adoption journey using our pre-built guides and resources.

We're here to help you navigate your adoption journey.

![](_page_16_Figure_4.jpeg)

Configure Get started / Set up admin roles / Set up Locations and Workspaces / Add test devices / Understand how to configure / Configure meeting services / Harness the power of Cisco on Cisco / Basics: Enhance the admin and user experience / Advanced: Customize amazing in-room experiences / Add production devices / Manage software versions

![](_page_16_Figure_7.jpeg)

| ~ | $\sim$ |
|---|--------|
| 1 | -      |
| ~ | $\sim$ |

Step 4:

Ready, set, launch

| bleshooting by sending your users<br>de teaches how to start hybrid | View the end-user page 🛛  |
|---------------------------------------------------------------------|---------------------------|
| adoption journey                                                    |                           |
| _ibrary to build an actionable                                      | Go to the library C       |
|                                                                     |                           |
|                                                                     | Go to the Webey Community |
| want to connect with like-minded<br>nunity.                         | oo to the weber community |

# Set up admin roles

In the previous section–Get started–we walked through the process of adding users to later be assigned administrator roles. You're now ready to assign and set up these admin roles to help support Cisco devices across your organization.

### Assign admin roles

Your organization includes one admin user by default. Additional admin roles can be assigned to assist with setup; they could be from your wider IT team or other areas of the business.

Learn how to assign admin roles.

You can also choose to add a Location-specific admin. This requires creating Locations first.

![](_page_17_Picture_6.jpeg)

Configure Get started / Set up admin roles / Set up Locations and Workspaces / Add test devices / Understand how to configure / Configure meeting services / Harness the power of Cisco on Cisco /

Monitor

Troubleshoot

### Set up Locations and Workspaces

### Create Locations

Locations are virtual representations of physical buildings or campuses that contain users and Workspaces. Locations help you arrange your organization's workforce and devices. For instance, your organization may have multiple offices around the world, each with different Webex collaboration requirements.

![](_page_18_Figure_3.jpeg)

Basics: Enhance the admin and user experience / Advanced: Customize amazing in-room experiences / Add production devices / Manage software versions

### **Create Locations**

Locations can be offices, floors, campuses, or regions. Setting up Locations helps you manage groups of devices and provides a more detailed view of usage data and analytics.

Learn how to create Locations.

### Assign Location admins

2

Add selected users as admins within a given Location. These users might be local IT employees, or employees from other departments given special admin status to help their local team.

Learn how to assign local admins.

Set up Locations and Workspaces

### Create Workspaces

Think of a Workspace as a shared physical area, such as a meeting room or breakout space. By defining an area as a Workspace, you can view detailed usage data for that area and track it separately from other Workspaces.

### Workspaces

Your Locations are already set up (see previous section), so now you can add and assign Workspaces to your Locations. Before you even take delivery of your Cisco devices, you can create virtual representations of the rooms (the Workspaces) they will be deployed in, making rollout much easier once your devices arrive.

Find out how to create Workspaces.

Workspaces can also be created automatically via **Directory Sync**.

To manually add a Workspace, simply click on "Add workspace" in the Workspace menu.

Note: Be sure to add lab Workspaces to test your devices.

![](_page_19_Picture_11.jpeg)

### Add your first Workspace

Workspaces represent a physical space in your organization. It may contain one device or multiple devices that work together. Workspace details show usage, settings, and environmental status for that physical space to help you make decisions to improve the use and cost of your space.

#### Add workspace

#### Add workspace

Workspaces represent a physical space in your organization. It may contain one device or multiple devices that work together. Workspace details show usage, settings, and environmental status for that physical space to help you make decisions to improve the use and cost of your space.

Name

What do you want to name the Workspace?

| l | e.g. | 'The | Oval' |  |
|---|------|------|-------|--|
|   | -    |      |       |  |

Type 🛈

What type best describes the Workspace? Select type

| Select | type |  |
|--------|------|--|
|        |      |  |

Capacity

How many people is the Workspace suitable for?

 $\sim$ 

e.g. 4

Location

Where is the Workspace located?

Select location

![](_page_19_Picture_29.jpeg)

Types of Workspaces

Workspaces come in different shapes and sizes, defining what type of workspace you are adding will help us deliver insights into adoption and usage, in the future defaults for certain types may exist.

| - E |
|-----|
|     |

Meeting Room Dedicated meeting space | Capacity 6-20

1/6

Troubleshoot

Configure Get started / Set up admin roles / Set up Locations and Workspaces / Add test devices / Understand how to configure / Configure meeting services / Harness the power of Cisco on Cisco /

| 2 | Ω |
|---|---|
| ~ | U |
|   |   |

Set up Locations and Workspaces

### Which services will you need for your Workspaces?

For each Workspace you create, you have the following options:

### Changing settings later?

No problem. All of the settings mentioned here can be changed before or after adding devices.

### Select calling mode

- None if using a standalone Cisco Navigator.
- Call on Webex for basic calling.
- Cisco Webex Calling if you have purchased Calling licenses.

### Select scheduling mode

- Calendar to enable One Button to Push (OBTP).
- Hot desking makes it easy for employees to use a shared mode device as a temporary personal mode device (by logging in with their own Webex credentials). Learn more.

### Select meetings mode

Device hosted meetings lets users host meetings directly from shared usage mode devices. This requires Webex Meeting licenses or Basic Meetings to be enabled (found under Account > New Offers). Click Next to generate an activation code. Take note of this code to use later. Activation codes expire after 7 days-but don't worry, you can generate a new activation code at any time.

![](_page_20_Figure_17.jpeg)

## Add test devices

If you're rolling out devices at scale, save time by applying and testing configuration before you deploy all devices to rooms. The following steps are optional.

![](_page_21_Figure_2.jpeg)

### Workspaces

options.

Once you know how many devices you'll be testing, create a lab Workspace for each device.

configuring devices once they're deployed

in rooms.

### Create your lab

Determine which types of device you will deploy. Each model may have unique configuration

### Activate one of each device type

For each device, add it within Control Hub and note the activation code. Keep these codes safe so they're ready to apply to the devices later.

2

When you unbox each device, follow these activation steps.

### Test and refine configuration

As you make your way through this guide, you'll learn about various configuration defaults.

3

Each time you see a default that's relevant, apply it to one or more test devices to explore how it works. Refine your orgwide and Location defaults before deploying devices to rooms.

![](_page_21_Picture_18.jpeg)

To get the best out of your devices, it's important to know about the four main ways to configure them.

![](_page_22_Figure_2.jpeg)

### Devices > Settings

Apply universal device settings across your organization.

![](_page_22_Picture_5.jpeg)

### **Devices > Templates**

Identify corner cases that need unique handling.

| Powices ■ Templates   Powices ▲ Settings   III Software ■ Resources     Q Search 1 template     Template Number of configurations (s)   Bluetooth 3 | Devices   |           |               |            |                       |             |
|----------------------------------------------------------------------------------------------------|-----------|-----------|---------------|------------|-----------------------|-------------|
| Q Search       1 template         Template       Number of configurations (i)         Bluetooth       3                                             | 🗗 Devices | Templates | ි XOD devices | X Settings | III Software          | ≔ Resources |
| Template     Number of configurations (i)       Bluetooth     3                                                                                     | Q Search  |           | 1 template    |            |                       |             |
| Bluetooth 3                                                                                                    | Template  |           |               | Num        | ber of configurations | (i)         |
|                                                                                                    | Bluetooth |           |               | 3          |                       |             |
|                                                                                                    |           |           |               |            |                       |             |
|                                                                                                    |           |           |               |            |                       |             |

| ♂ XOD devices  Settings  III Software  ≡ Resources                                                                                                    |
|----------------------------------------------------------------------------------------------------|
|                                                                                                    |
| <ul> <li>Enable Microsoft Teams</li> <li>Enable Google Meet</li> <li>Interoperability token not set + Add<br/>The interoperability service lets users join the meeting without wait<br/>a quest</li> </ul> |
| Enable Zoom                                                                                                    |
| le devices to join meetings hosted by third-party providers. This gives the individu                                                                                                    |

the device camera and microphone. Cisco Webex services will provide calendar integrat through One Button to Push on the devices.

### Devices > Settings > Configuration defaults

Push the same settings to all devices in a certain Location or across your organization.

| Devices                              |                                                                        |            |              |             |  |  |
|--------------------------------------|------------------------------------------------------------------------|------------|--------------|-------------|--|--|
| 🗇 Devices 🛛 🖃 Template               | s 🕝 XOD Devices                                                        | ℜ Settings | III Software | ≅ Resources |  |  |
| ettings Configuration Default        | s<br>                                                                  |            |              |             |  |  |
| Device configuration                 |                                                                        |            |              |             |  |  |
| defaults<br>Set device configuration | 4 Org-wide device configuration defaults         Open org-wide default |            |              |             |  |  |
| your organization or                 |                                                                        |            |              |             |  |  |
| specific location. Supported devices | 1 Location with device configuration defaults                          |            |              |             |  |  |

### Workspaces > Integrations

Enable other solutions to interact securely with your device APIs via Webex.

![](_page_22_Picture_18.jpeg)

![](_page_22_Picture_21.jpeg)

### Devices > Settings

Apply universal device settings to Room, Board, and Desk series across your organization.

| Devices                                    |                                                                 |
|--------------------------------------------|-----------------------------------------------------------------|
| 🗇 Devices 🛛 🖃 Template                     | es 🗇 XOD Devices 🛠 Settings 🖽 Software 💠 R                      |
| Settings Configuration Defau               | ts                                                              |
| Meeting providers                          | 📫 💽 Enable Microsoft Teams                                      |
| providers access to the device camera and  | Enable Google Meet                                              |
| microphone.                                | <ul> <li>Interoperability token not set + Add</li> </ul>        |
| Supported devices<br>Room, Board, and Desk | Interoperability service lets users join the meeting war guest. |
| series                                     | 🗖 💽 Enable Zoom                                                 |

### When to use

Use **Devices > Settings** when you want to apply certain controls to all devices across your organization.

For example:

- enabled.

![](_page_23_Picture_12.jpeg)

#### Enable Remote Access.

- Enforce screen lock on all personal mode devices and any shared mode devices with screen lock explicitly

#### Enable Webex Assistant for devices.

### Keep in mind

- Configuration defaults: Some settings under Devices > Settings can now be set under Devices > Settings > Configuration defaults instead. Wherever you change a configuration, it will override it on the other page. However, there are still global settings that affect functionality available within Control Hub that can only be set from **Devices > Settings**, e.g. Macro management, or Remote Access.
- Broadcast internal updates: If you are changing an organizational policy, communicate the change at your company-wide meetings (for instance, that you now require all employees to have a screen lock on personal mode devices when previously this was optional).

### Configuration defaults

Configuration defaults enable faster deployments because the configurations you select are stored centrally within Control Hub and automatically applied to devices. This ensures that all current and future devices follow your preferred configuration without further intervention from yourself or another admin.

| Device configuration<br>defaults                                               | 12 Org-wide device configuration               | Open              | org-wide defaults >  |  |  |
|--------------------------------------------------------------------------------|------------------------------------------------|-------------------|----------------------|--|--|
| Set device configuration<br>defaults for all devices in                        |                                                |                   |                      |  |  |
| your organization or<br>specific location.                                     |                                                |                   |                      |  |  |
| Supported devices<br>Room, Boards, Desk<br>devices, and 9800 series<br>phones. | I Locations with device configuration defaults |                   |                      |  |  |
|                                                                                | Q Search by location name                      | 3 Locations found | defaults on location |  |  |
|                                                                                | Location                                       | Configurations (  | Actions              |  |  |
|                                                                                | Example Lab 1                                  | 2                 | 0                    |  |  |

### When to use

- configuration.

![](_page_24_Picture_10.jpeg)

Other configuration methods

 Use configuration defaults for your "main" configuration choices: When you want to push the same settings to all devices in your organization, or to all devices in a certain Location.

- Learn how to add org-wide configuration defaults by looking at a worked example.

• We look at a range of important defaults in Core

### Keep in mind

- Apply top-down: Start at the organization layer, then apply defaults to Locations and finally, assign templates to the devices themselves (see the **Templates** section for more details). If you configure a device using **Devices > Settings**, this overrides organization-wide configuration defaults. Defaults set at a Location will override org-wide defaults for devices in that Location.
- Understanding "default/factory": Each device setting has an additional parameter called "Default/Factory". Out of the box, device settings are Default/Factory on. Defaults only apply to devices that have Default/ Factory on (for those settings specified in the orgwide defaults). If you create defaults that include setting X but then manually configure setting X on a subset of devices, that subset will follow your manual configuration for X instead of the default.
- · When default values don't appear: There are some limitations when using configuration defaults.

![](_page_24_Picture_21.jpeg)

### Add org-wide configuration defaults

Let's create your first org-wide configuration default. Log into Control Hub at admin.webex.com to follow along-you can edit it later if you change your mind.

Be aware that a limited set of configuration defaults will be available until you activate a device (this can be a test device that you add to a lab Workspace).

Go to Devices > Settings > Configuration defaults

This example focuses on org-wide defaults but you

4

Filter by device type and search for the configuration you want to include in the defaults.

| Org-wide device configuration defaults |                                  |
|----------------------------------------|----------------------------------|
|                                        | • 0                              |
| C                                      | Overview Configu                 |
| Select device configuration            | ons                              |
| Select and add global device configur  | ations for your organization.    |
| Filter by device type $\checkmark$     | Q Search by configura            |
| Q Search                               |                                  |
| Cisco Room Bar                         | Wallpaper Bundles Halfw<br>Image |
| Cisco Room Bar BYOD                    | Whiteboard Url                   |
| Cisco Room Bar Pro                     |                                  |
| Cisco Room Kit                         | Maximum Lines On Dhan            |
| Cisco Room Kit EQ                      | KEM                              |
|                                        |                                  |

3

#### Select Add configurations.

(Open org-wide defaults >

can also set defaults on a Location.

and select:

| active contiguration actually                                                                                                    |                                                               |                                                                                  |                              |                                           |                                |
|----------------------------------------------------------------------------------------------------|---------------------------------------------------------------|----------------------------------------------------------------------------------|------------------------------|-------------------------------------------|--------------------------------|
|                                                                                                    | 0                                                             | 0                                                                                | 0                            | O                                         |                                |
|                                                                                                    | Overview                                                      | Configure                                                                        | Review                       | Summary                                   |                                |
| Device configurations listed below ar                                                                                               | re applied to all de                                          | vices in your organizatio                                                        | n.                           |                                           |                                |
| Device configurations listed below an<br>Device Note: Location and device c                                                         | re applied to all de<br>configurations over                   | vices in your organizatio<br>rride global device config                          | n.<br>gurations. More on dev | rice configurations hierarchy             |                                |
| Device configurations listed below an         Device Note: Note: Location and device c         Q       Search by configuration name | re applied to all de<br>configurations over<br>9 active con   | vices in your organizatio<br>rride global device config<br>nfigurations          | n.<br>gurations. More on dev | rice configurations hierarchy C<br>Add co | nfigurations                   |
| Device configurations listed below and Device Configuration and device configuration name Configuration                             | re applied to all de<br>configurations over<br>e 9 active con | vices in your organizatio<br>rride global device config<br>nfigurations<br>/alue | n.<br>jurations. More on dev | rice configurations hierarchy C Add cor   | <b>nfigurations</b><br>Actions |

In this example, we're going to create an org-wide default that enables Bluetooth on devices that support Bluetooth.

There are thousands of other configurations available, depending on your devices. They're defined in the API documentation for RoomOS.

| .e       | O | O |                      |                     |
|----------|---|---|----------------------|---------------------|
| •        |   |   |                      | Q blue              |
| ion name |   | • | 748 configurations 🕤 | Bluetooth > Allowed |
| ke       |   |   | ~                    | Bluetooth > Enabled |
|          |   |   | ~                    |                     |
|          |   |   |                      |                     |
| With     |   |   | ~                    |                     |
|          |   |   |                      |                     |

### Why won't a certain org-wide default show up in my search results?

You can only apply org-wide defaults when there is an overlap (across all devices in your organization) in the possible values you can set for that default.

If there is no overlap, that configuration default will not show up in your search results.

For example, if a certain org-wide default could be set to "Auto", "1" or "2" but some devices in your organization only enabled "Auto" or "1" but not both, you wouldn't find that default in your search results because it can't be applied to all devices in the same way.

Another reason a certain default won't show up in your search results is because you haven't activated the necessary device, with which that default is associated.

![](_page_25_Picture_23.jpeg)

### Add org-wide configuration defaults

![](_page_26_Picture_2.jpeg)

Once you've selected Bluetooth > Enabled, you'll see that the default configuration value is set to "False".

|                                                                | Org-wide device configuration de                                                 | faults                                   |                                       |                      |                                 |      |
|----------------------------------------------------------------|----------------------------------------------------------------------------------|------------------------------------------|---------------------------------------|----------------------|---------------------------------|------|
|                                                                |                                                                                  | Overview                                 | Configure                             | Review               | Summary                         |      |
|                                                                | Select device confi<br>Select and add global device<br>All > Bluetooth > Enabled | gurations<br>e configurations for your c | organization.                         |                      |                                 |      |
| Under Supported device types,                                  | Enabled                                                                          | Enabled                                  |                                       |                      |                                 | ^    |
| you'll see a list of<br>those devices in<br>your organization, |                                                                                  | Supported c                              | levice types Configur<br>Bar False (I | ation value Default) | Default ①<br>Factory ①<br>False | Undo |
| which support this configuration default.                      |                                                                                  |                                          |                                       |                      |                                 |      |

In this example, we want Bluetooth to be enabled. So we're going to change the configuration value from "False" to "True".

6

Adjust the configuration value by using the dropdown menu, then select Next.

|                                                           | Overview Configure Review                                                             | Summary                                                                                                    |
|-----------------------------------------------------------|---------------------------------------------------------------------------------------|----------------------------------------------------------------------------------------------------|
| Select device<br>Select and add glob<br>All > Bluetooth > | e <b>configurations</b><br>al device configurations for your organization.<br>Enabled |                                                                                                    |
| Enabled                                                   | Enabled                                                                               |                                                                                                    |
|                                                           | Supported device types Configuration value Cisco Room Bar False (Default)             | Default ① Undo<br>Factory ③<br>False                                                                                                    |
|                                                           | False                                                                                 | Org-wide device configuration defaults                                                                                                    |
|                                                           |                                                                                       | Overview       Configure       Review       Summary         Select device configurations         Select and add global device configurations for your organization.         All > Bluetooth > Enabled |
|                                                           |                                                                                       | Enabled Enabled True Supported device types Configuration value Defaul                                                                                                    |
|                                                           |                                                                                       | Cisco Room Bar V X                                                                                                    |

![](_page_26_Picture_13.jpeg)

![](_page_26_Picture_14.jpeg)

# Add org-wide configuration defaults

![](_page_27_Picture_2.jpeg)

Review your changes then select Apply changes.

|                          | •                             |                          | 0                       | 0                                         |                                                                                                    |
|--------------------------|-------------------------------|--------------------------|-------------------------|-------------------------------------------|----------------------------------------------------------------------------------------------------|
|                          | Overview                      | Configure                | Review                  | Summary                                   |                                                                                                    |
| Review changes           | 5                             |                          |                         |                                           |                                                                                                    |
| Review device configur   | ation changes before applying | g them to devices in you | r organization.         |                                           |                                                                                                    |
| (i) Note: Note: Location | and device configurations ov  | erride global device con | figurations. More on de | evice configurations hierarchy 🖸          |                                                                                                    |
| Change                   | Configuration                 |                          |                         | Value                                     | Actions                                                                                                    |
| + Added                  | Bluetooth Enabled             |                          |                         | False (Default) $\rightarrow$ <b>True</b> | 0                                                                                                    |
|                          |                               |                          |                         |                                           | The second second second second second second second second second second second second second second second se |
|                          |                               |                          |                         |                                           |                                                                                                    |
|                          |                               |                          |                         |                                           |                                                                                                    |
|                          |                               |                          |                         |                                           |                                                                                                    |
|                          |                               |                          |                         |                                           |                                                                                                    |
|                          |                               |                          |                         |                                           |                                                                                                    |
|                          |                               |                          |                         |                                           |                                                                                                    |
|                          |                               |                          |                         |                                           |                                                                                                    |

The description shows that we've changed the value from its factory default, "False", to "True". You can edit the line item using the icon under **Actions**.

![](_page_27_Picture_8.jpeg)

Your org-wide default is now saved.

| Org-wide device configuration defaults                                           |  |
|----------------------------------------------------------------------------------|--|
| Overview Configure Review Summary                                                |  |
|                                                                                  |  |
|                                                                                  |  |
|                                                                                  |  |
| Configuration defaults removed successfully                                      |  |
| Org-wide device configuration defaults have been removed from your organization. |  |
| Wote: Updates may take some time to apply to all devices.                        |  |

### Edit existing defaults

Go back to Devices > Settings > Configuration defaults and click Open org-wide defaults. Under Actions, select the editing icon. You can edit Location defaults by following the same path, clicking on Set defaults on location and then choosing the relevant Location.

| 2 | Ο |
|---|---|
| _ | Ο |
|   |   |

### Templates

You may have one device, or a handful of devices, which need configuration that differs from your default settings. For these corner cases, configure a template and assign it to those devices. Create a template even if you are assigning it to a single device because the template can then be applied to a replacement device (or other devices that need this template later in your deployment).

| $\bigwedge$ | Devices               | Templates | XOD Devices 1 template |  |                                   |
|-------------|-----------------------|-----------|------------------------|--|-----------------------------------|
|             | Template<br>Bluetooth | (         |                        |  | What<br>If you<br>using<br>that s |
|             |                       |           |                        |  | Instea<br>device                  |

### When to use

ad, create a template that stores those settings for future use (in case the e is removed or replaced at any point in time)

Basics: Enhance the admin and user experience / Advanced: Customize amazing in-room experiences / Add production devices / Manage software versions

![](_page_28_Picture_12.jpeg)

methods

#### Learn more **Templates** Other configuration

• Use templates to create sets of configuration that apply to distinct groups of devices (or even to a single device), rather than applying universally.

• Once you create a template, it acts as a store for your configuration. If you want the configuration to manifest on a device, then you need to apply the template to that device or to a collection of devices in bulk.

### Keep in mind

- Some defaults still apply: Once a template is applied to a device, any settings the template specifies will be changed on the device and the Default/Factory parameter for those settings will be switched off. Anything that is not specified in the template will continue to have the Default/Factory toggle on and continue to follow either the factory default or any orgwide or Location default that you have set.
- Time saver: Templates allow you to store and reuse a group of settings for one device or for devices in bulk.
- Not persistent: A template isn't persistent. If anyone changes the config on the device in the future, the template will need to be reapplied to revert to the desired settings.

### at about applying changes directly to a device?

search for a device and then apply configuration directly to it (without a template), a record of these settings will only be stored in the context of single device, meaning that it's not easy to apply those settings elsewhere.

![](_page_28_Picture_26.jpeg)

### Create your own template

Let's create your first template. Log into Control Hub at admin.webex.com to follow along-the template won't do anything until you apply it to a device.

| 1 | Create lab Workspa<br>Templates can't be<br>and once you've ac<br>new configurations<br>can include in a ter                                                     | aces and<br>created it,<br>ctivated it,<br>to show<br>nplate. | add test o<br>until you'v<br>, it may ta<br>up as sea | devices.<br>ve activat<br>ke a few<br>arch resu | ted a devi<br>/ hours for<br>Ilts that yo |
|---|----------------------------------------------------------------------------------------------------|---------------------------------------------------------------|-------------------------------------------------------|-------------------------------------------------|-------------------------------------------|
| 2 | Go to Devices > Te                                                                                                    | emplates a                                                    | and click                                             |                                                 |                                           |
|   | Create templat                                                                                                    | e                                                             |                                                       |                                                 |                                           |
|   |                                                                                                    |                                                               |                                                       |                                                 |                                           |
| 3 | Give your template                                                                                                    | a name a                                                      | and descri                                            | iption, th                                      | ien click N                               |
| 3 | Give your template                                                                                                    | a name a                                                      | and descri                                            | iption, th                                      | en click N                                |
| 3 | Give your template                                                                                                    | a name a<br>General                                           | and descri                                            | iption, th                                      | en click N                                |
| 3 | Give your template<br>Create configuration template<br>General information<br>Give the template a name and a descr                                               | a name a                                                      | and descri                                            | iption, th                                      | en click N                                |
| 3 | Give your template         Create configuration template         General information         Give the template a name and a descent         Template information | a name a<br>General                                           | and descri<br>O<br>Configure                          | iption, th                                      | en click N                                |
| 3 | Give your template         Create configuration template         General information         Give the template a name and a descent         Template information | a name a<br>General                                           | and descri<br>O<br>Configure                          | iption, th                                      | en click N                                |
| 3 | Give your template         Create configuration template         General information         Give the template a name and a descent         Template information | a name a<br>General<br>ription.<br>Name<br>Description        | Configure                                             | iption, th                                      | en click N                                |
| 3 | Create configuration template         General information         Give the template a name and a descent         Template information                            | a name a<br>General                                           | and description                                       | iption, th                                      | en click N                                |

Basics: Enhance the admin and user experience / Advanced: Customize amazing in-room experiences / Add production devices / Manage software versions

ethe

ext.

![](_page_29_Picture_8.jpeg)

Search for the configuration you want to include in the template.

#### Select configurations for template

Select configurations to add to the template. Configuration options vary based on the filters applied.

Template information

4

```
Q OSD
 User Interface > OSD > Encryption Indicator
 User Interface > OSD > Halfwake Message
 User Interface > OSD > Mode
 User Interface > OSD > Output
```

In this example, our template will specify which of the device's monitors to use for displaying on-screen information. This is referred to as the "on-screen display (OSD) output value". In Control Hub, the configuration appears as User Interface > OSD > Output.

There are thousands of other configurations available, depending on your devices. They're all defined in the API documentation for RoomOS.

30

### Create your own template

![](_page_30_Picture_2.jpeg)

Once you've selected User Interface > OSD > Output, you'll see which devices support this configuration.

In this example, we have two supported devices: a Cisco Room Bar and a Cisco Room Kit Mini.

For both devices, the factory default value is "Auto". This means the device automatically selects the monitor, on which to display its on-screen information.

|                                     | •                      | o                                    | o                        | O                          |    |
|-------------------------------------|------------------------|--------------------------------------|--------------------------|----------------------------|----|
|                                     | General                | Configure                            | Review                   | Summary                    |    |
| Select configurations               | for template           |                                      |                          |                            |    |
| Select configurations to add to the | he template. Config    | uration options vary ba              | sed on the filters appli | ed.                        |    |
| Template infor                      | mation                 |                                      |                          |                            | ~  |
| All > UserInterfac                  | e > OSD > Outp<br>Outp | ut<br>ut                             |                          |                            | ^  |
|                                     |                        |                                      |                          |                            |    |
|                                     | Su                     | oported devic Conf                   | iguration value          | Default 🛈                  | Cl |
|                                     | Su<br><b>A</b> :       | pported devic Conf<br>Cisco Room Bar | iguration value          | Default<br>Factory<br>Auto | Cl |

![](_page_30_Picture_7.jpeg)

Adjust the configuration value by using the drop-down menu, then select Next.

When creating a template, we leave the Default toggles off, which means that the configuration values we select are being selected manually.

For the Cisco Room Bar, we will change the configuration value from "Auto" to "1". This means the Room Bar will select monitor 1 when displaying on-screen information.

For the Cisco Room Kit Mini, we'll select "Auto". Even though "Auto" is the factory default, because we've kept the Default toggle off, Control Hub treats this selection like it's been done manually.

| Create configuratio | on template                                          |                                           |                             |                  |           |                |
|---------------------|------------------------------------------------------|-------------------------------------------|-----------------------------|------------------|-----------|----------------|
|                     | Ge                                                   | eneral Configur                           | e Review                    | O<br>Summary     |           |                |
| Select c            | onfigurations for te<br>gurations to add to the temp | emplate<br>plate. Configuration options v | vary based on the filters a | oplied.          |           |                |
|                     | Template information                                 | 1                                         |                             |                  | ~         |                |
|                     | All > UserInterface > C                              | DSD > Output                              |                             |                  |           |                |
|                     | Output                                               | Output                                    | Device type B:              | Auto             | ^         |                |
|                     |                                                      | Supported devic                           | Configuration value         | Default 🛈        | Cl        | Default        |
|                     |                                                      | A: Cisco Room Bar                         | 1                           | - Factor<br>Auto | ory 🤅 🙁 🟎 | toggle is off. |
|                     |                                                      | B: Cisco Room K                           | Auto                        | Factor           | ory 🤅 🗙   |                |

Configure Get started / Set up admin roles / Set up Locations and Workspaces / Add test devices / Understand how to configure / Configure meeting services / Harness the power of Cisco on Cisco / Basics: Enhance the admin and user experience / Advanced: Customize amazing in-room experiences / Add production devices / Manage software versions

### Understanding the number of device types that appear

If all devices in your organization support the same values for a given configuration, then you'll only see one line (in the "supported devices" column) when creating a template.

If you wanted to set different values for different devices (which all share the same range of configuration values), you would need to create multiple templates and then apply them to the relevant devices.

Monitor

![](_page_30_Picture_19.jpeg)

### Create your own template

| 7 |
|---|
| / |
|   |

Review the template details and then select Create.

Since we decided to set a different value for each of our two supported devices, we have "2 Values" in our template.

You can edit or delete each item, using the icons under Actions.

| onfiguration template    |                             |            |        |                     |            |
|--------------------------|-----------------------------|------------|--------|---------------------|------------|
|                          | •                           | •          | o      | O                   |            |
|                          | General                     | Configure  | Review | Summary             |            |
| Review template          | 9                           |            |        |                     |            |
| Review the template info | prmation and selected confi | gurations. |        |                     |            |
| Template informatio      | n                           |            |        |                     | ~          |
| Configuration            |                             | Value      |        | Products            | Actions    |
| ∧ User Interface         | OSD Output                  | 2 Va       | lues   |                     |            |
|                          |                             | 1          |        | Cisco Room Bar      | 0 0        |
|                          |                             | Auto       |        | Cisco Room Kit Mini | 0 Ū<br>•   |
|                          |                             |            |        |                     |            |
|                          |                             |            |        |                     |            |
|                          |                             |            |        |                     |            |
|                          |                             |            |        |                     |            |
|                          |                             |            |        | F                   | <br>       |
|                          |                             | 2 Va       | aiues  | EC                  | lit or del |

![](_page_31_Picture_7.jpeg)

8

Apply the template to a single device or multiple devices, or keep it ready to apply later in your deployment.

| nplate                                                                                                    |                                            |                                       |                                                                                   |                |
|----------------------------------------------------------------------------------------------------|--------------------------------------------|---------------------------------------|-----------------------------------------------------------------------------------|----------------|
| -                                                                                                    |                                            | -                                     | -                                                                                 |                |
| General                                                                                                    | Configure                                  | Review                                | Summary                                                                           |                |
| eated<br>plate was created.                                                                                                    | 0                                          |                                       |                                                                                   |                |
| Template                                                                                                    |                                            |                                       |                                                                                   | load CSV       |
| configuration templates                                                                                                    |                                            |                                       |                                                                                   |                |
| Select devices<br>emplate to multiple devices,<br>tion, and click configuration<br>a the side panel. On a single<br>access templates in the<br>onfiguration card. | Choose te<br>Select the template<br>device | emplate<br>e to apply to the<br>r(s). | <b>Apply template</b><br>Review the selected template<br>configurations and apply | and its<br>it! |
|                                                                                                    |                                            |                                       | Go t                                                                              | o devices      |
|                                                                                                    | Configu                                    | irations                              |                                                                                   |                |
|                                                                                                    | ŵ All                                      | configurations                        |                                                                                   |                |
|                                                                                                    |                                            | onfiguration tem                      | plates                                                                            |                |
|                                                                                                    | Dig                                        | gital signage                         |                                                                                   |                |
|                                                                                                    | 🗈 Na                                       | avigator persiste                     | nt web app                                                                        |                |
|                                                                                                    | Bå Ma                                      | acros                                 |                                                                                   |                |

For a single device, you'll find the configuration card on the Overview page. Learn how to configure multiple devices at once.

# Workspace integrations

Workspace integrations provide a framework for services to access Cisco device APIs, extending the capabilities of Workspaces and Cisco devices.

When to use

secure way.

| <ul> <li>♦ Workspaces ♦ Insights € Control Control Contro</li></ul> | Workspaces                                                                                                    |                                                                                                    |
|----------------------------------------------------------------------------------------------------|----------------------------------------------------------------------------------------------------|----------------------------------------------------------------------------------------------------|
| <ul> <li>4 integrations</li> <li>Available</li> <li> <b>Cisco Spaces</b> Digital signage, Navigator persistent web app Provide employees, facility teams, and real estate teams with real-time insights into the workspace on a context-rich, 3D map. See real-time occupancy and environmental data for Webex equipped rooms. Locate meeting rooms &amp; desks, check occupancy, and reserve. Understand space utilization to optimize space. Details → Details →</li></ul>                                                                                                    | () Workspaces 💷 Insights 🛛 Beta 🕻 Integrat                                                                                                    | tions 🕺 Settings                                                                                                    |
| <ul> <li>Available</li> <li> <b>Cisco Spaces</b><br/>Digital signage, Navigator persistent web app      </li> <li>             Provide employees, facility teams, and real estate             teams with real-time insights into the workspace on a             context-rich, 3D map. See real-time occupancy and             environmental data for Webex equipped rooms.             Locate meeting rooms &amp; desks, check occupancy,             and reserve. Understand space utilization to optimize             space.                 Details →               Details →</li></ul>                                                                                                    | 4 integrations                                                                                                    |                                                                                                    |
| <ul> <li>Cisco Spaces</li> <li>Digital signage, Navigator persistent web app</li> <li>Provide employees, facility teams, and real estate teams with real-time insights into the workspace on a context-rich, 3D map. See real-time occupancy and environmental data for Webex equipped rooms. Locate meeting rooms &amp; desks, check occupancy, and reserve. Understand space utilization to optimize space.</li> <li>Details →</li> </ul>                                                                                                    | Available                                                                                                    |                                                                                                    |
| $\textcircled{\text{Details}} \rightarrow \textcircled{\text{Details}} \rightarrow$                                                                                                    | <b>Cisco Spaces</b><br>Digital signage, Navigator persistent web app<br>Provide employees, facility teams, and real estate<br>teams with real-time insights into the workspace on a<br>context-rich, 3D map. See real-time occupancy and<br>environmental data for Webex equipped rooms.<br>Locate meeting rooms & desks, check occupancy,<br>and reserve. Understand space utilization to optimize<br>space. | Synergy SKY management suite provides users<br>one way to schedule and start meetings, without<br>introducing new tools and processes. Make your<br>Cisco device the most versatile video endpoint in<br>today's hybrid world. |
|                                                                                                    | $\bigcirc Details \rightarrow \bigcirc$                                                                                                    | $\bigcirc$ Details $\rightarrow$                                                                                                    |
|                                                                                                    | · · · · · · · · · · · · · · · · · · ·                                                                                                    |                                                                                                    |

Basics: Enhance the admin and user experience / Advanced: Customize amazing in-room experiences / Add production devices / Manage software versions

![](_page_32_Picture_8.jpeg)

Learn more Workspace integrations Connecting your own webhooks

- Use Workspace integrations when you want a thirdparty solution (or other Cisco solution) to interact with your Webex APIs in a controlled, transparent and

### Keep in mind

- Private or public: Workspace integrations can be private (only available within your organization - with a custom user interface) or public (available to all Webex customers as part of an included or paid service through Control Hub).
- Customize where you activate Workspace integrations: You can limit the locations where Workspace integrations are activated on devices.

![](_page_32_Picture_18.jpeg)

# Configure meeting services

Cisco devices support Webex, Microsoft Teams,\* Zoom, Google, and any other thirdparty call and meeting provider via SIP. Enable the meeting services of your choice using One Button to Push (OBTP) or manual join.

### 😳 webex

How to enable Webex meetings > Joining a Webex meeting >

### 

How to enable Microsoft Teams meetings > Joining Microsoft Teams meetings >

### zoom

How to enable Zoom meetings > Joining Zoom meetings >

### 

How to enable Google Meet meetings > Joining Google Meet meetings >

Your users can also dial into third-party meetings services (SIP) using One Button to Push (with hybrid calendar enabled) >

\*Deploying Cisco devices with Microsoft Teams Rooms? Read these guides

![](_page_33_Figure_14.jpeg)

Configure Get started / Set up admin roles / Set up Locations and Workspaces / Add test devices / Understand how to configure / Configure meeting services / Harness the power of Cisco on Cisco /

Monitor

🖵 AirPlay 11:00 AM 🗉

![](_page_33_Picture_18.jpeg)

# Harness the power of Cisco on Cisco

Understand the Cisco ecosystem

Control Hub is built to offer maximum interoperability across your meeting services and networking tools. But no one knows Cisco hardware like Cisco.

In this section, we'll walk through some of our leading features and apps, each purpose-built to deliver the best possible experience on your Cisco devices.

Discover what the Cisco ecosystem can offer you and your users.

> Configure Get started / Set up admin roles / Set up Locations and Workspaces / Add test devices / Understand how to configure / Configure meeting services / Harness the power of Cisco on Cisco / Basics: Enhance the admin and user experience / Advanced: Customize amazing in-room experiences / Add production devices / Manage software versions

![](_page_34_Picture_6.jpeg)

Harness the power of Cisco on Cisco

### Take advantage of companion Cisco solutions and add-ons

| Q      |  |
|--------|--|
|        |  |
| ᡔ᠊ᡊ᠆᠊ᠸ |  |
|        |  |
|        |  |

### Save time with RoomOS certificate enrollment

RoomOS (the operating system that powers your Cisco devices) can automate certificate renewals. Once you've set up the process on your devices, auto-renewal will reduce manual errors and improve the security of your deployment through the use of short-lifetime certificates.

#### Learn more

### Enhance troubleshooting with Cisco Meraki

Cisco Meraki solutions include next gen Wi-Fi, cybersecurity, and digital workplace technology designed to meet ever-changing IT demands, with a cloud network platform you can adapt to your needs. Integrate Cisco Meraki with Webex to see full path visibility of devices across the Meraki platform and to isolate issues with greater clarity in Control Hub troubleshooting.

Learn more

### See more with ThousandEyes

Gain visibility, insights, and control to ensure seamless digital experiences for every user across every network-even those beyond your ownership. When integrating ThousandEyes with Webex, you can set up agents to identify the root causes of network connection issues that arise when users are in a meeting or on a call. These agents offer end-to-end visibility across user Locations and Webex conferencing services.

#### Learn more

### $\langle \rangle$ Learn more

You'll harness a series of benefits when you run everything on Cisco.

Contact your sales representative to learn more and check out the full Cisco Webex suite.

![](_page_35_Picture_18.jpeg)

### Transform your environment with Cisco Spaces

Connect your Cisco devices to Cisco Spaces and transform your buildings into smarter, connected environments. With a cloud-based architecture, Cisco Spaces can be deployed across multiple buildings and Locations, making it quick and scalable. Recognized as the most widely deployed smart spaces platform globally, it empowers organizations to optimize spaces, improve experiences, and make data-driven decisions effortlessly.

#### Learn more

![](_page_35_Picture_24.jpeg)
Basics

# Enhance the admin and user experience

Make sure your Cisco devices are offering the fullest, most productive experiences. Explore the settings and experiences that will matter most to your employees and teams.

Core configuration >

Key Workspace integrations >

**Device settings** >

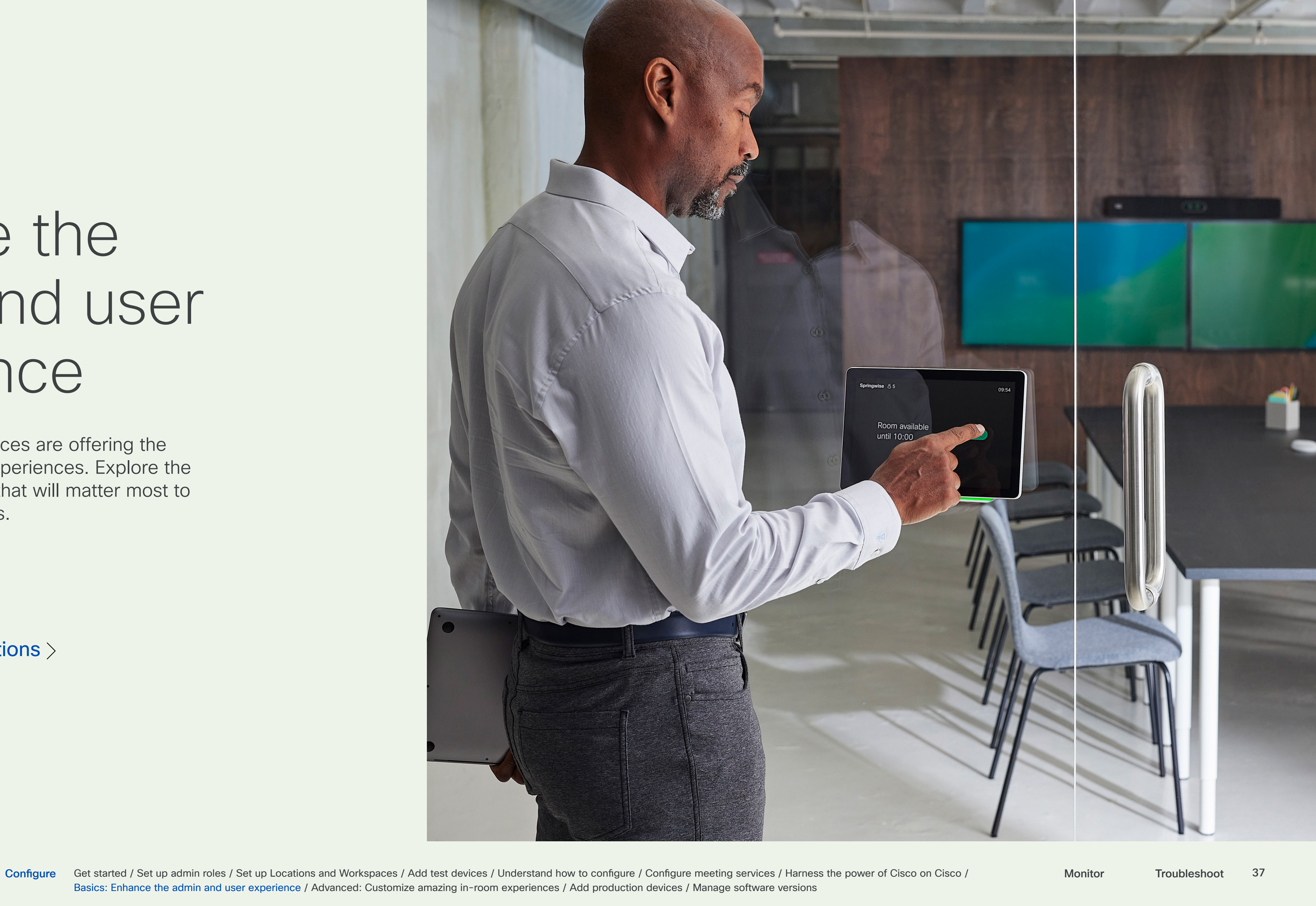

# Room booking

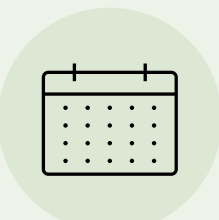

#### Room Check In

#### Bookings > Check In > Enabled

Avoid ghost meetings and make the best use of resources.

Room Check In offers a way to avoid 'ghost meetings'-where meeting rooms are booked but then not used, leaving them unavailable to other employees. With this feature enabled, the user must first confirm their use of the room in order to proceed with the meeting.

Learn how to enable Room Check In.

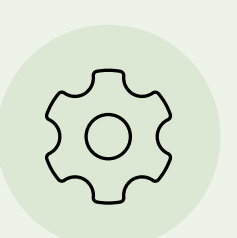

#### Ad hoc Room Booking

#### Bookings > Adhoc Booking > Enabled

Book ad hoc or short-notice meetings from the meeting room itself.

Easily book ad hoc meetings or check the room calendar from the room's Navigator. A wall-mounted Room Navigator can be configured as a room booking device, displaying the room's availability. This feature works for Touch 10, Room Navigator, or Webex Assistant.

Learn how to set up Room Navigator as a room booking device.

Learn how to enable Room Booking for shared mode Board and Room Series devices.

#### Where can I find these configurations?

The configurations listed in this section are available through configuration defaults and templates. See Understand ways to configure for examples of how to use them.

The API hierarchies marked on this page will help you locate the configuration you're looking for within Control Hub.

You can find all these configurations and more in the API documentation for RoomOS.

| ົ | Ο |
|---|---|
| J | Ο |
| - | - |

# Connectivity

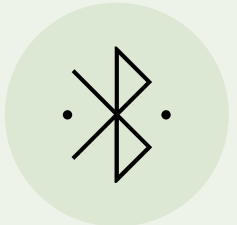

### Bluetooth Bluetooth > Enabled

Offer greater privacy by connecting Bluetooth headsets.

Allow users to connect Bluetooth headsets, perfect for privacy in shared or open workspaces. Make sure that Bluetooth connections are allowed in your settings (check the Bluetooth Allowed option). Once enabled, the device will support HFP (HandsFree Profile) and A2DP (Advanced Audio Distribution Profile).

Learn how to pair your Board, Desk, or Room series device with Bluetooth.

\*Headsets supporting A2DP only cannot be used.

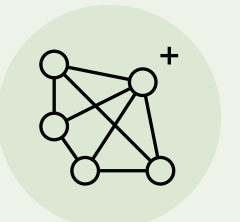

AirPlay mode

Wirelessly share content from Apple devices via AirPlay.

Connect iPhone, iPad, or Mac devices to a Cisco device, letting users share, collaborate, and playback audio and video content during meetings. All devices (except the first generation of non-S-series Board devices) support Apple AirPlay.

Learn how to enable AirPlay mode.

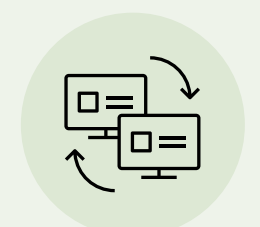

### Video > Input > AirPlay > Mode

#### Miracast mode

Video > Input > Miracast > Mode

Wirelessly share content from Windows or Android devices.

Miracast allows meeting participants to share content wirelessly from their Windows or Android device to a Cisco device without the need for a client.

Learn how to enable Miracast.

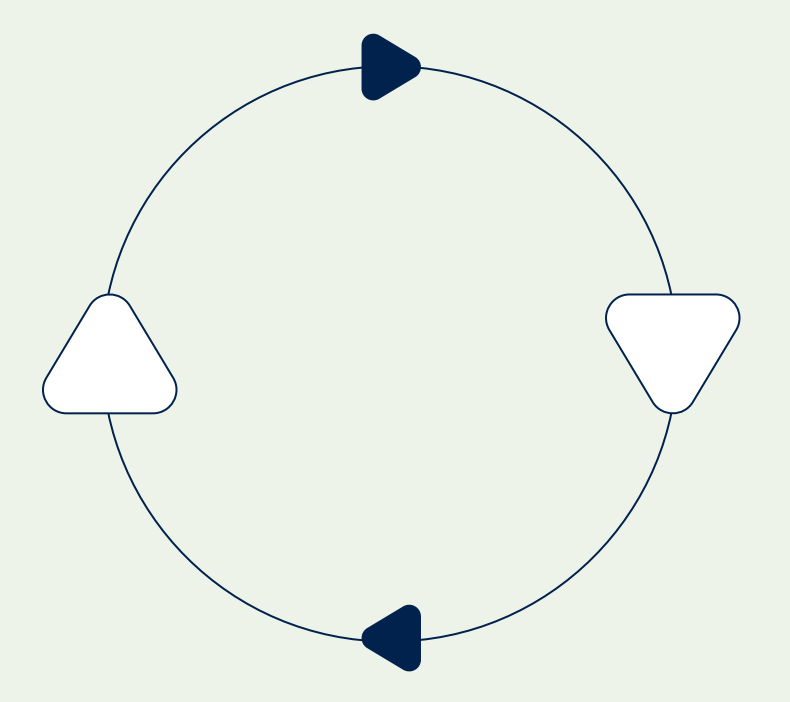

# Compelling web graphics

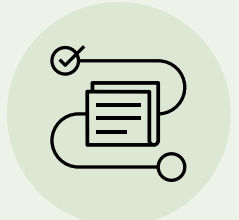

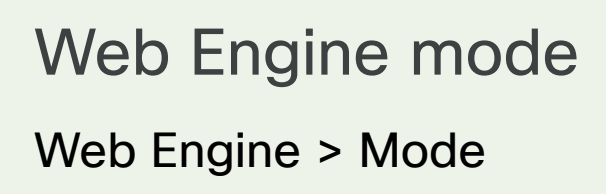

Unlock new possibilities by enabling the built-in web browser.

With Web Engine mode enabled (Web Engine is off by default) you can display your organization's internal apps, such as digital signage, maps, and news feeds in reception areas, communal spaces, and much more. Available on Board, Desk, and Room Series devices.

Read our guide to getting the best out of Web Engine mode.

Learn how to set up Web Engine mode.

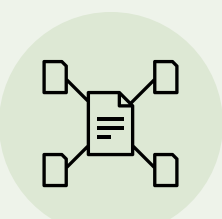

WebGL support

Web Engine > Features > WebGL Web Engine > Features > Peripherals > WebGL

Bring eye-catching 3D graphics to your digital signage.

Enable advanced WebGL graphics for web content on your Cisco devices, ideal for digital signage. WebGL is a web standard for 3D graphics on the internet.

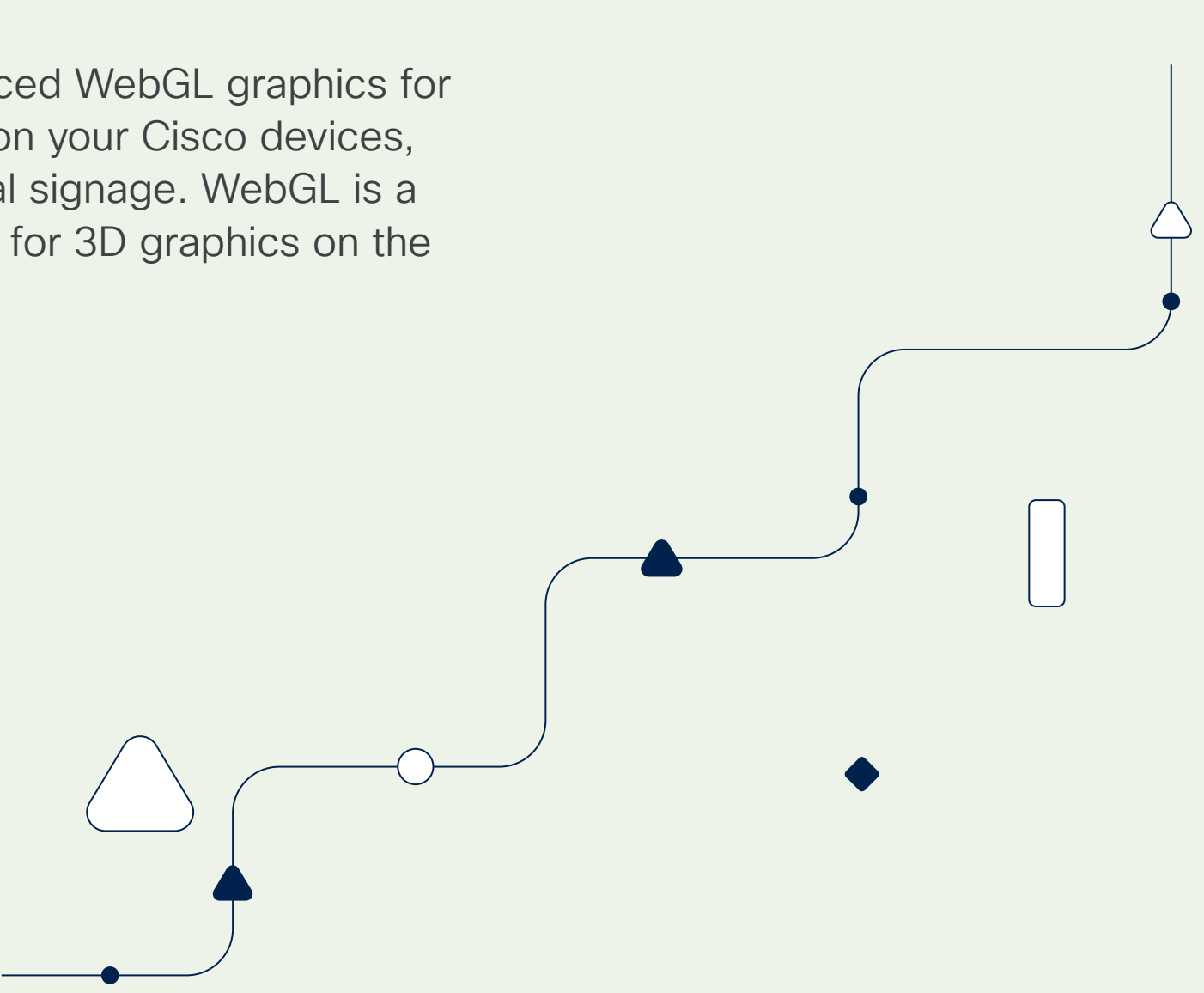

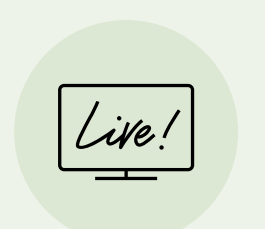

### **Kiosk mode** UserInterface > Kiosk mode

Empower visitors with self-serve digital signage.

With Web Engine mode and WebGL support enabled, you can take advantage of Kiosk mode. Kiosk mode lets you replace the home screen of your Cisco device with your own custom-made web application (hosted and maintained by your organization). It's ideal for digital signage in reception areas, transforming your Cisco device into an interactive panel displaying intranet pages, organizational news, maps, and more.

Learn how to set up Kiosk mode.

Configure Get started / Set up admin roles / Set up Locations and Workspaces / Add test devices / Understand how to configure / Configure meeting services / Harness the power of Cisco on Cisco /

40

# Productivity and video calling

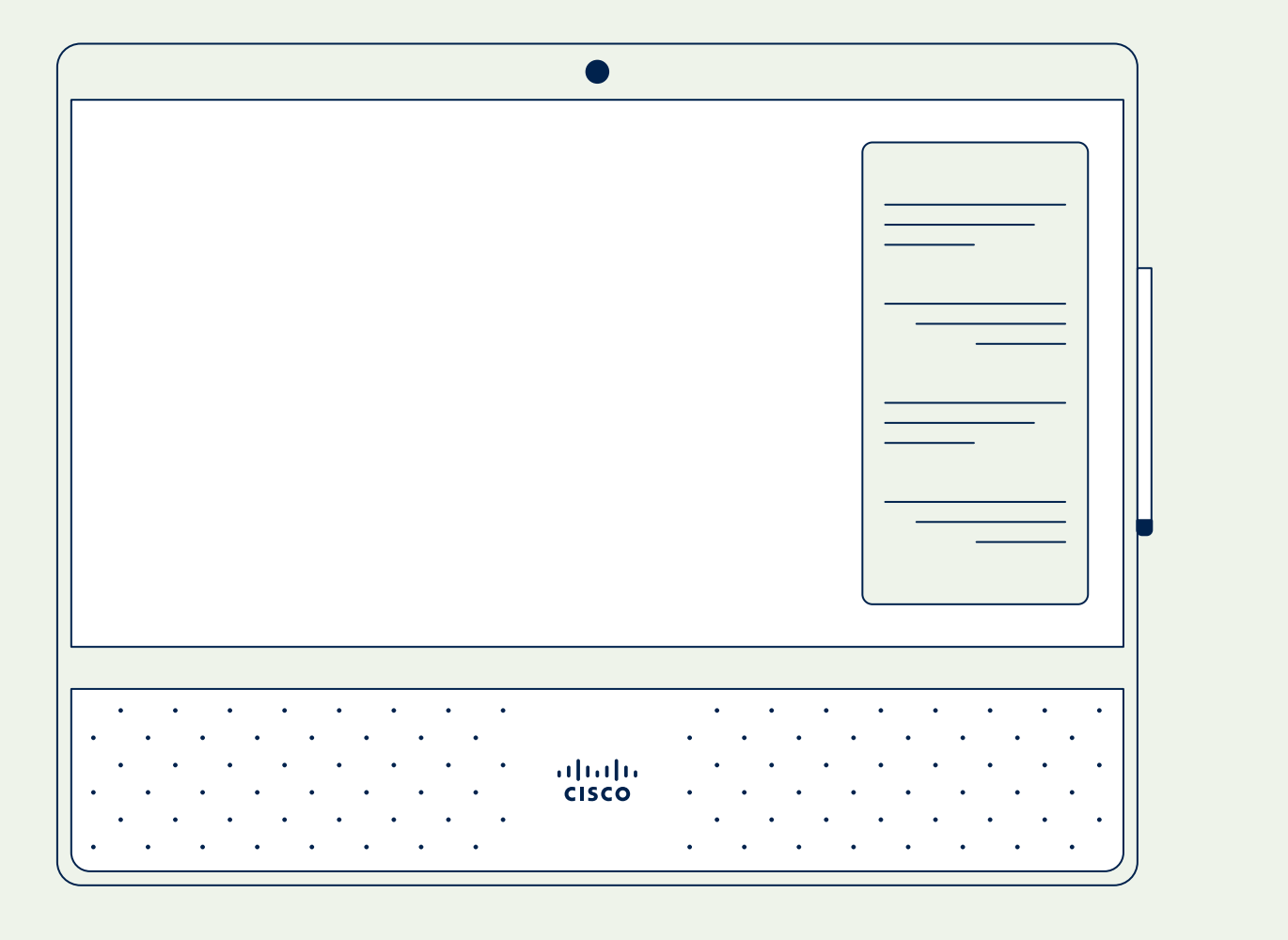

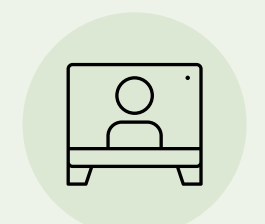

Keep users in the loop with in-meeting chat notifications.

During a Webex meeting, users can see meeting messages pop up as notifications on their Cisco devices.

previews.

### Webex Meeting Chat Previews

#### Webex > Meetings > Meeting Chat Preview

Learn how to modify Webex meeting chat

#### Live Annotation User Interface > Live Annotation > Enabled

Share and collaborate during meetings with live mark up.

When an attendee shares content in a meeting, other attendees can mark up the content in real time with annotations, drawings, and notes. The presenter maintains control over who can annotate. Make sure your end users know this feature is available.

Learn how to enable Live Annotation.

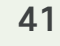

## Administrator features

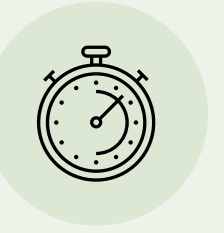

Office Hours Time > Office hours > Enabled

Save energy by putting devices on standby outside of office hours.

Set devices to switch off always-on features like digital signage outside of core office hours. This feature is on by default, but you may want to adjust the timings to suit your organization.

Learn how to set up Office Hours.

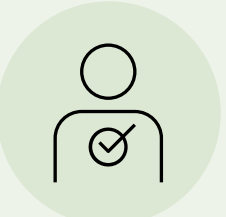

Remote Access > Mode

Troubleshoot problems remotely.

You'll save time by fixing device issues via remote connection from within Control Hub-there's no need to be physically in front of the device. This feature is off by default.

Learn more about **Remote Access**.

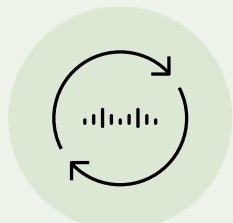

#### Ambient Noise Levels

Room Analytics > Ambient Noise Estimation > Mode

Identify disruptive background noises in your meeting rooms.

Your Cisco devices can estimate the ambient background noise level, letting you easily identify disturbances such as loud air conditioning systems or noise from adjacent meeting rooms. The result is reported in the Room Analytics Ambient Noise Level dBA status.

Learn more about **device sensors** and how to enable them.

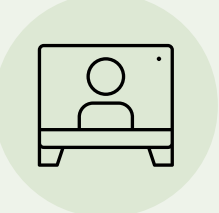

#### People Count Out of Call

Room Analytics > People Count Out of Call Room Analytics > People Presence Detector

Track room occupancy levels and meeting room usage.

Using camera and head detection technology, your Cisco device can detect how many people are in a room. You can choose when and where this feature can be deployed, but both settings above must be enabled.

Learn more about **device sensors** and how to enable them.

# Cisco Camera Intelligence

Transform your meetings experience with Cisco Camera Intelligence, powered by RoomOS. Cisco Camera Intelligence is a comprehensive set of AI-driven features delivering intelligent framing, dynamic camera views, seamless transitions, and immersive meetings. These features—Frames, Speaker Track, and Group and Speaker—are enabled in Control Hub and ready to use.

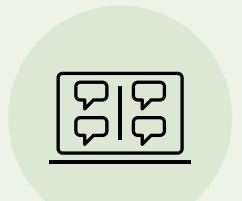

#### Frames

Keep everyone perfectly in frame for even better meetings.

The Frames feature crops away unnecessary space and composes a view of all attendees together, evenly sized, and at the same eye level, in up to four frames.

For admins, Frames is on by default, but you'll need to tell your end users to enable it for their meetings.

Set Cameras > SpeakerTrack > DefaultBehavior to Frames to make this feature the default behavior.

Learn more about Frames.

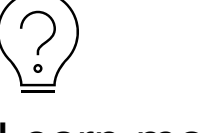

Learn more

Cisco Camera Intelligence for advanced users

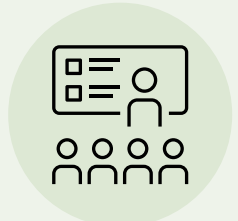

#### Speaker Track

Always see who is speaking during a meeting.

Speaker tracking automatically changes the camera framing based on who is speaking and shows the relevant people in the room in the best possible way.

Learn more about Speaker Track.

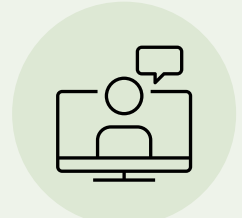

#### Group and Speaker

Improve group meetings with a hybrid group and speaker view.

Group and Speaker mode for Cisco devices enhances the meeting experience by displaying the active speaker in one view and the group in another. Group and Speaker mode adds an extra dimension to meetings, making collaboration easier.

This reduces the need for manual adjustments, leading to smoother, more efficient meetings and happier users.

Learn more about Group and Speaker.

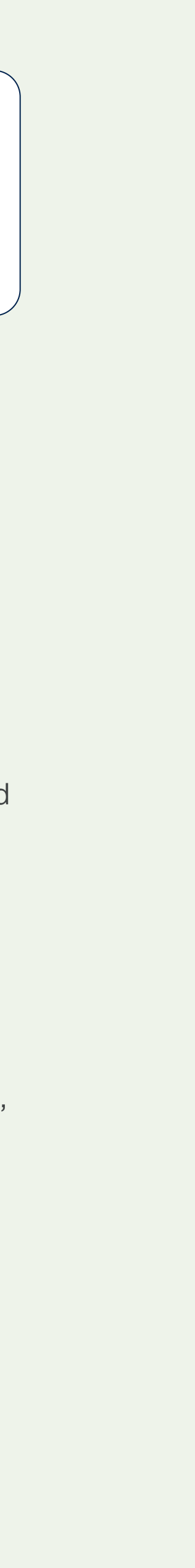

#### Basics / Key Workspace integrations

Appspace

A free version of Appspace is available as part of your Control Hub experience. If you choose to use it, Appspace enables two key features: digital signage and room scheduling.

### Appspace for digital signage

As a workplace experience platform, Appspace enables digital signage and provides a content management system for broadcasting images and video from your devices. If your organization already subscribes to the paid version of Appspace, you can access your Appspace content management system directly through Control Hub.

### Appspace for room scheduling

When used on a Cisco Navigator, Appspace has a persistent web app function that enables employees and guests to check the status of a room and to book meetings. This can be used on both, standalone Navigators and those paired with a video collaboration device.

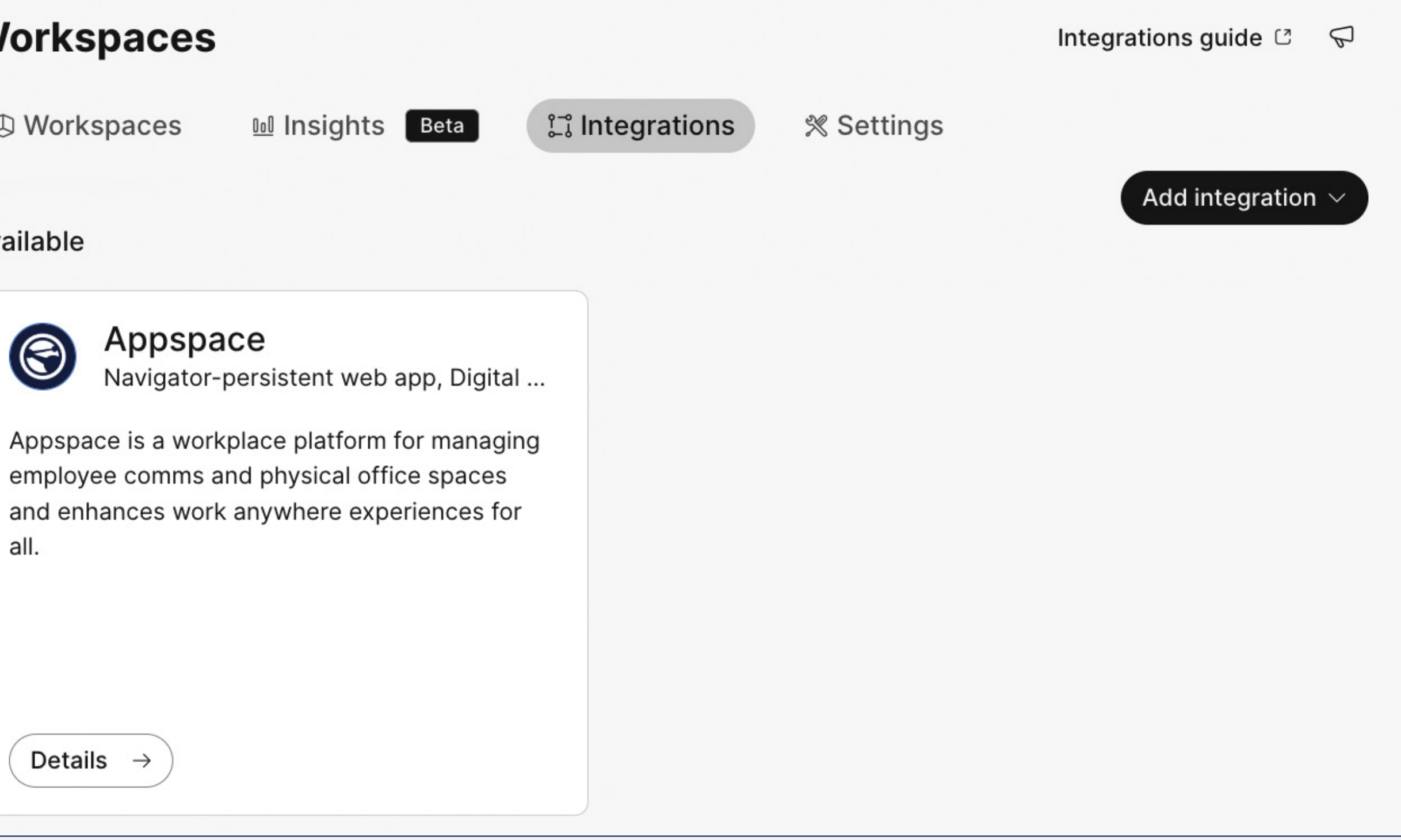

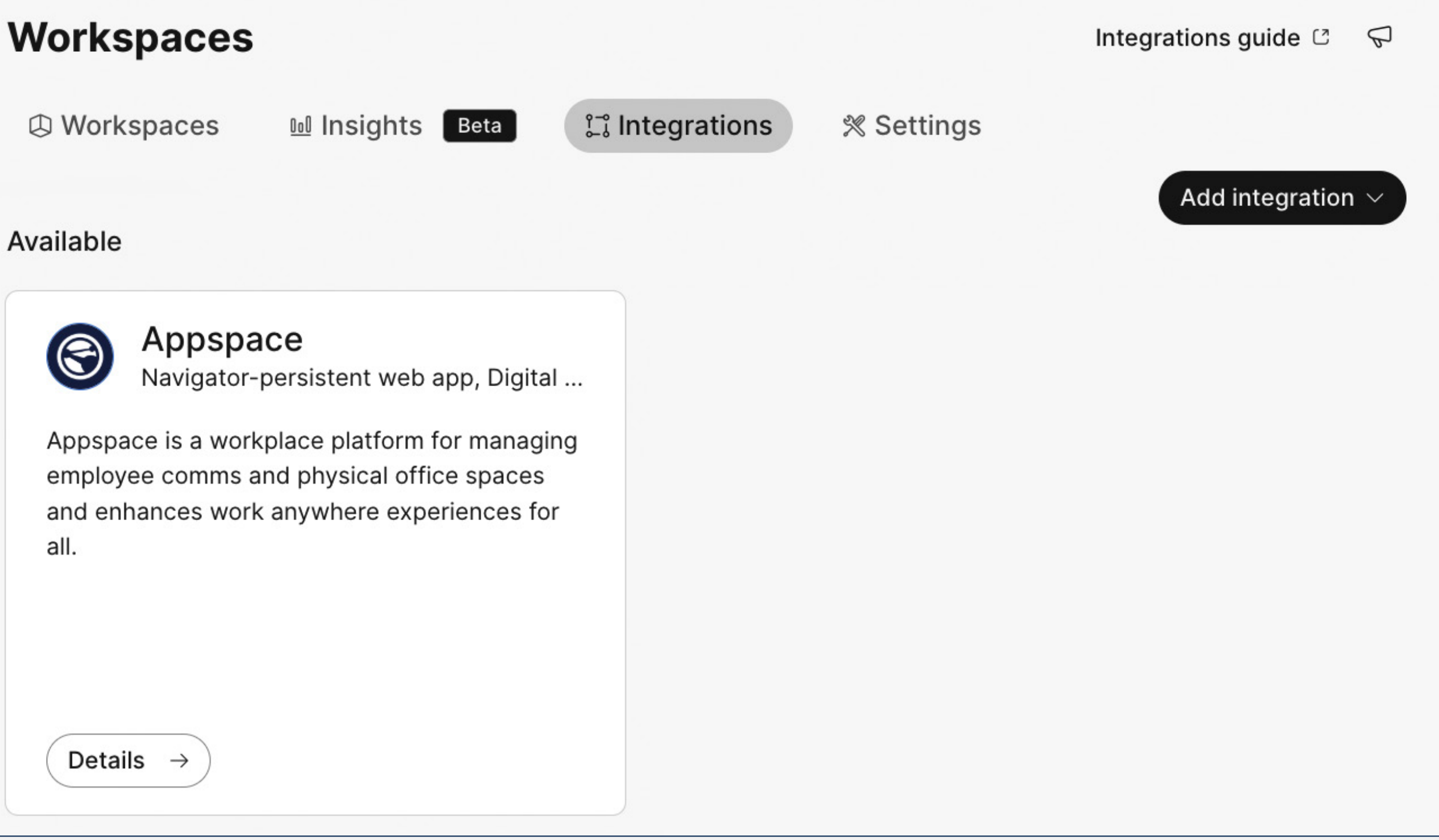

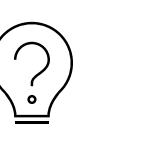

Learn more

Connecting Cisco devices and Appspace

Monitor

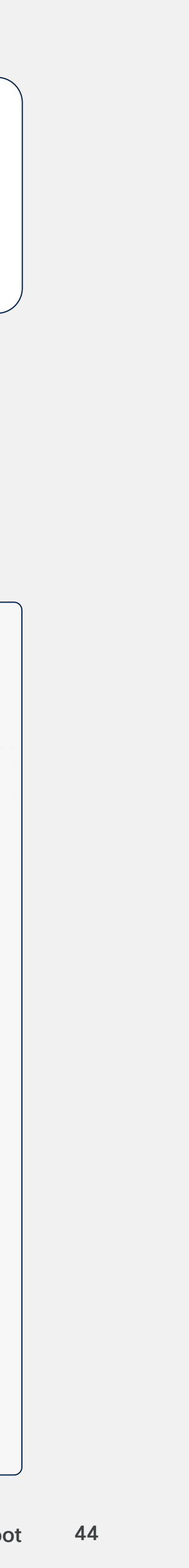

#### Basics / Key Workspace integrations

## UMA Workspace

Enable UMA as a Persistent Web App for room booking via Cisco Room Navigators.

With the integration of Webex and UMA, you can display UMA's room booking application as a Persistent Web App on your Cisco Room Navigator. Synchronize your Cisco devices with UMA's platform to effectively manage and track meeting room utilization and indoor air quality. You can also use UMA's room booking, office map, and visitor management applications (as well as visualize Workspace analytics data) on a map view of your office.

If you already have an UMA account, follow the steps in the integration guide.

If you don't have an UMA account, contact your sales representative to learn more.

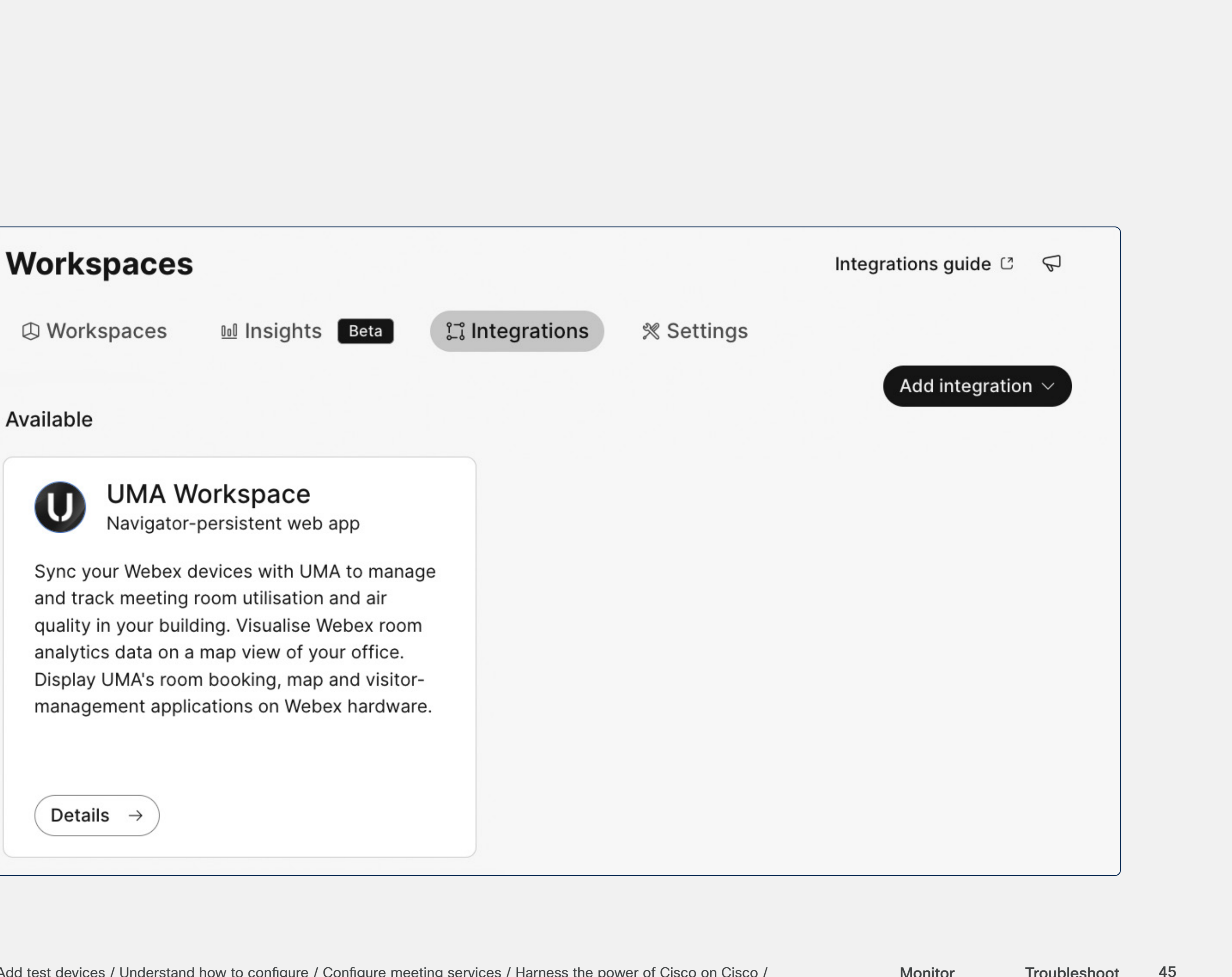

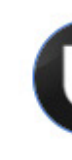

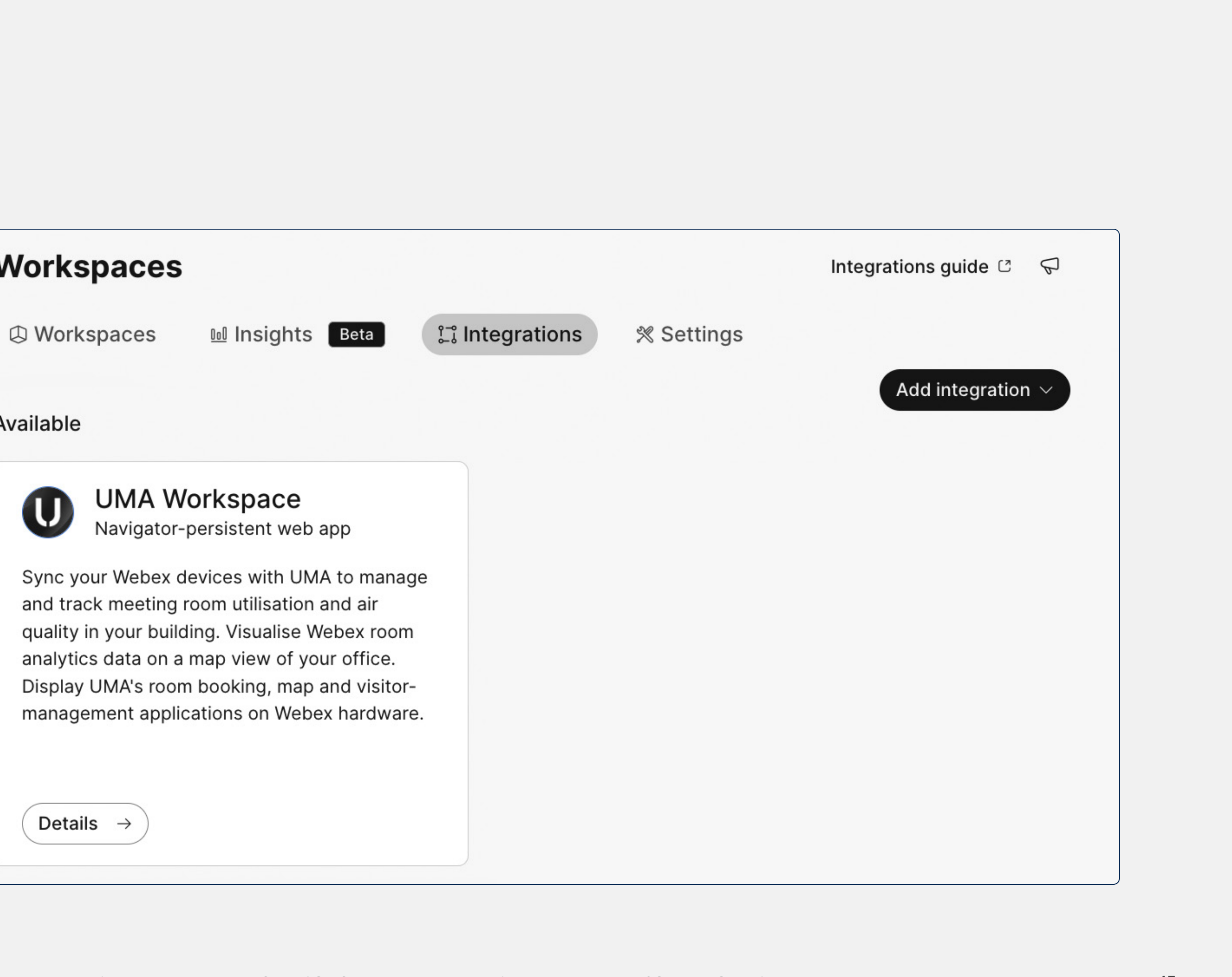

**Basics / Key Workspace integrations** 

## Custom Workspace integrations

Create a customized integration that aggregates data across all your Workspaces-or across Workspaces in select Locations.

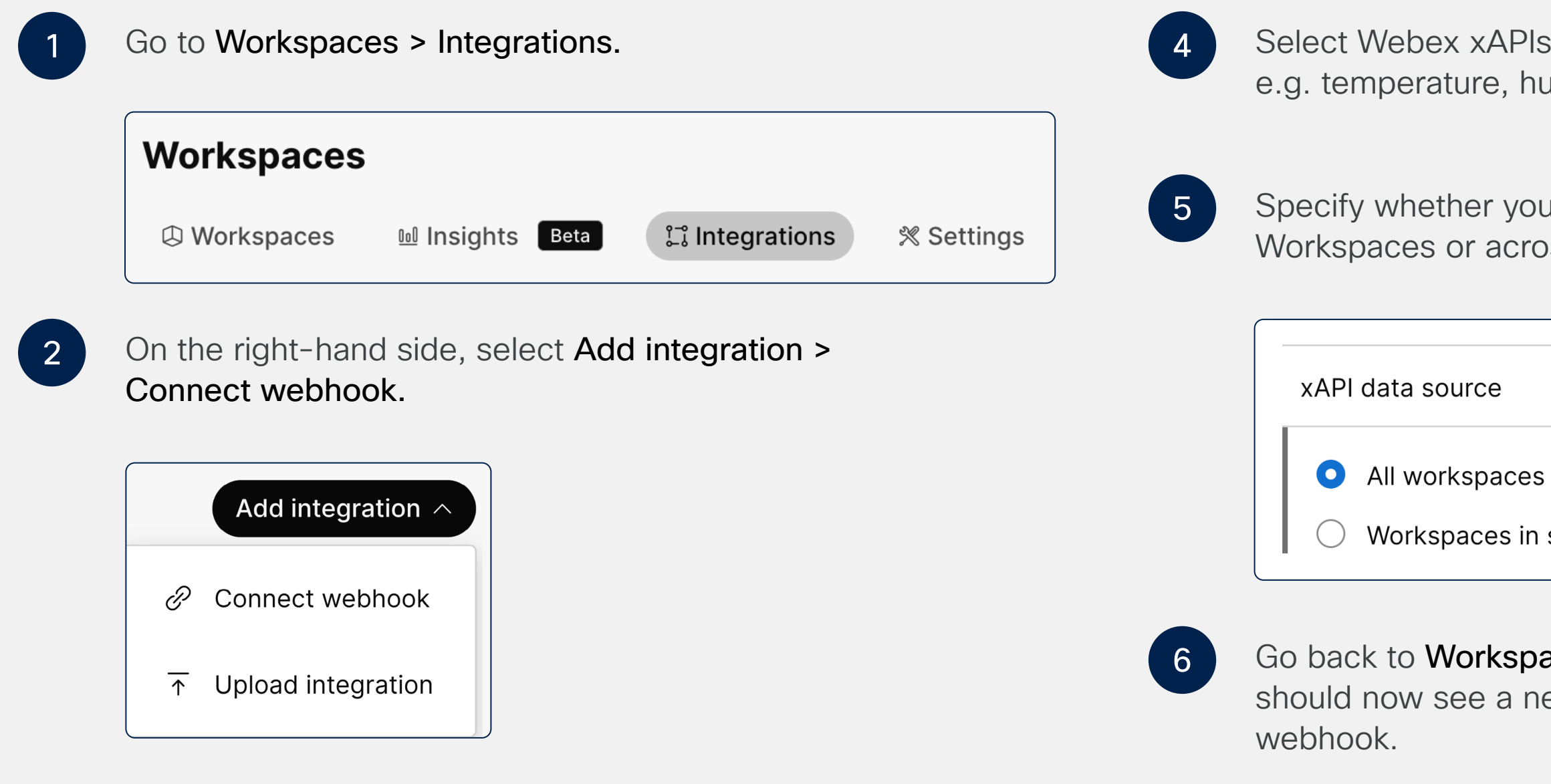

Fill out general information on the connection between your webhook and the Webex xAPIs you'll select.

3

Select Webex xAPIs to connect to your webhook e.g. temperature, humidity or peoplecount.\*

Specify whether you want to receive data from all Workspaces or across selected Locations.

All workspaces

Workspaces in selected locations only

Go back to Workspaces > Integrations and you should now see a new tile representing this custom

### $\bigcirc$

Learn more

Experimenting with Webhooks

Integrating with RoomOS

#### \*Receive real-time updates

Configure any of the following xAPIs to connect to your webhook:

- RoomAnalytics AirQuality Index
- RoomAnalytics AmbientNoise Level A
- RoomAnalytics AmbientTemperature
- RoomAnalytics Engagement CloseProximity
- RoomAnalytics PeopleCount Current
- RoomAnalytics PeoplePresence
- RoomAnalytics RelativeHumidity
- RoomAnalytics ReverberationTime Middle RT60
- RoomAnalytics Sound Level A
- RoomAnalytics T3Alarm Detected

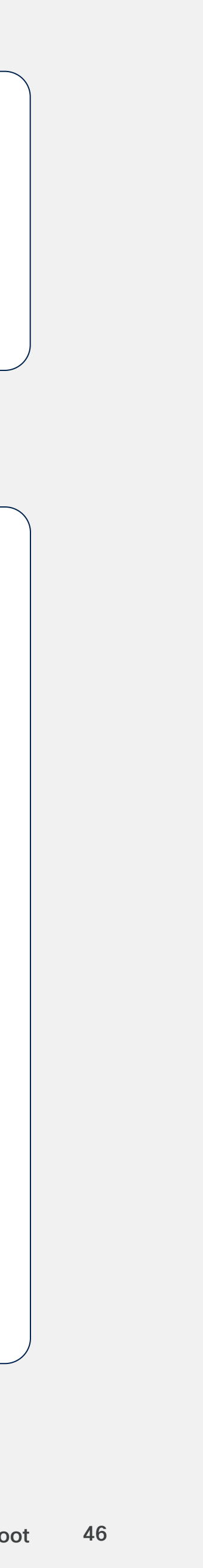

#### Basics

# Devices > Settings

Make device management easier with powerful settings and customizations, universally applied to all of your Cisco devices.

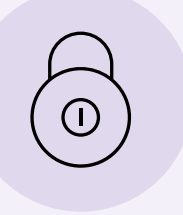

#### **Device screen lock**

Add an extra layer of security to personal mode and shared mode devices. Set a device PIN to protect calendars, apps and other sensitive data. In locked mode, only emergency calls can be placed and only important notifications are displayed.\*

Learn how to set up lock screen PINs.

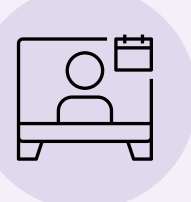

#### Customize your device screen

Add branding, backgrounds, and wallpaper to your device screen and touch controller with your organization's logo, wallpaper and branding.

Learn more about on-screen branding.

\*Applies to both personal mode and shared mode devices that are registered to the Webex cloud service or linked to Webex Edge for Devices.

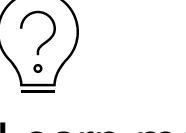

### Learn more

Upload custom virtual backgrounds to Desk Series devices

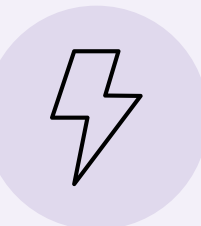

#### Manage power consumption

Increase the accuracy of your C02e emissions analytics. Simply enter the CO2e emissions rate for your energy supplier to generate accurate data.

Learn more about **power** consumption metrics.

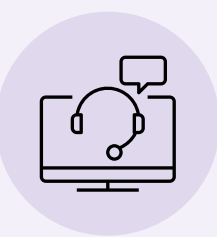

#### Webex Assistant for devices

Add quick and convenient voiceactivated controls to your Cisco devices.

Manage meetings, share content, or control Board, Desk, and Room Series devices hands-free for better accessibility. You can also add skills to the Webex Assistant.

Learn how to enable Webex Assistant.

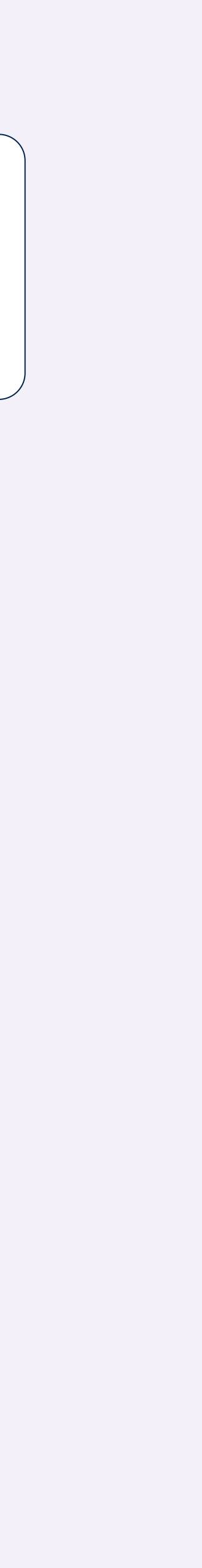

# Customize amazing in-room experiences

Customized collaboration > Macros and UI Extensions > Cisco Camera Intelligence >

> Configure Get started / Set up admin roles / Set up Locations and Workspaces / Add test devices / Understand how to configure / Configure meeting services / Harness the power of Cisco on Cisco / Basics: Enhance the admin and user experience / Advanced: Customize amazing in-room experiences / Add production devices / Manage software versions

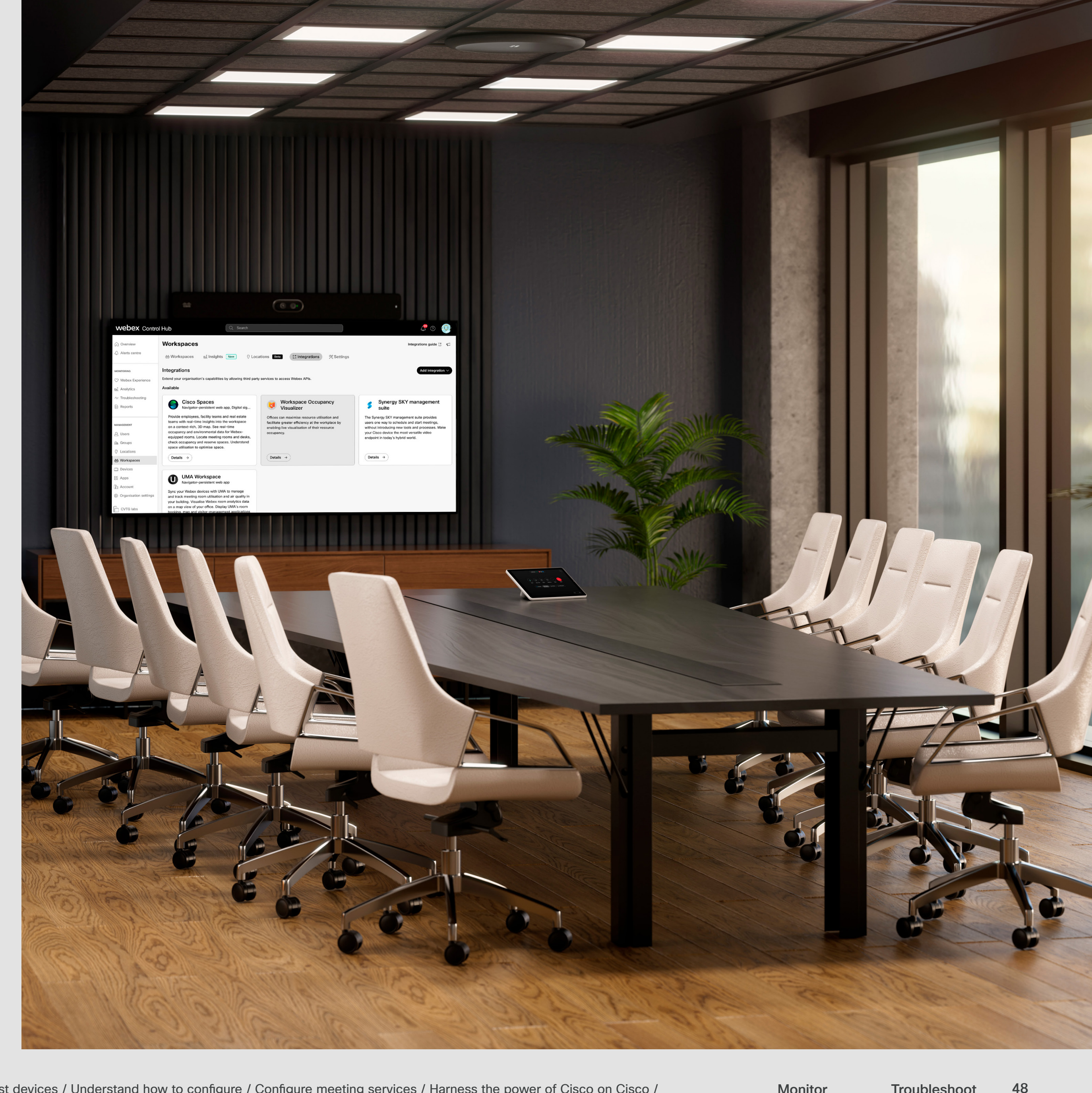

Monitor

Troubleshoot

# Customized collaboration

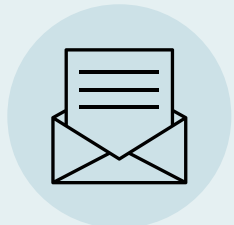

#### Send Whiteboard as PDF

Boost collaboration by sharing whiteboards as PDFs.

Ensure ideas are preserved and accessible post-meeting.

To enable this feature for multiple devices, go to NetworkServices > SMTP under configuration defaults (and set as a default or add to a template).

Learn how to enable this feature on a single device.

Guide your employees on how to use whiteboarding and annotation.

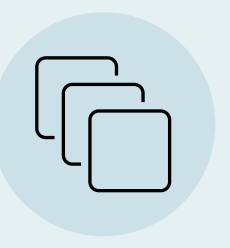

#### Web Apps

Give users access to popular web apps directly from Cisco devices.

Adds shortcuts to web apps of your choosing to the device's home screen. This means users can access web-based applications directly from Cisco devices, such as Boards, Desk, and Room devices. These apps -such as Miro, Calendly, and Slido-enhance collaboration and productivity by providing seamless access to in-demand tools without switching devices or screens.

I earn how to how to enable Web Apps.

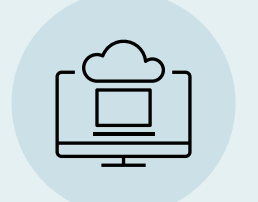

#### Web View

View web pages directly on Cisco devices.

Web View enables users to access and interact with web applications or content directly from Cisco devices.

Web View is ideal for displaying IT support pages or intranet pages. Web pages can be displayed persistently, and web extensions can be launched automatically using macros or manually.

Learn more about Web View.

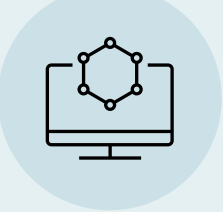

#### Persistent Web App\*

Deploy your third-party web apps to every meeting room.

Reduce the time and effort required to access important applications by adding Persistent web apps. Integrate your company's custom apps, such as room booking tools and workplace tools from HR, finance, or IT.

Your app will fill the Navigator's entire screen, replacing the RoomOS user interface. It can't be dismissed by the user, making it ideal for custom user interfaces.

#### Set up Persistent Web App.

\*For Navigator devices only

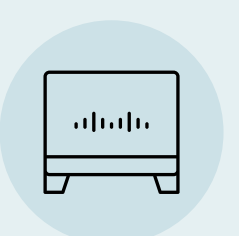

#### Audio Console

Fine-tune sound quality with customizable audio settings.

Take complete control of device audio. Audio Console is ideal for presentations in large rooms where the presenter cannot be heard by the whole audience. You can use mic inputs from devices near the presenter and use devices at the back of the room as output speakers.

Learn more about Audio Console.

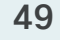

# Macros and UI Extensions

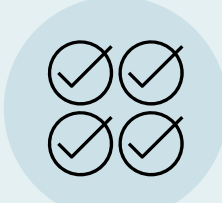

#### Macros

Save time and deliver improved user experiences by automating routine tasks.

Macros let you perform actions automatically to save time and effort. With macros, you can automate lighting and HVAC controls, add customizable user interfaces such as quick-access buttons, or manage room peripherals.

Once enabled in Control Hub, you can monitor, update, and troubleshoot macros.

To enable macro provisioning, go to Devices > Settings > Macros and toggle on 'Allow Control Hub to manage macros'\* Looking for inspiration? Explore pre-built macros such as Language Selector and Automatic Room Booking in the Macros library.

You can also turn on macro error alerts to tell you if a macro runs into trouble. The alerts appear in Control Hub. They can be enabled via Macros > DiagnosticsJavascriptErrors in a configuration default or template.

Get started with Macros.

\*For privacy reasons, you can't upload macros to personal mode devices.

|         | ſ | ] |
|---------|---|---|
| <u></u> | Ľ |   |
|         |   | J |
|         |   |   |

#### **UI Extensions**

#### Add new features by creating your own custom interface.

Add custom panels or buttons to a Cisco device's touchscreen. For example, add a "Quick Dial" button to call a frequently used number, or automate tasks like lighting and equipment control. UI extensions and macros are often used together to create a seamless and interactive experience. The UI extension provides the interface, while the macro handles the logic behind the scenes.

There are two methods for adding UI extensions:

1. Use a Macro (added to the device via Control Hub or directly) to create and configure UI extensions.

2. Via the web interface of the device this can be launched from Control Hub if you are on the same network as the device).

Learn more about **UI Extensions** RoomOS for Collab Devices.

# Cisco Camera Intelligence

Deliver cinematic meetings with Cisco Camera Intelligence. Automatically focus on the speaker, run hybrid events, and track presenters as they move across the stage.\*

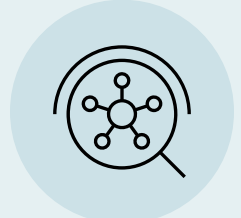

### **Meeting Zone**

Set focus zones to minimize distractions during meetings.

The Meeting Zone feature is ideal for meeting rooms in busy areas or with glass walls that might allow passing faces to steal the camera's focus. Meeting Zone only focuses on people within a pre-set area, minimizing distractions from outside this zone. Meeting Zone mode will only function once enabled and a meeting zone area is defined.

Learn how to enable Meeting Zone.

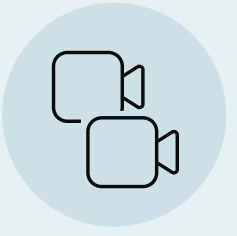

#### **Cross View and Extended Speaker**

Get clearer meetings with high-quality closeups of all participants.

An Al-driven feature that enhances meetings by using multiple cameras (either Cisco Quad Cameras or Cisco PTZ 4K Cameras) and microphones to automatically select the best camera angles.

Learn how to enable Cross View and Extended Speaker.

\*The features listed here are off by default and will need to be enabled in Control Hub. Use of these features may require additional camera equipment or changes to room layout.

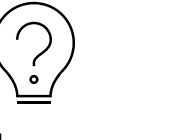

Learn more

See Cisco Camera Intelligence core features

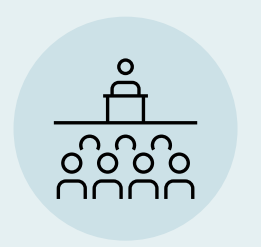

#### PresenterTrack

Keep the presenter in view even as they move around the stage.

Coupled with a PTZ camera, Presenter Track follows presenters as they move across the stage. This feature is ideal for dynamic settings such as classrooms, conferences, and corporate meetings-anywhere it is important to keep the presenter in focus for both in-person and remote audiences.

Learn how to set up Presenter Track.

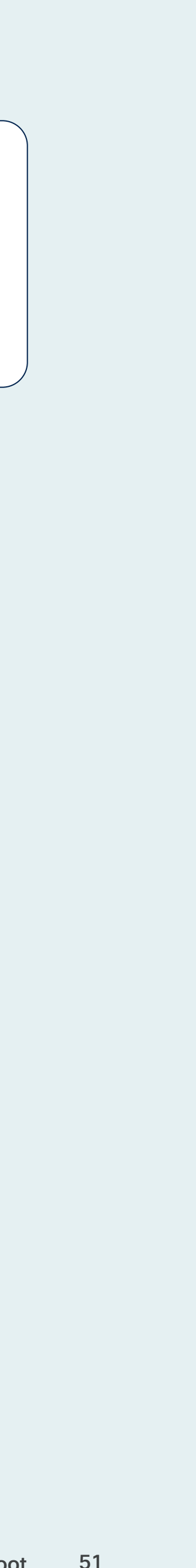

# Cisco Camera Intelligence

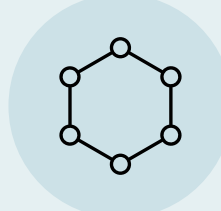

#### **Presenter and Audience**

Seamlessly and automatically switch between local and remote presenters.

Ideal for hybrid events where the presenter frequently hands over from one location to another, such as town hall meetings or training sessions. This feature enhances engagement with in-person and remote audiences through improved automatic camera switching.

Learn how to enable Presenter and Audience.

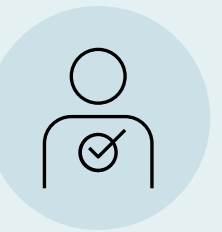

#### **Briefing Room**

Deliver interactive and professional meetings for hybrid learning and presentations.

Ideal for training and educational sessions, supporting both local and remote presenters and enabling seamless discussions across sites. With predefined modes like Local Presenter, Remote Presenter, and Discussion, the setup simplifies transitions during meetings, enhancing engagement and collaboration.

Learn how to set up Briefing Room.

\*The features listed here are off by default and will need to be enabled in Control Hub. Use of these features may require additional camera equipment or changes to room layout.

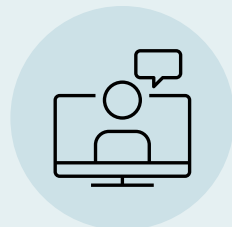

#### **Classroom Setup**

Bring groups together from multiple locations for better education sessions.

Classroom Setup on Room Series devices is designed for hybrid training and education sessions. By seamlessly integrating local and remote participants, it supports dynamic interactions through three predefined modes: Local Presenter, Remote Presenter, and Discussion.

Learn how to use Classroom Setup.

# Add production devices

We're nearly at final deployment. Now's the time to activate your devices.

### Why isn't my device showing in Control Hub?

Adding a device is a two-part process: first, generate an activation code within Control Hub. Then enter the activation code on the device itself.

#### Choose your mode

When you add a device in Control Hub, you'll need to choose the device's operating mode: shared usage mode, personal usage mode, or standalone Navigator mode (for Navigator devices only).

Learn more about usage modes.

### Don't forget...

- You can generate a device activation code and onboard the device (by entering the activation code on the device) at the same time as creating your Workspaces.
- Activation codes expire after 7 days but can be regenerated at any time. It's quick and easy to generate a new code.

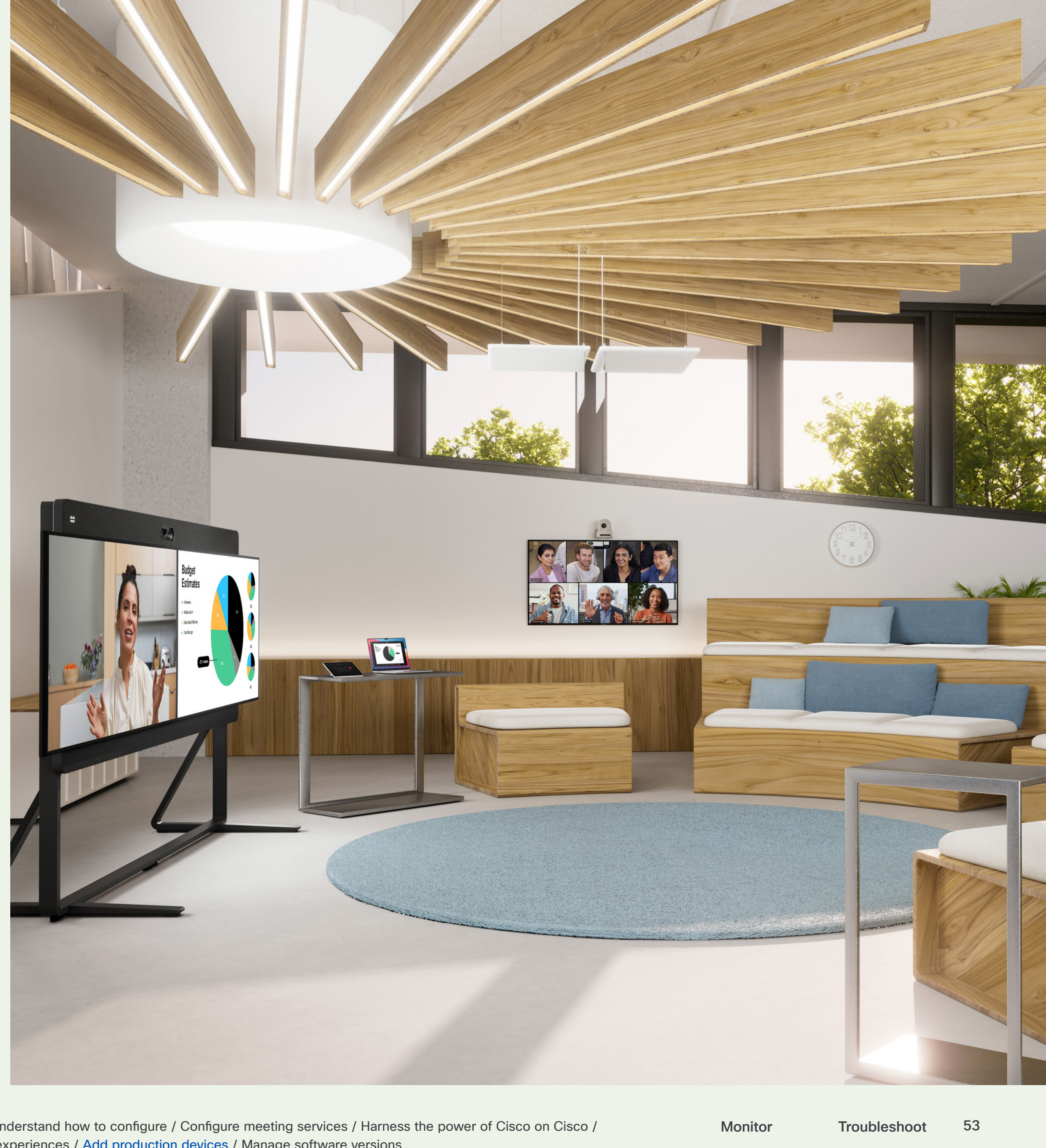

Configure Get started / Set up admin roles / Set up Locations and Workspaces / Add test devices / Understand how to configure / Configure meeting services / Harness the power of Cisco on Cisco /

#### Add production devices

# Shared usage mode and standalone Navigator

You can add shared usage mode devices in one of two ways: through Workspaces or Devices. We recommend adding devices when you create your Workspaces.

Add via Workspaces menu (add a new Workspace if you haven't already).

Workspaces > [find empty Workspace] > Add device

Select Workspaces from Control Hub's main menu.

| MONITORING      |  |
|-----------------|--|
| 00 Analytics    |  |
| Troubleshooting |  |
| 🗉 Reports       |  |
|                 |  |
| MANAGEMENT      |  |
| 🖧 Users         |  |
| 冬 Groups        |  |
| ② Locations     |  |
| Workspaces      |  |
| 🚊 Devices       |  |
| Bt Apps         |  |
|                 |  |

Once the device is added in Control Hub, the next step is activating the device. Find out how to generate an activation code and activate your device(s).

| 2 |  |
|---|--|
|   |  |

Add via Devices menu.

Devices > Add device > Shared usage

| —— Select <b>Devices</b> from |
|-------------------------------|
| menu.                         |
|                               |

Add production devices

# Personal usage mode

You can add personal usage mode device through Devices, Users, and the Webex User Hub.

Add via Users menu

Users > [username] > Devices > Add device

#### Find out how

| MOI                                                                       | NITORING                                              |
|---------------------------------------------------------------------------|-------------------------------------------------------|
| <u>0o0</u>                                                                | Analytics                                             |
| $\bigwedge$                                                               | Troubleshooting                                       |
| :=                                                                        | Reports                                               |
| <br>                                                                      |                                                       |
|                                                                           |                                                       |
| IAM                                                                       | NAGEMENT                                              |
| MAI<br>Se                                                                 | Users                                                 |
| ман<br><b>2</b><br>~8                                                     | Users<br>Groups                                       |
| ман<br>2<br>~<br>?<br>?<br>?<br>?<br>?                                    | Users<br>Groups<br>Locations                          |
| MAI<br>2<br>3<br>3<br>3<br>3<br>3<br>3<br>3<br>3<br>3<br>3<br>3<br>3<br>3 | Users<br>Groups<br>Locations<br>Workspaces            |
| MAN                                                                       | Users<br>Groups<br>Locations<br>Workspaces<br>Devices |

Once the device is added to Control Hub, the next step is activating the device. Learn how to onboard your device(s).

Users can also generate activation codes for their personal usage mode device using the Webex app. Find out more.

#### Add via Devices menu

#### Devices > Add device > Personal usage

#### Find out how

2

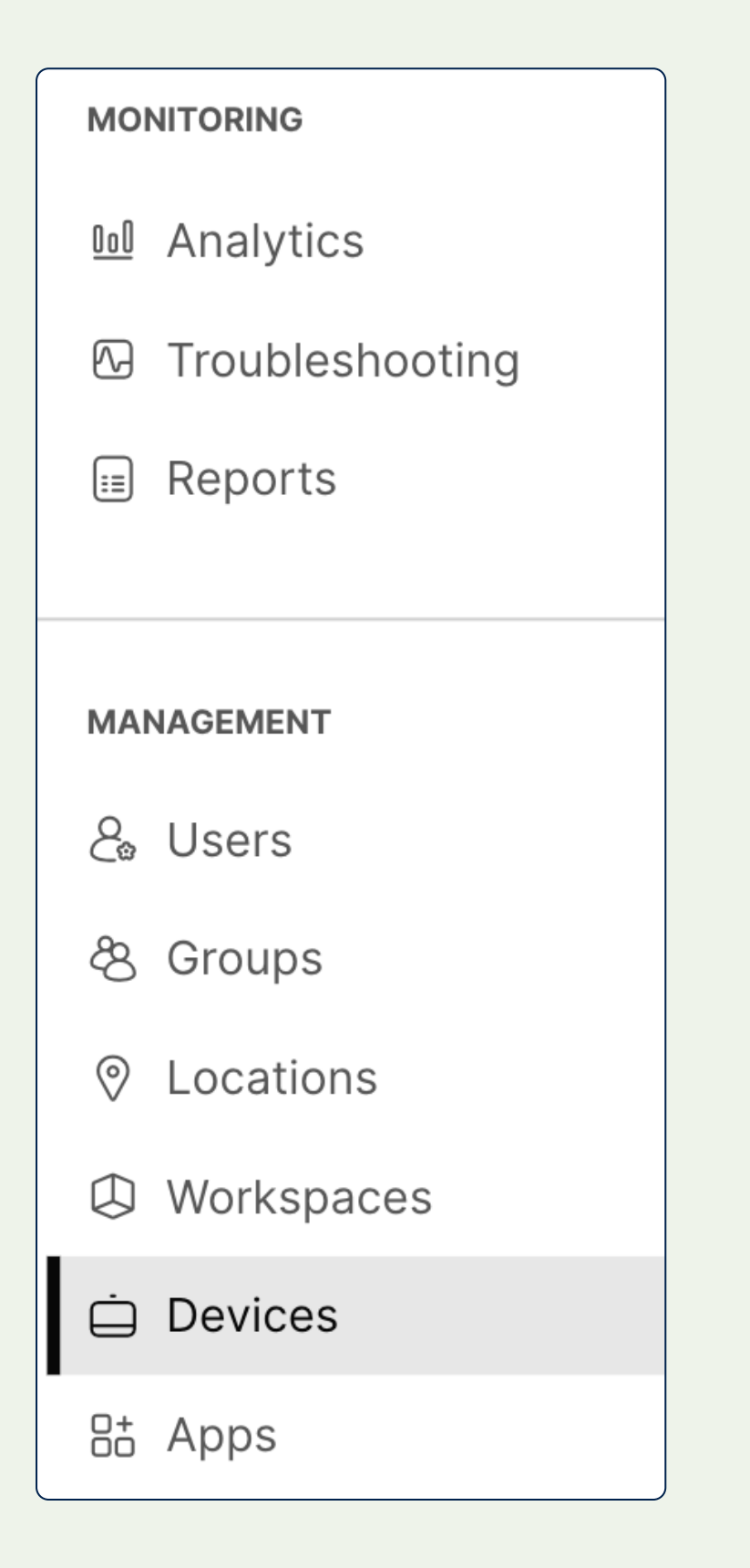

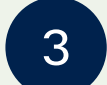

#### Add via self-service

Visit the Webex User Hub and go to Settings > Devices > Add Device

#### Find out how

| W | ebex User                       | Hub                                 |
|---|---------------------------------|-------------------------------------|
| 8 |                                 |                                     |
|   | Settings                        |                                     |
| 0 | Meetings Devi                   | ces                                 |
|   | Image: Start here to activation | te your Cisco Collaboration Device. |
|   | Device name                     | Model                               |
|   |                                 |                                     |
|   |                                 |                                     |
|   |                                 | Get started by activating your      |
| w |                                 |                                     |
| ♥ |                                 |                                     |

#### Add production devices

# How to manage multiple devices

Administering a large number of Cisco devices? Quickly locate and manage devices using easy-to-use search, filter, and tagging functions.

| Devices       Templates         Prind devices by status, type, and         Filter by       Online (58)         Expired (8) | XOD Devices  More Offline (1                                    | Settings ☆ ∨ Issues (5) | II Software<br>244 devices<br>Status un                                                                |                                                                             |
|----------------------------------------------------------------------------------------------------|-----------------------------------------------------------------|-------------------------|----------------------------------------------------------------------------------------------------|-----------------------------------------------------------------------------|
| Templates ♂ XOD Devices 🚿 Settings                                                                                         |                                                                 |                         | Saved searche<br>save time by q<br>to common sea<br>device or set c<br>Ideal for manag<br>deployments. | s help you<br>uickly returning<br>arches for a<br>of devices.<br>ging large |
| status, type, and more ☆ ~<br>sues (5)                                                                                     | Tags and filters he<br>narrow search res<br>to find specific de | lp you<br>ults<br>vices | ☆ ∨ 244 devic                                                                                          | es                                                                          |
| el                                                                                                    | or users, simplifyir management and troubleshooting.            | ng u                    | <ul> <li>Save search</li> <li>Manage saved</li> </ul>                                                  | searches                                                                    |

#### Easily manage many devices at once

Save time by managing devices at scale. Bulk device configurations allows you to change configurations on multiple Board, Desk, and Room Series devices at once.

Learn more about managing multiple devices.

|                                                                                                    | Devices   Devices                         | Templates by status, type, and | S XOD Devices                                                                                                    | Settings             | III Software<br>244 devices                                                                                |                                                                             |
|----------------------------------------------------------------------------------------------------|-------------------------------------------|--------------------------------|----------------------------------------------------------------------------------------------------|----------------------|----------------------------------------------------------------------------------------------------|-----------------------------------------------------------------------------|
| Devices                                                                                                    | Filter by Online (s<br>emplates Online (s | 58) Expired (8)                | Offline (1                                                                                                    | Issues (5)           | Saved search<br>save time by<br>to common s<br>device or set<br>Ideal for man<br>deployments.              | es help you<br>quickly retur<br>earches for a<br>of devices.<br>aging large |
| QFind devices by stateTypeProductStatusLifecycleLocationCallingBelongs toTagsIssuesSoftware upgrade channeNetwork connectivityDevice platformLicense type | atus, type, and more                      | Sues (5)                       | Tags and filters help<br>narrow search result<br>to find specific devic<br>or users, simplifying<br>management and<br>troubleshooting. | you<br>s<br>ces<br>u | <ul> <li>☆ ✓ 244 devia</li> <li>↑ Open saved set</li> <li>④ Save search</li> <li>∷ Manage saved</li> </ul> | ces<br>earch                                                                |

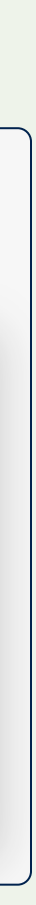

# Manage software versions

Your devices come with automated software upgrades. Exercise greater control with advanced upgrade management.

#### Automated software upgrades

Go to **Devices > Software** to see the different channels and how many devices are on each.

Every month, we release a new build that you can read about in the release notes for RoomOS.

Use the Preview channel to test upcoming features on devices in your sandbox workspaces.

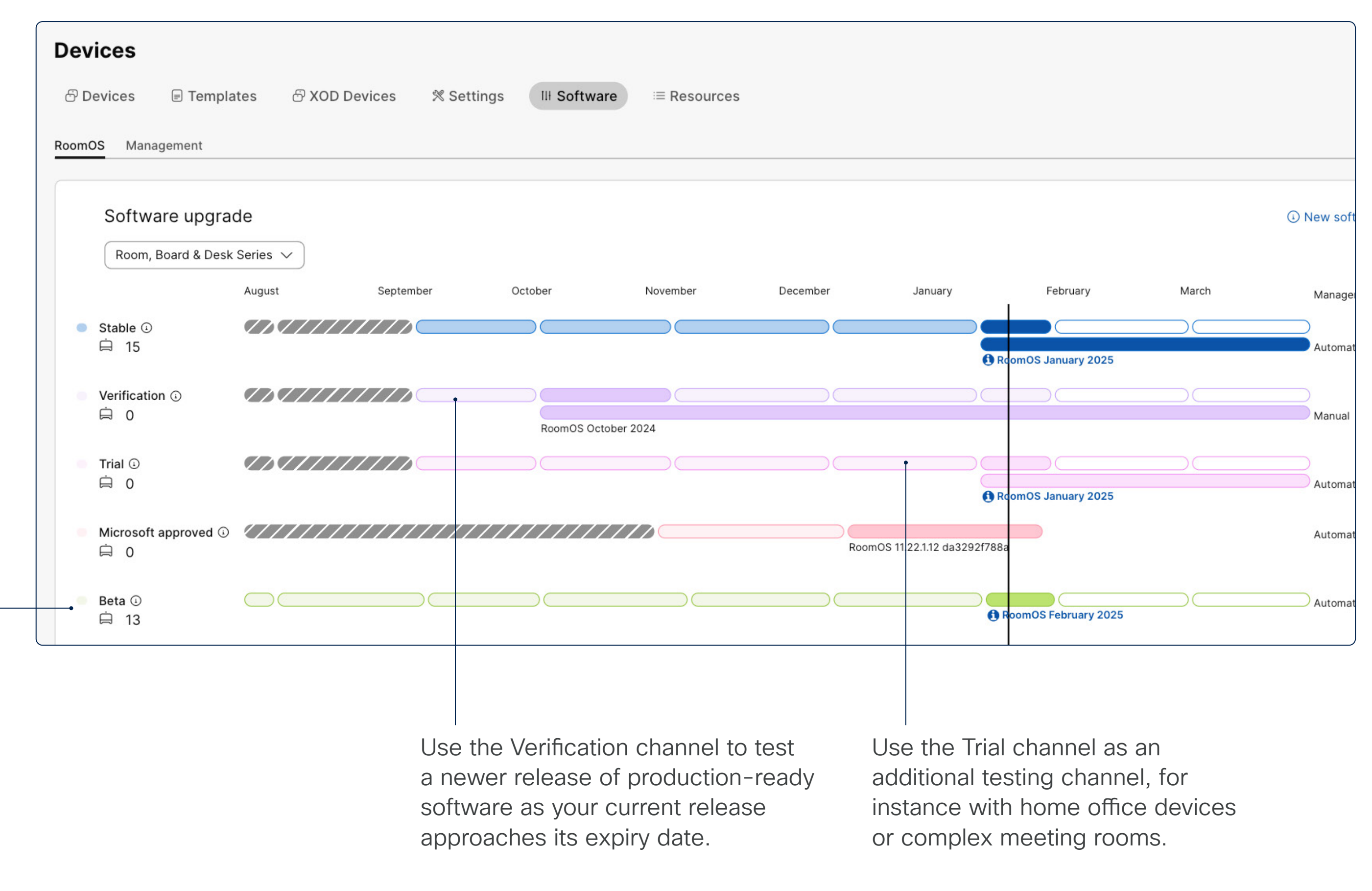

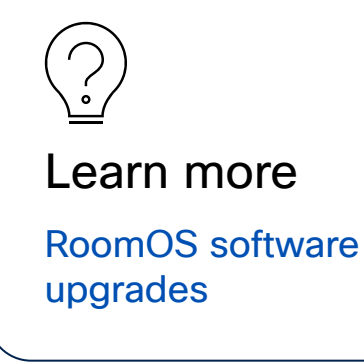

#### Advanced upgrade management

Choose Advanced software upgrade under **Devices > Software** > Management.

Advanced management allows you to freeze your deployment on a certain release for selected devices.

From late 2025 onwards, you'll be able to use a software release for up to 6 months.

Configure Get started / Set up admin roles / Set up Locations and Workspaces / Add test devices / Understand how to configure / Configure meeting services / Harness the power of Cisco on Cisco /

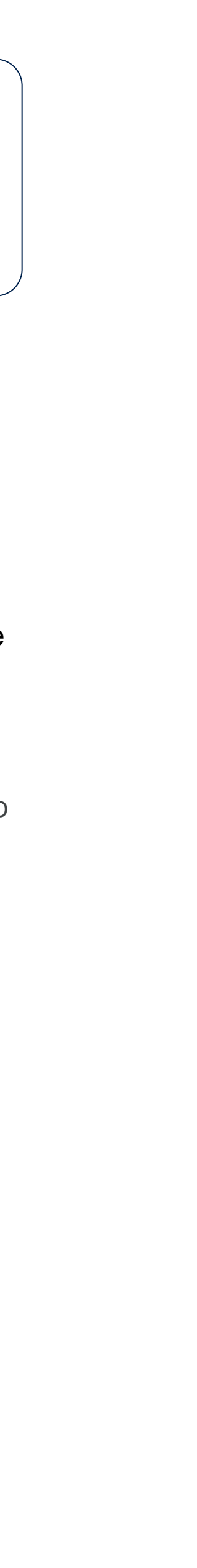

# Monitor

Let's provide a high quality experience that drives adoption and improves ROI.

With detailed analytics, reports and alerts, you'll have the data you need to start making sense of user and device behavior.

By tracking patterns around usage, adoption and meeting quality, you'll develop a clearer picture of what your people need and how you might adapt your setup to increase adoption.

Responding to what your team needs is the key to increasing their well-being and productivityand maximizing your device investment.

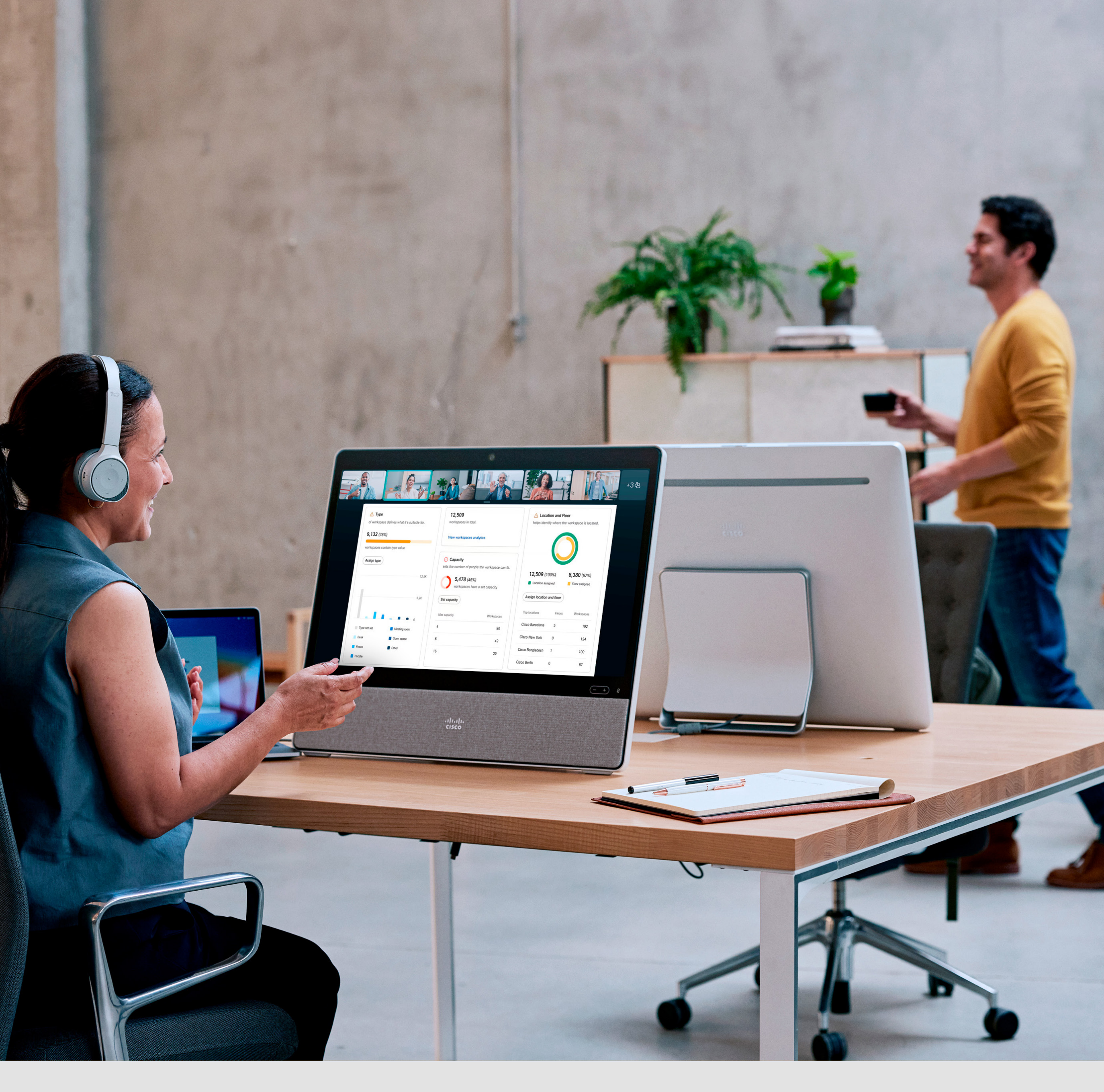

Troubleshoot

# Configure / Monitor / Troubleshoot

| Track analytics >             | Gather  |
|-------------------------------|---------|
| Use report data >             | Extract |
| Set up alerts >               | Create  |
| Audit device history >        | Check   |
| Understand device lifecycle > | Кеер у  |

insights on your devices, Workspaces, meetings and power consumption.

raw data from your Webex account for archiving or processing on another platform.

custom alerts to help monitor your services and devices.

what's been changed on a device, when and by whom.

your hardware up to date by tracking device lifecycle.

Go to **Analytics** to learn more about the data you can track, for example:

- Meetings
- Calling
- Devices
- Workspaces
- Sustainability

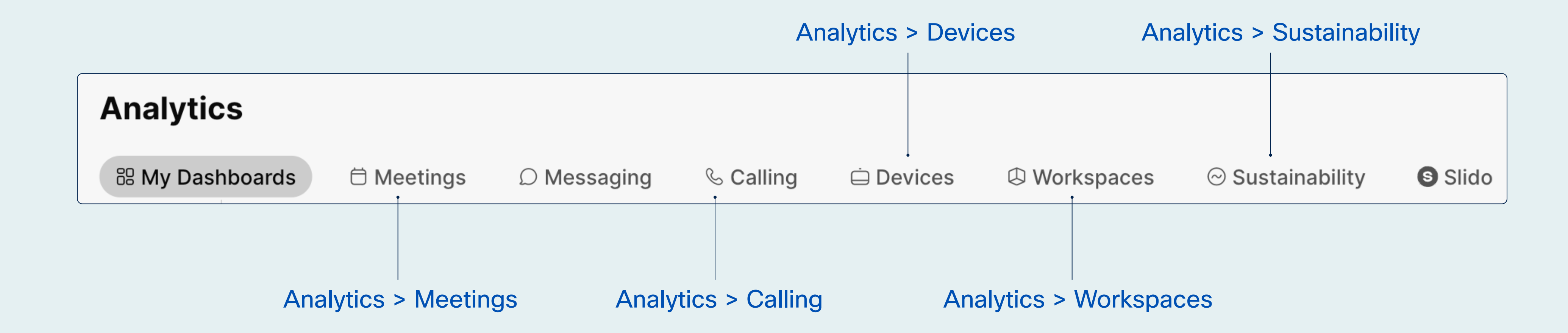

You can also view **utilization** and **environmental metrics** for Workspaces and **take stock of your inventory**.

## Device analytics

Use Analytics > Devices to see how devices are being used and how employees are choosing to collaborate.

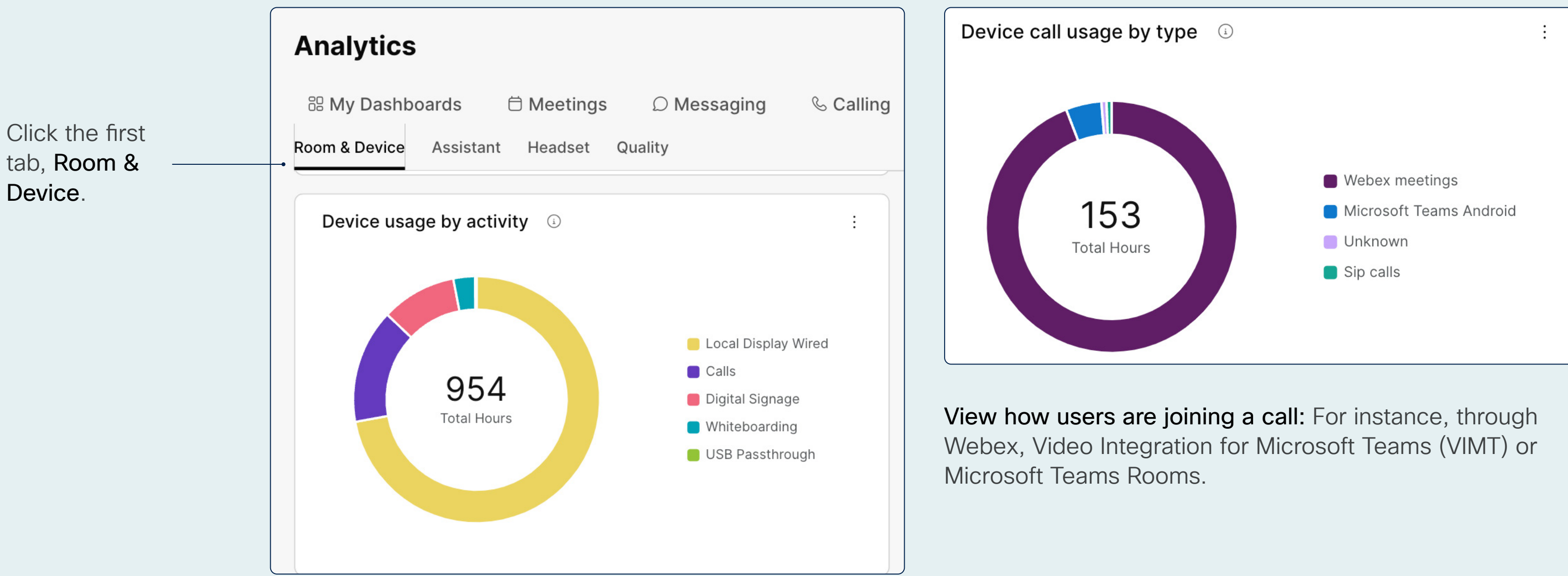

Understand the proportion of devices being used for calls: Compare this with other activities, like digital signage or whiteboarding.

#### Assess whether devices are being used optimally:

Are too few being used for calls? Might there be a reason why employees aren't using devices for meetings?

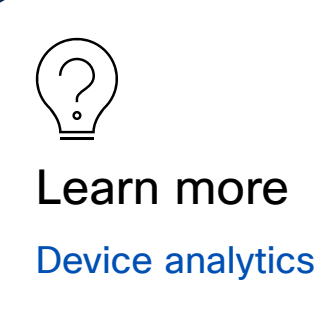

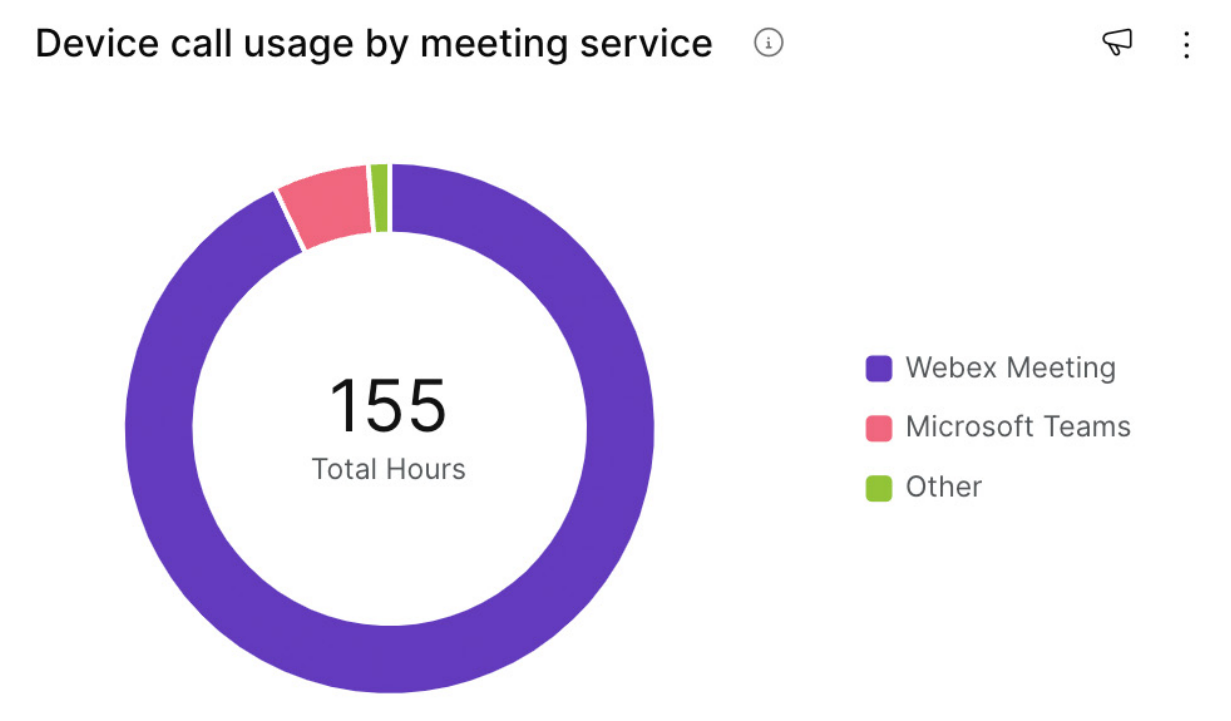

Clarify which meeting service most employees are using: Options such as Webex Meeting, Microsoft Teams, Zoom or Google Meet.

#### Check employee awareness of interoperability:

Which meeting services have you enabled for your organization and are people aware they can join all kinds of meetings from each device?

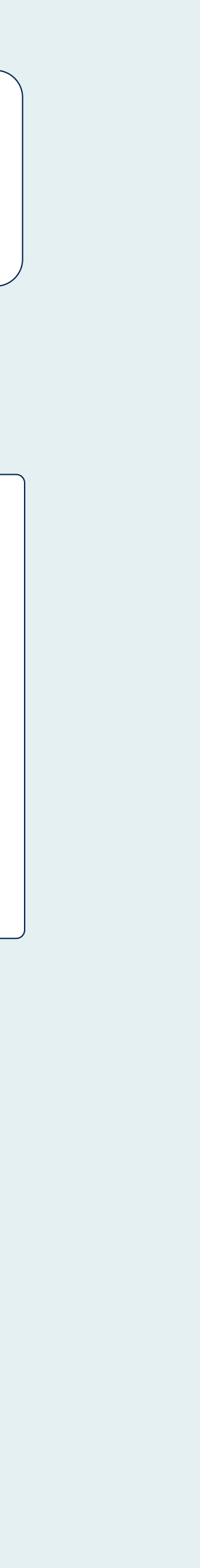

# Webex Meeting analytics

Track meeting KPIs to understand who's using meetings, the quality of those meetings, and their duration. Below are examples of actions you might take based on the analytics you're monitoring.

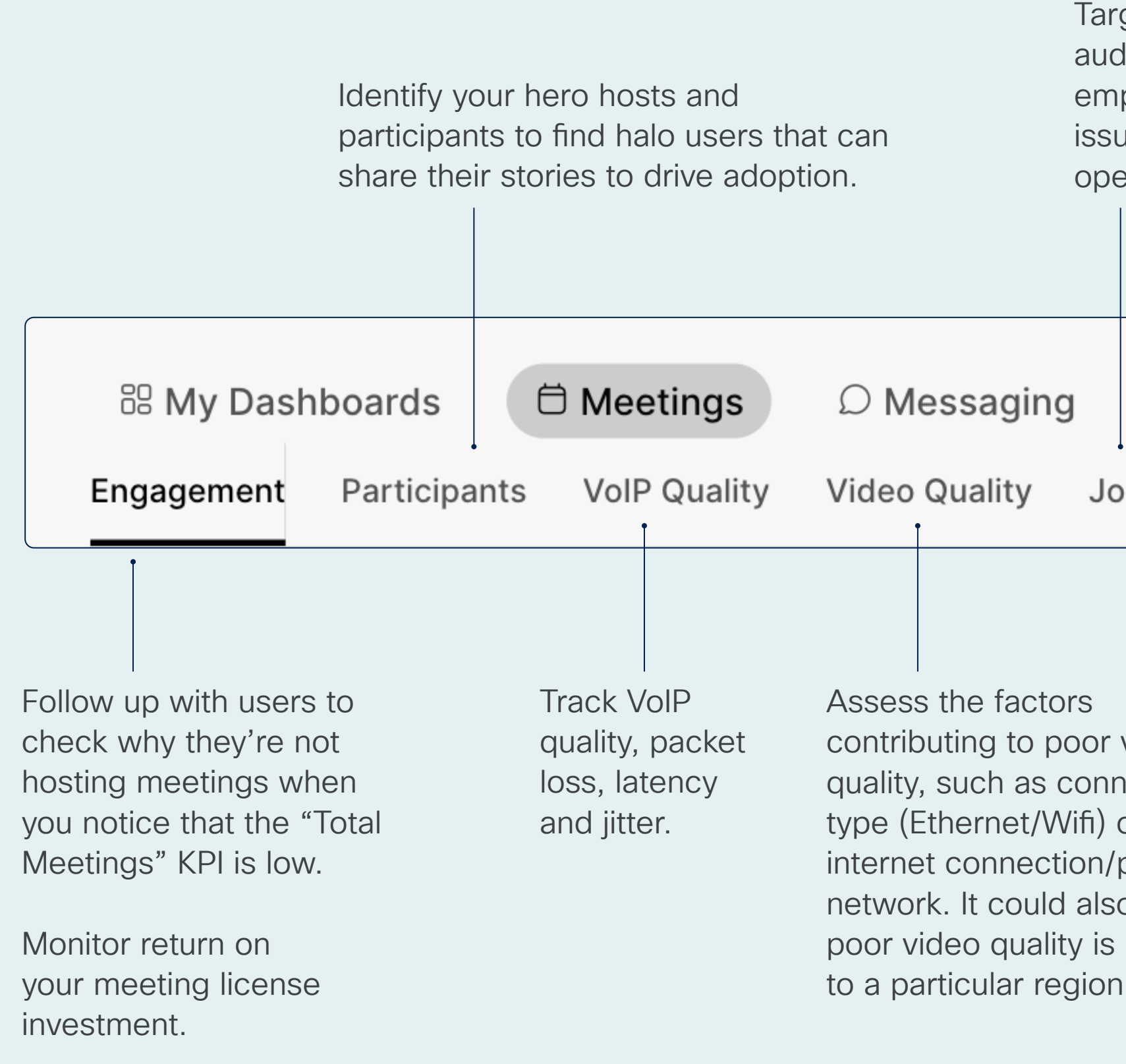

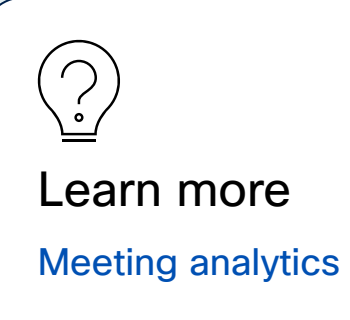

Target your support to a specific audience, when you notice that employees experiencing joining issues are all using the same operating system.

| & Calling        | 🗀 Devices | Workspaces | $\odot$ Sustainability | Slido |
|------------------|-----------|------------|------------------------|-------|
| oin Meeting Time | Audio     |            |                        |       |

| video      |
|------------|
| nection    |
| or         |
| /private   |
| so be that |
| sisolated  |
| n.         |

#### Only relevant to Webex Meetings

The analytics under **Meetings** only captures data related to meetings that run on Webex (not meetings that run on other services, such as Zoom, Google Meet or Microsoft Teams).

# Calling analytics

Assess global call quality using high-level KPIs or get a detailed view with parameters like Location, IP address and connection type, among others.

| Analytics     | 5        |              |        |      |            |      |         |           |
|---------------|----------|--------------|--------|------|------------|------|---------|-----------|
| 🗄 My Dasht    | poards   | 🛱 Meetin     | gs     | ΩMe  | essaging   | S    | Calling | ᄇ Devices |
| Media Quality | Detailed | Call History | Call Q | ueue | Auto-Atten | dant | Hunt Gr | oup       |
| •             |          |              |        |      |            |      |         |           |

#### Track key KPIs

- Total Call Legs: How many call legs were made and received.
- Good Quality Call Legs: The percentage of how many call legs were at or above good quality.
- Average Call Leg Audio Jitter: The average value of maximum jitter that is experienced by each call leg.
- Average Call Leg Audio Packet Loss: The average value of packet loss experienced by each call leg.
- Average Call Leg Audio Latency: The average value of latency experienced by each call leg.

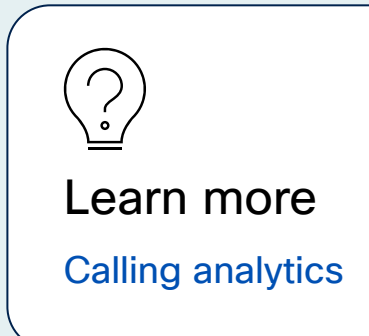

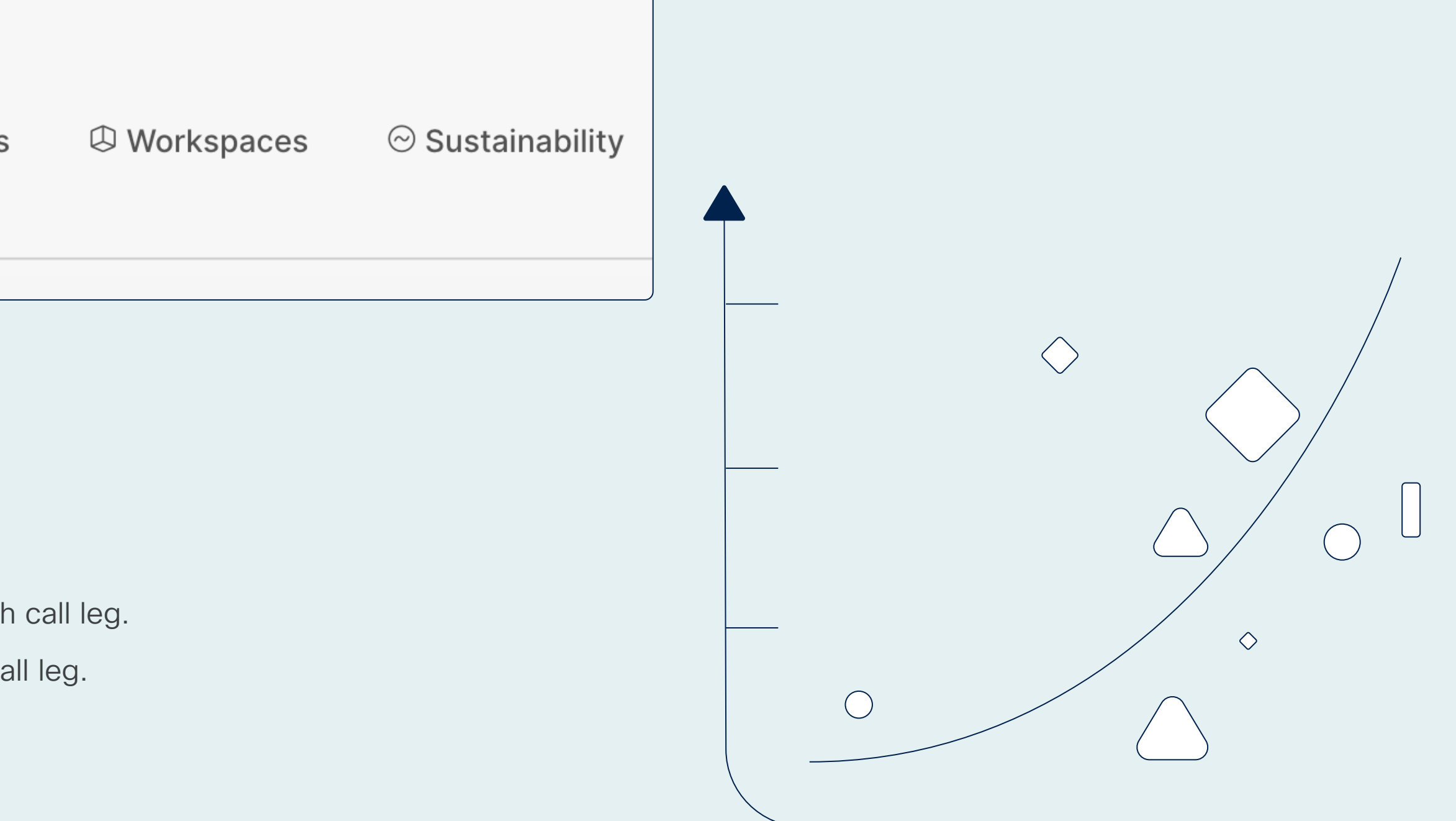

## Workspace analytics

Use Analytics > Workspaces to understand how employees are using rooms and collaborative spaces.

#### Understand Workspace usage

by type: Gauge which types of Workspaces are being used the most. What does this tell you about employee behaviors?

Partner with Facilities to understand why certain workspaces are being underutilized: Could there be issues with the lights, air quality, humidity or temperature in those rooms? What changes would make a difference to employee well-being and increase utilization?

Collaborate with HR to manage employee expectations during peak occupancy hours: Understand peak occupancy trends and align with HR on internal messaging that helps employees plan their visits to the office.

#### Resolve the issue of "ghosted

meetings": If your organization has a high percentage of room bookings where no one shows up, resolve this issue by using the "Check In" feature. Users can check in when they arrive at the Workspace, which confirms the booking. In the situation that no one arrives in the first 5 minutes, the meeting room is released so others can use it.

### Analytics

Utilization

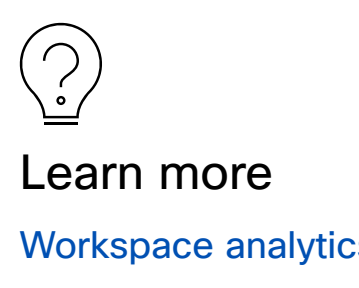

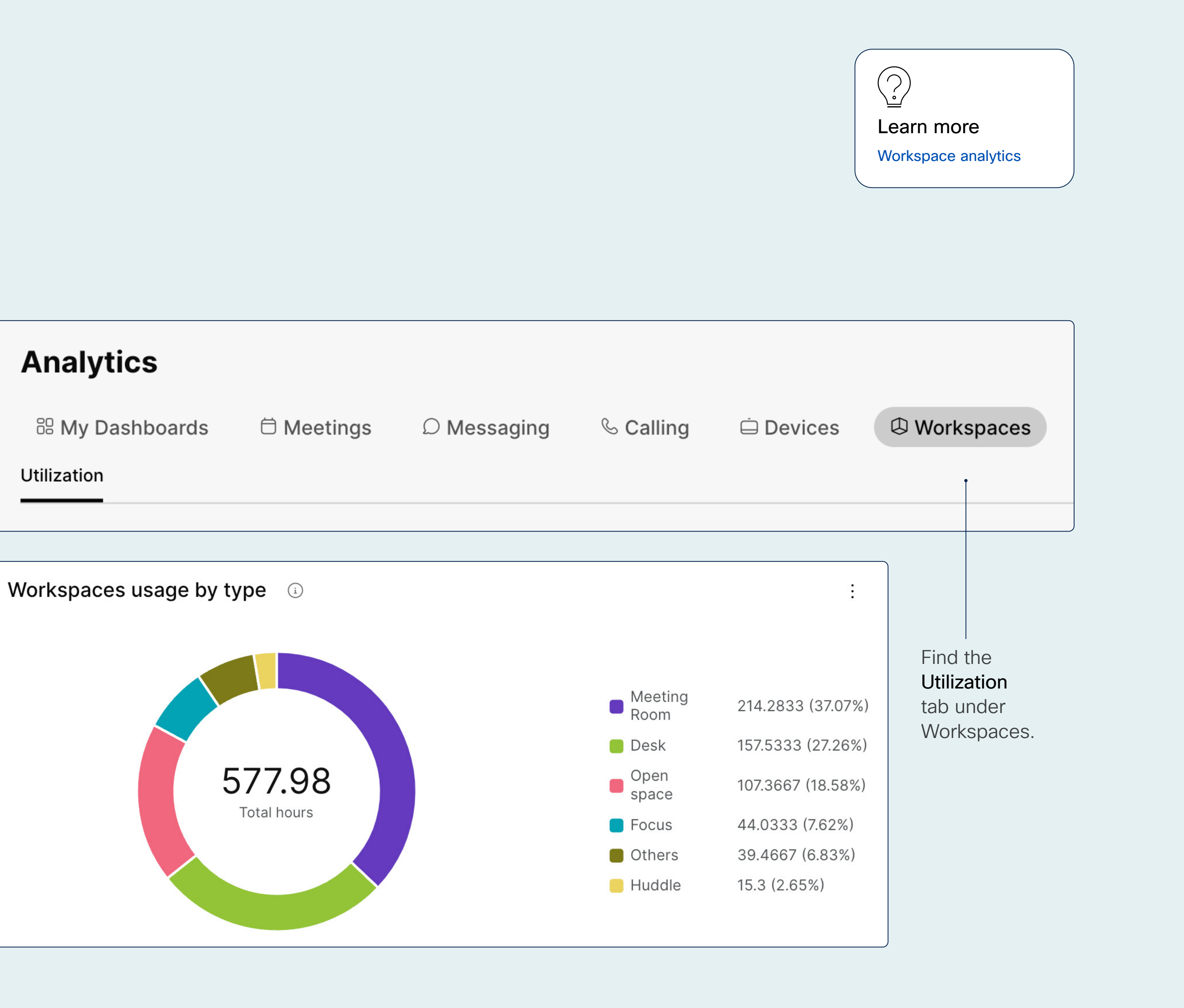

# View environmental metrics for a specific Workspace

Select a Workspace, then click on the card Real-time Environmental Metrics.

Track air quality for a Workspace over time: Take note of fluctuations in air quality and consider what might be causing these changes over time.

Set up room alerts: Configure messages that you'll receive as an admin when the temperature, humidity or air quality in a certain Workspace becomes undesirable. This data can be used in conjunction with a macro for actions on the local device or as part of a Workspace integration.

Collaborate with Facilities to improve room conditions: Provide detailed metrics to your colleagues or property manager to request that environmental factors are improved where needed.

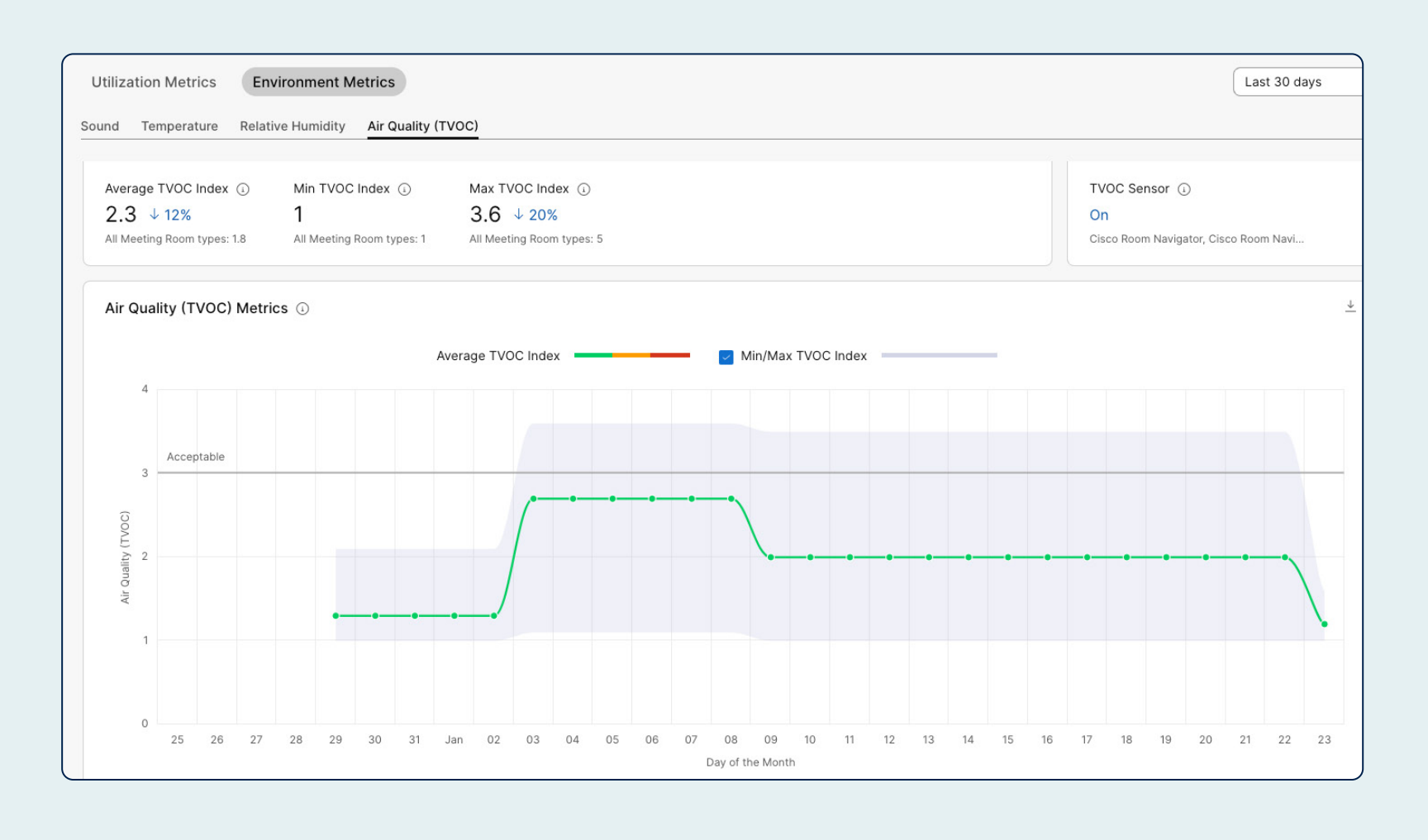

Go to Workspaces > Settings > Workspace Metrics to allow Control Hub to capture data from device sensors.

#### Turn the Workspace Metrics toggle

sensors in order to capture utilization and environmental metrics.

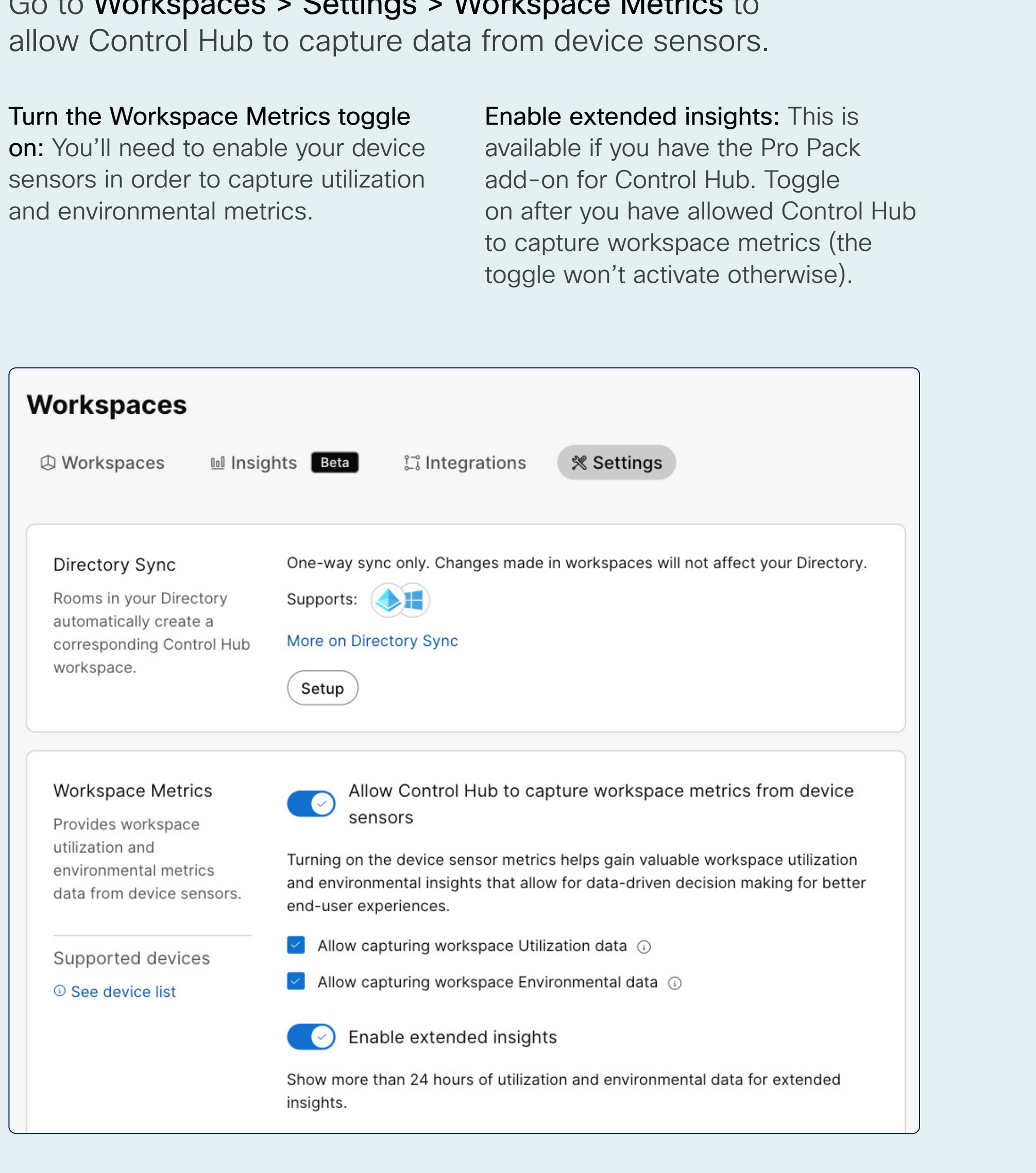

# View utilization metrics for one or more Workspaces

Select a single Workspace, then click on the card **Real-time Utilization Metrics.** 

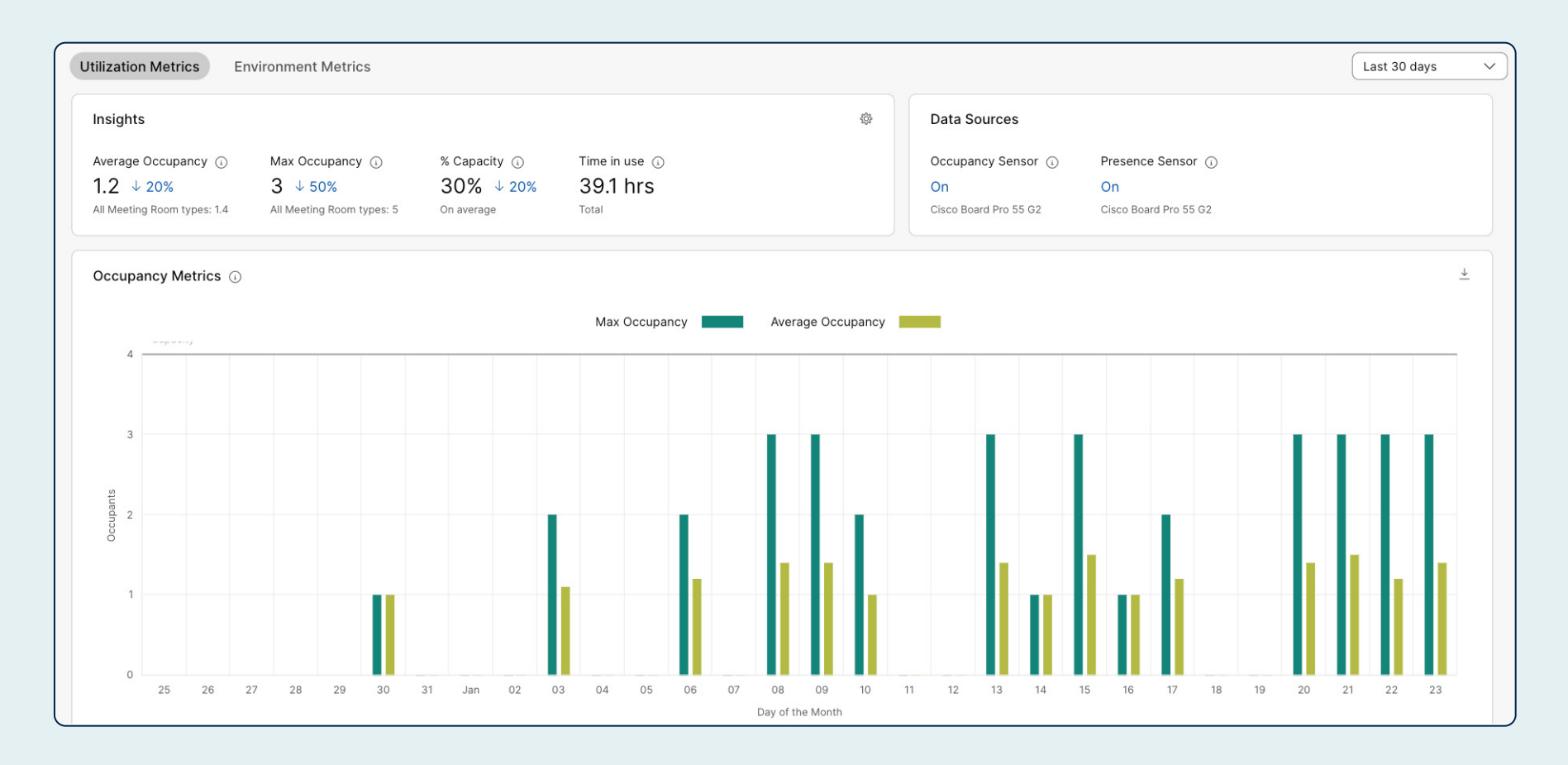

View the average and maximum occupancy for a Workspace over time: How many people usually occupy this Workspace? Are there occupancy trends that you could communicate to Facilities or to HR?

#### Identify any patterns linking occupancy and environmental

factors: Are there correlations between the number of people in this Workspace and its corresponding air quality, temperature or humidity?

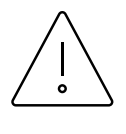

#### Important

Go to Workspaces > Settings > Workspace Metrics to allow Control Hub to capture data from device sensors.

#### Go to Workspaces > Insights > Utilization for an overarching view of all Workspace usage.

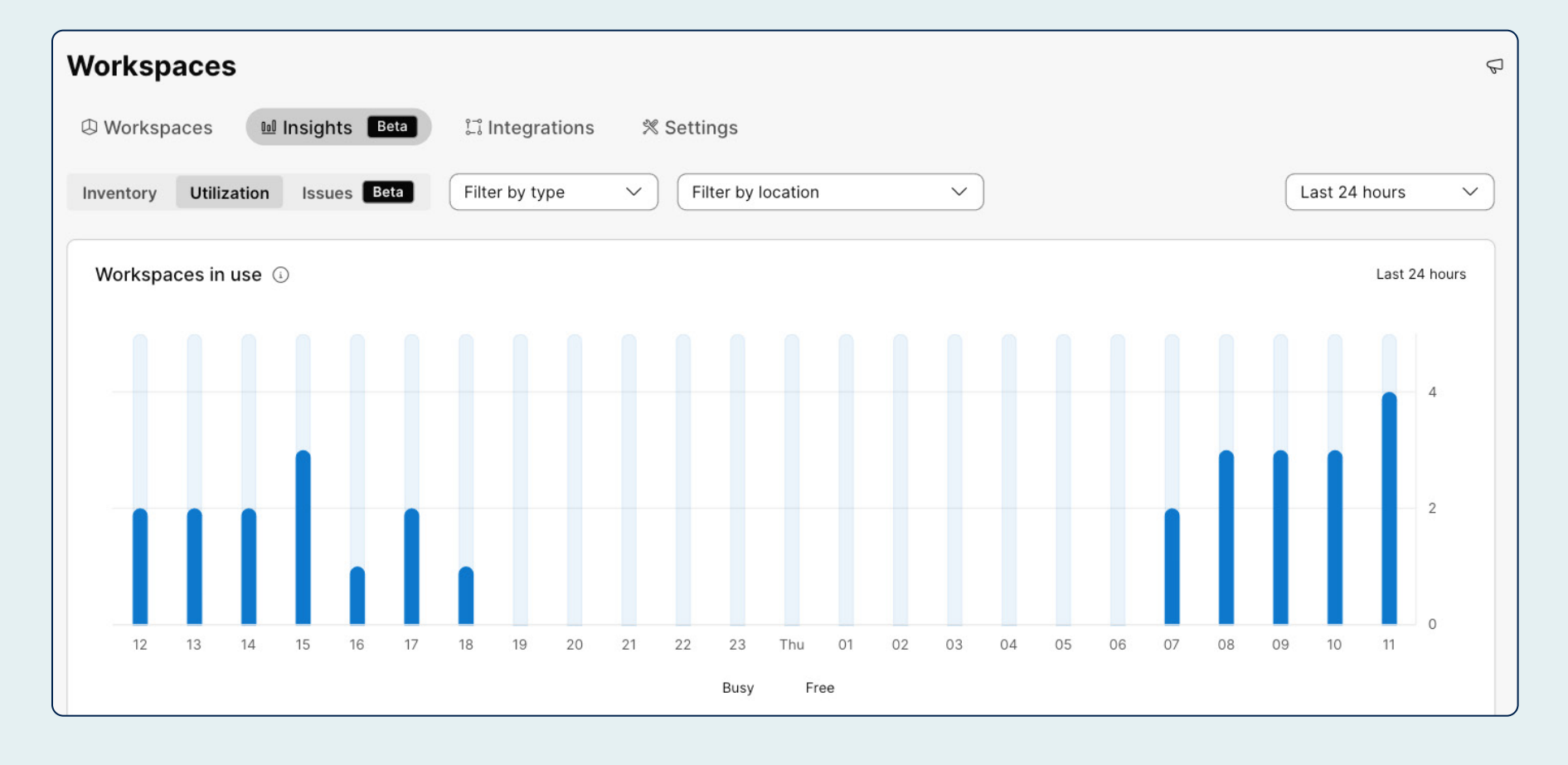

#### View overcrowding and underutilization: Understand which Workspaces are the busiest and which the least popular.

#### Track patterns of usage over time:

Are there some days of the week that see very little Workspace usage? Share this data with Facilities, so they know which days are best for routine visits, checks or installations.

# Sustainability analytics

Collaborate with your organization's Sustainability Champion to track and manage energy consumption.

Estimate greenhouse gas emissions associated with the energy consumption of your devices and phones: Audit current consumption levels and show how you calculated your sustainability targets.

#### Calculate potential annual savings in

**kWh:** Estimate how much energy your organization is saving, assuming that each measurable device and phone is set to office hours and not used on weekends.

Understand energy consumption over time: Track how much energy is consumed for measurable devices and phones over a selected period-and how the configuration changes you make to devices affect consumption levels over time.

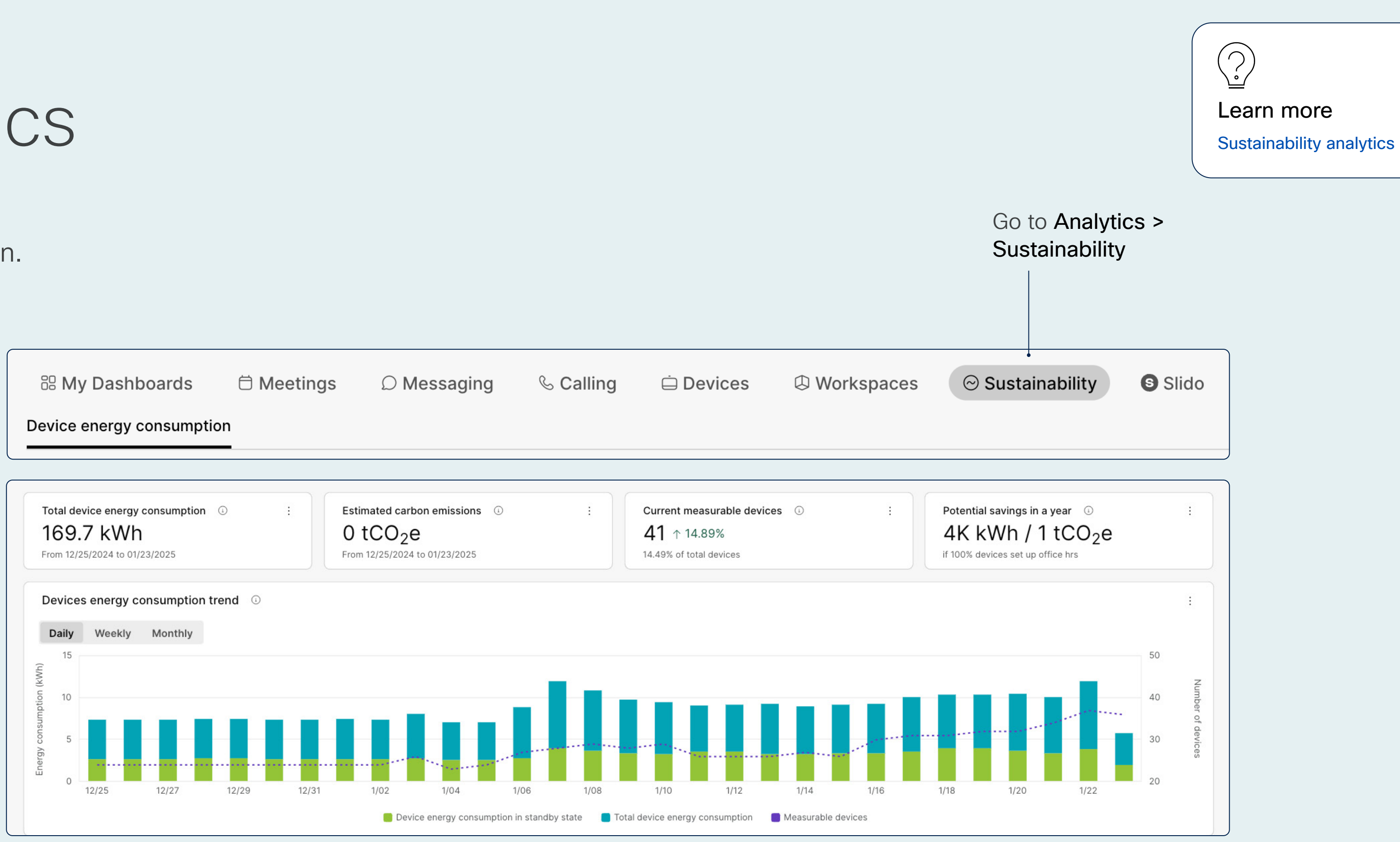

#### Save energy with office hours

For each location, set office hour configuration defaults.

This ensures that devices in each location go into standby outside of office hours.

# Take stock of your inventory

Use Workspaces > Insights > Inventory to see how your workspaces are set up and which have metadata recorded.

#### Understand where metadata is

missing: Look at what percentage of your Workspaces have their type, maximum capacity and location defined. When a Workspace is missing metadata, you won't be able to take full advantage of all experiences enabled by Control Hub.

For example, it's much easier to align with the recommended people counts in different rooms when your Cisco devices can track when capacity has been exceeded.

Similarly, visitors to your building will only be able to navigate to a Workspace using indoor interactive maps if you have mapped Workspaces to Locations.

#### Plan timing and location of company

events: Knowing the maximum room capacity of your Workspaces—as well as their peak occupancy hours—can help you decide the best location and floor to host a company event.

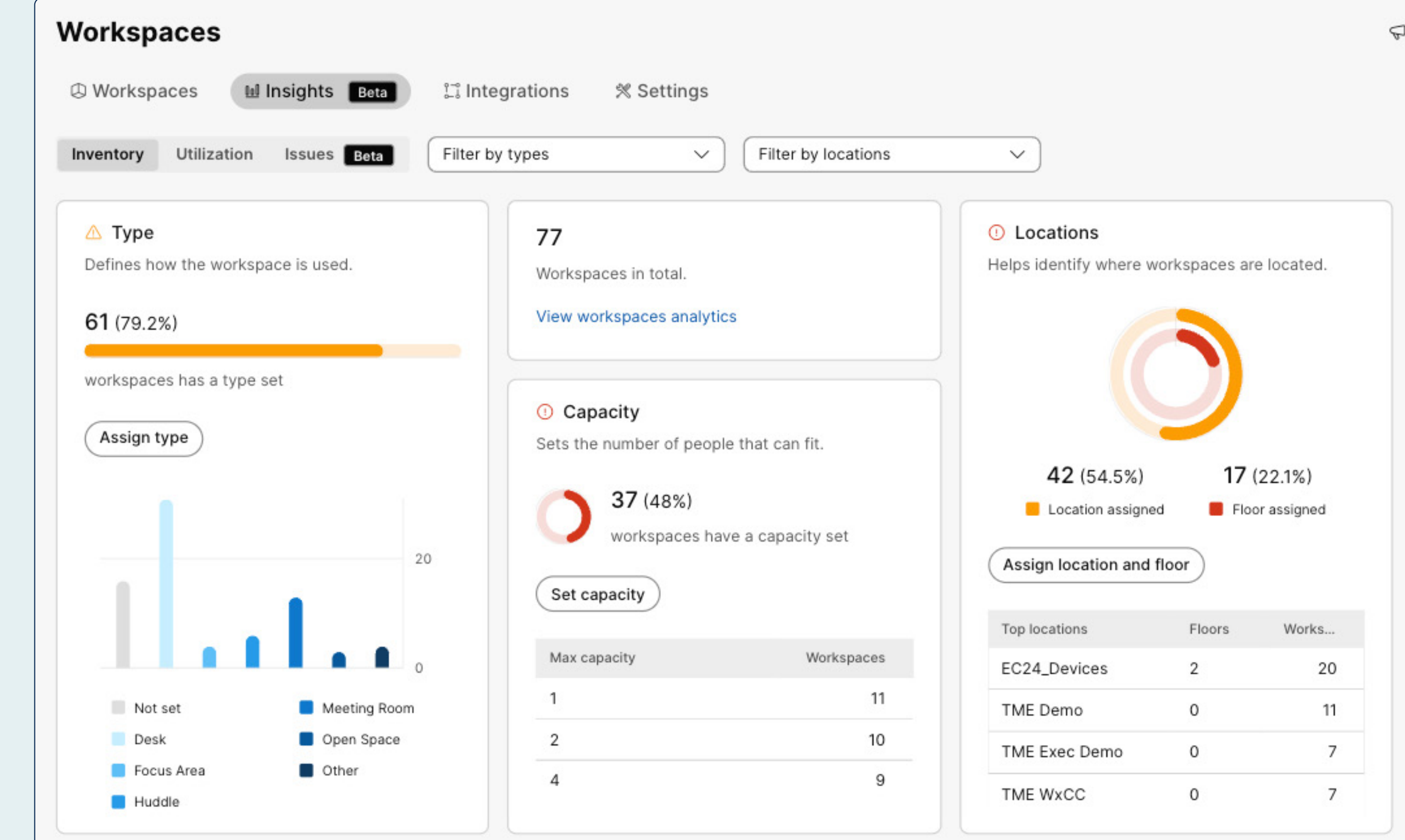

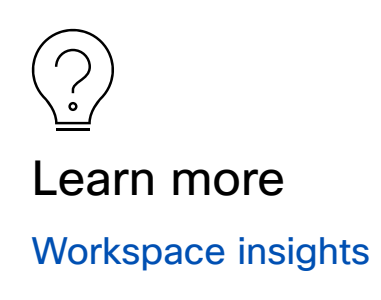

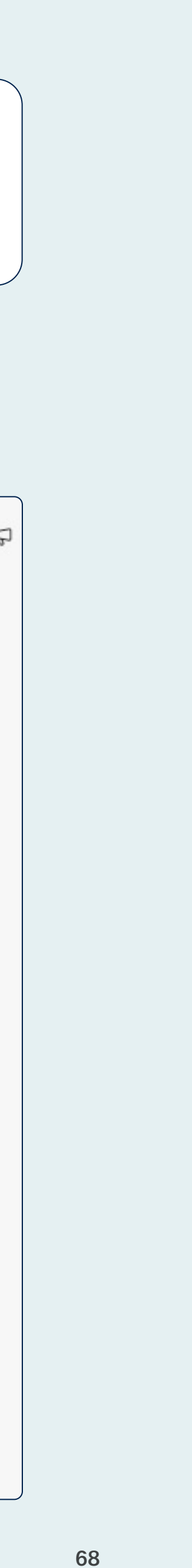

# Use report data

Extract raw data from your Webex account for archiving or processing on another platform.

Access valuable data by generating device reports and Workspace reports. If you're using Calling and Meeting, generate reports for those Webex services, too. Learn more about using report data for a range of scenarios.

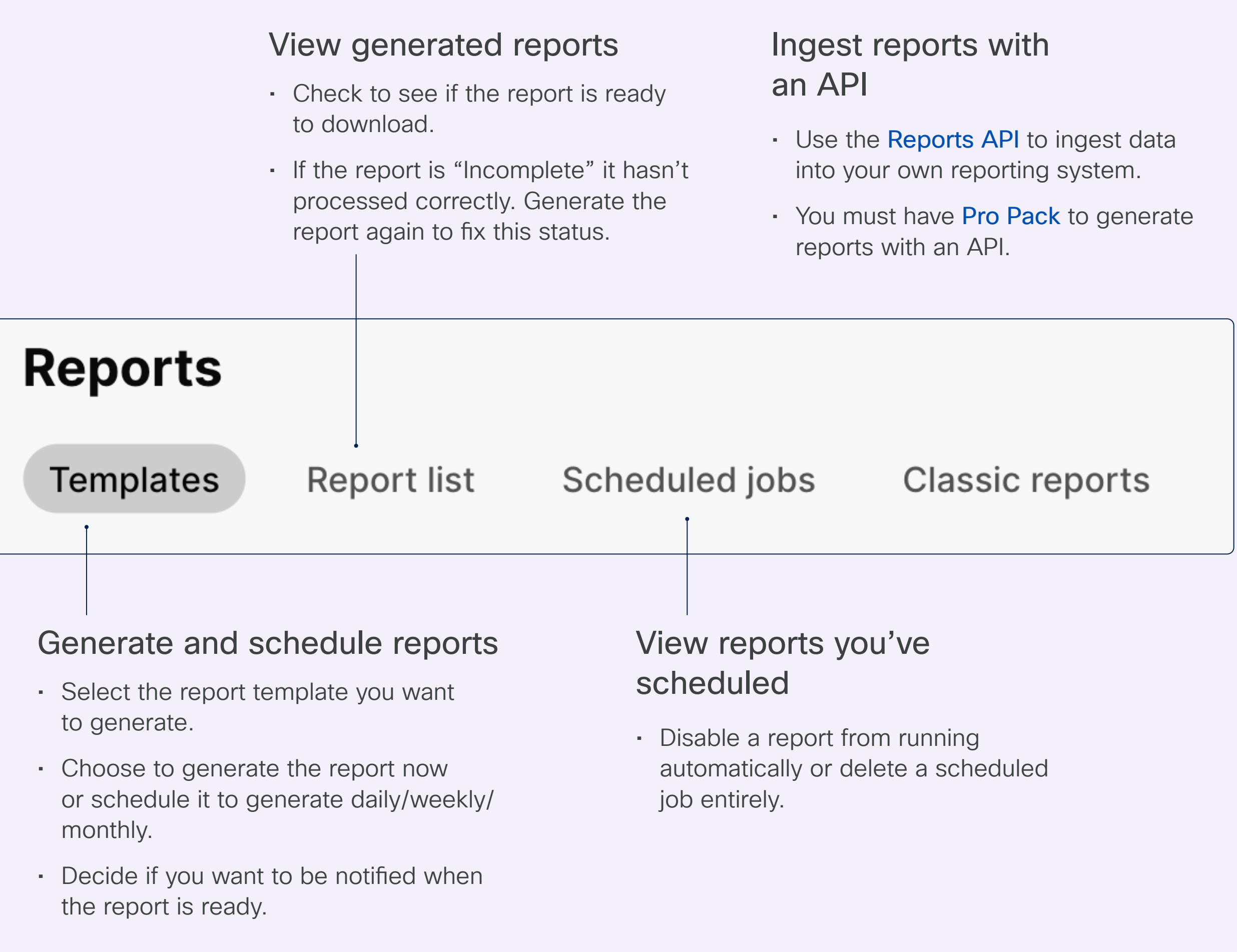

# Set up alerts

Keep up to date with your Webex services and devices by setting up custom alerts.

Alerts center can help you keep an eye on a range of aspects, including call quality, device status, and much more. It provides a centralized panel to manage alerts for your device deployment.

| ■ webex Control                                     | l Hub                           | Q Al-powered smart search                                           |                               | S 4 (S            | AS     |
|-----------------------------------------------------|---------------------------------|---------------------------------------------------------------------|-------------------------------|-------------------|--------|
| ର Overview                                          | Alerts center                   |                                                                     |                               |                   |        |
| Alerts center                                       | Alerts Requests Manage          |                                                                     |                               |                   |        |
| MONITORING                                          | All alerts My alerts            |                                                                     |                               |                   |        |
| <ul><li>Analytics</li><li>Troubleshooting</li></ul> | Q Search All Unresolved         | All High Medium Low = Filter                                        | 1 alerts                      |                   | Export |
| Reports                                             | Severity Alerts                 |                                                                     | Action                        | Date              |        |
| MANAGEMENT                                          | ☐ Medium ♀ Starting on February | v 14th 2025, delayed claimed users can't transfer old Webex convers | Why will this be unavailable? | 01/14/25, 6:24 PM | :      |
| & Users                                             |                                 |                                                                     |                               |                   |        |

Select Alerts center

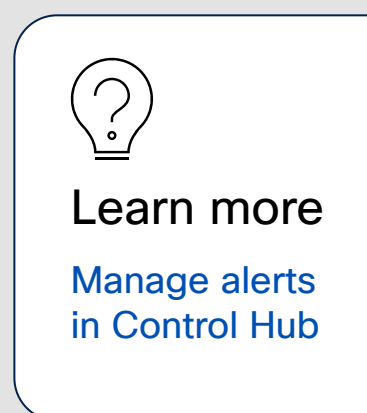

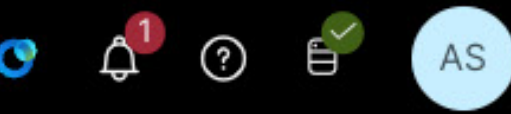

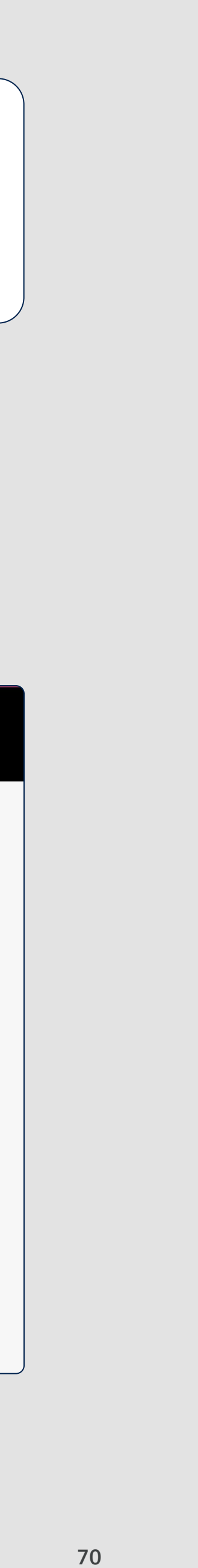

#### Set up alerts

## Device alerts

Streamline your operations with a clear and comprehensive view of issues as they arise.

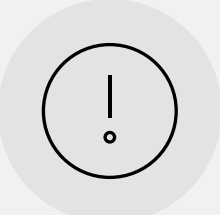

#### Software version expiry alerts

If you're using Advanced upgrade management, you can set alerts to notify you when devices are nearing the end of support for their current software version. Alerts trigger at 14 and 3 days before the software version expires.

Learn how to set **software expiry** alerts.

| Ē |   |  |
|---|---|--|
|   |   |  |
| - |   |  |
|   |   |  |
|   |   |  |
|   | _ |  |

### Advanced diagnostics and troubleshooting alerts

Set up alerts to notify you whenever call quality drops below a given threshold. Stay informed about bugs, security updates, and changes to release dates through operational alerts.

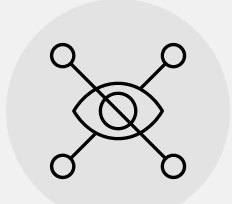

## alerts

Receive alerts on bugs and security-related information, plus changes to software release dates.

Learn how to set up diagnostic and RoomOS alerts.

#### Choose how you receive alerts

Alerts can be delivered through email, webhooks, PagerDuty, or in a Webex App space. Read the full guide.

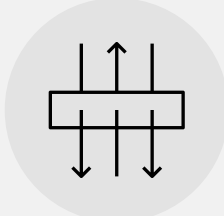

#### RoomOS operational

#### Offline and online event alerts

Receive notifications when a device has been offline for 10 minutes, or when it's been 10 minutes since the device came back online.

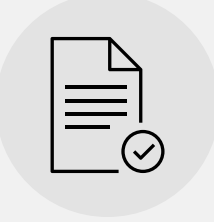

#### Detected or resolved issues alerts

Choose to receive all alerts or mute specific alerts for detected issues or resolved events.

See the full list of alerts available.

### Set up alerts

# How to create a new alert

Select Manage

### Step 1

Select Alerts Center > Manage > Create rule

| ≡ webex Control                                        | ol Hub                           |                       | ♀ AI-powered smart search             |                              |                               | o 🗘 🔊 💕             |
|--------------------------------------------------------|----------------------------------|-----------------------|---------------------------------------|------------------------------|-------------------------------|---------------------|
| <ul><li>Overview</li><li>Alerts center</li></ul>       | Alerts center<br>Alerts Requests | Manage                |                                       |                              |                               |                     |
| MONITORING                                             | All alerts My alerts 🛈           |                       |                                       |                              |                               |                     |
| Malytics Troubleshooting                               | Q Search                         | All Unresolved        | All High Medium Low                   | ∃ Filter                     | 1 alerts                      | Expe                |
| E Reports                                              | Severity                         | Alerts                |                                       |                              | Action                        | Date                |
| MANAGEMENT                                             | Medium                           |                       | Ith 2025, delayed claimed users can't | t transfer old Webex convers | Why will this be unavailable? | 01/14/25, 6:24 PM : |
| & Users                                                |                                  |                       |                                       |                              |                               |                     |
| Alerts center<br>Alerts Requests<br>All rules My rules | Manage                           |                       |                                       |                              |                               |                     |
| Q Search                                               | All rules                        | System rules = Filter | 28 rules                              |                              |                               | Create              |
| Rule title                                             |                                  | Severity              | Status                                | Service                      | Last modified by              | Date modified       |
| General-BYOK AWS KM                                    | IS Key Error                     | High                  | Enabled                               | General                      | SYSTEM                        | 11/05/24, 2:55 AM   |
| General-Webhook failur                                 | re alert                         | Medium                | <ul> <li>Enabled</li> </ul>           | General                      | SYSTEM                        | 10/28/24, 5:08 AM   |

| ≡ webex Control                                     | l Hub                  |                           | Al-powered smart search                 |                         |                               |                     |
|-----------------------------------------------------|------------------------|---------------------------|-----------------------------------------|-------------------------|-------------------------------|---------------------|
| <ul> <li>Overview</li> <li>Alerts center</li> </ul> | Alerts center          | Manage                    |                                         |                         |                               |                     |
| MONITORING                                          | All alerts My alerts 🔅 |                           |                                         |                         |                               |                     |
| Troubleshooting Reports                             | Q Search               | All Unresolved            | All High Medium Low                     | E Filter                | 1 alerts                      | Export              |
| MANAGEMENT                                          | Sevency                | Starting on February 14th | n 2025, delayed claimed users can't tra | nsfer old Webex convers | Why will this be unavailable? | 01/14/25, 6:24 PM : |
| & Users                                             |                        |                           |                                         |                         |                               |                     |
| Alerts center                                       |                        |                           |                                         |                         |                               |                     |
| Alerts Requests                                     | Manage                 |                           |                                         |                         |                               |                     |
| Q Search                                            | All rules              | System rules = Filter     | 28 rules                                |                         |                               | Create rul          |
| Rule title                                          |                        | Severity                  | Status                                  | Service                 | Last modified by              | Date modified       |
| General-BYOK AWS KM                                 | S Key Error            | High                      | Enabled                                 | General                 | SYSTEM                        | 11/05/24, 2:55 AM   |
| General-Webhook failur                              | e alert                | Medium                    | <ul> <li>Enabled</li> </ul>             | General                 | SYSTEM                        | 10/28/24, 5:08 AM   |

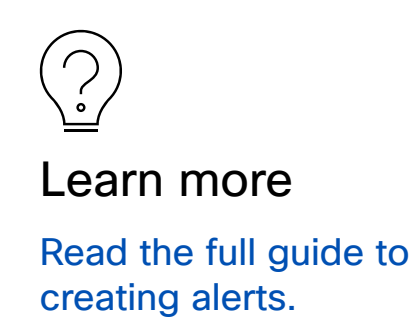
#### Set up alerts

### How to create a new alert

#### Step 2

Create the alerts you require.

| Summarv                                                                                                    |                                                                                                    |                                                                                                    |                              |                     |                                                         |              |            |
|----------------------------------------------------------------------------------------------------|----------------------------------------------------------------------------------------------------|----------------------------------------------------------------------------------------------------|------------------------------|---------------------|---------------------------------------------------------|--------------|------------|
| Choose from 3 types of                                                                                                    | Service                                                                                                    | Meetings                                                                                             |                              |                     |                                                         |              |            |
| rules                                                                                                    | Туре                                                                                                    | Live meeting monito                                                                                  | oring                        |                     |                                                         |              |            |
|                                                                                                    | Severity<br>①                                                                                                    | High                                                                                                 |                              |                     |                                                         |              |            |
|                                                                                                    | Title                                                                                                    | Enter a title                                                                                        |                              |                     |                                                         |              |            |
|                                                                                                    | Enabled<br>①                                                                                                    | ×                                                                                                    |                              |                     |                                                         |              |            |
|                                                                                                    |                                                                                                    |                                                                                                    |                              |                     |                                                         |              |            |
| Target<br>Monitor up to 30 user<br>emails or devices                                                                                          | <ul> <li>User email(s)</li> </ul>                                                                                                    |                                                                                                    |                              |                     |                                                         |              |            |
| Target<br>Monitor up to 30 user<br>emails or devices                                                                                          | <ul> <li>User email(s)</li> <li>Enter user ema</li> <li>0/30 Items</li> <li>Monitor all participation</li> </ul>                        | ails separated by commas                                                                             |                              |                     | Ĉ Cle                                                   | ear All      |            |
| Target<br>Monitor up to 30 user<br>emails or devices                                                                                          | <ul> <li>User email(s)</li> <li>Enter user email</li> <li>0/30 Items</li> <li>Monitor all part</li> </ul>                               | ails separated by commas                                                                             |                              |                     | Ô Cle                                                   | ar All       |            |
| Target<br>Monitor up to 30 user<br>emails or devices                                                                                          | <ul> <li>User email(s)</li> <li>Enter user email</li> <li>0/30 Items</li> <li>Monitor all part</li> </ul>                               | ails separated by commas                                                                             |                              |                     | Ĉ Cle                                                   | ar All       |            |
| Target<br>Monitor up to 30 user<br>emails or devices<br>Rules<br>Reaching one of these<br>thresholds during a                                 | <ul> <li>User email(s)</li> <li>Enter user email</li> <li>0/30 Items</li> <li>Monitor all part</li> </ul>                               | ails separated by commas<br>rticipants                                                               |                              |                     | Ĉ Cle                                                   | par All      |            |
| Target<br>Monitor up to 30 user<br>emails or devices<br>Rules<br>Reaching one of these<br>thresholds during a<br>meeting will trigger a alert | <ul> <li>User email(s)</li> <li>Enter user email</li> <li>0/30 Items</li> <li>Monitor all par</li> </ul>                                | ails separated by commas rticipants  Thresholds Packet Loss                                          | >= 8                         | %                   | Ĉ Cle                                                   | Duration     | min        |
| Target<br>Monitor up to 30 user<br>emails or devices<br>Rules<br>Reaching one of these<br>thresholds during a<br>meeting will trigger a alert | <ul> <li>User email(s)</li> <li>Enter user email</li> <li>0/30 Items</li> <li>Monitor all par</li> </ul>                                | ails separated by commas rticipants  Thresholds Packet Loss Latency                                  | >= 8<br>>= 8                 | %<br>00 ms          | Cle<br>Cle<br>Accumulated<br>Consecutive                | Duration     | min<br>min |
| Target<br>Monitor up to 30 user<br>emails or devices<br>Rules<br>Reaching one of these<br>thresholds during a<br>meeting will trigger a alert | <ul> <li>User email(s)</li> <li>Enter user email</li> <li>0/30 Items</li> <li>Monitor all par</li> </ul>                                | ails separated by commas rticipants   Thresholds  Packet Loss Latency Jitter                         | >= 8<br>>= 8<br>>= 8         | %<br>00 ms<br>00 ms | Cle<br>Cle<br>Accumulated<br>Consecutive                | Duration     | min<br>min |
| Target<br>Monitor up to 30 user<br>emails or devices                                                                                          | <ul> <li>User email(s)</li> <li>Enter user email</li> <li>0/30 Items</li> <li>Monitor all part</li> <li>Audio</li> <li>Video</li> </ul> | ails separated by commas rticipants   Thresholds  Packet Loss Latency Jitter Packet Loss Packet Loss | >= 8<br>>= 8<br>>= 8<br>>= 8 | %<br>00 ms<br>00 ms | Cle<br>Cle<br>Accumulated<br>Consecutive<br>Accumulated | Duration 8 3 | min<br>min |

Complete the form to build your alert.

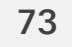

## Audit device history

Use **Devices > Selected device > History** to check what's been changed on a device, when, and by whom.

If a device isn't behaving as you'd expect, check whether this might be linked to a change someone made since you deployed the device. If you know when the device began having issues, cross check its behavior with the timeline of changes recorded in Control Hub.

| Cisco Board Pro 55  Offline  Rooms & Desks  Dev | vice platform: 🧃                  | Act                | ions ~ Ø MTR-Springwise<br>OpenSpace |                              |
|-------------------------------------------------|-----------------------------------|--------------------|--------------------------------------|------------------------------|
| Overview History Lifecycle New                  | 01/16/2025 → 01/23/2025 24 events |                    |                                      |                              |
| Change                                          | Category                          | Performed by       | Date ↓                               |                              |
| Edited                                          | Macro                             | Cisco Board Pro 55 | Jan 20, 2025, 2:57:48 PM             |                              |
| Edited                                          | Масто                             | Cisco Board Pro 55 | Jan 20, 2025, 2:57:37 PM             | Find the exact and date each |
| Http Client                                     | Configuration                     | Cisco Board Pro 55 | Jan 20, 2025, 2:57:33 PM             | change was n                 |
| Http Client                                     | Configuration                     | Cisco Board Pro 55 | Jan 20, 2025, 2:57:32 PM             |                              |

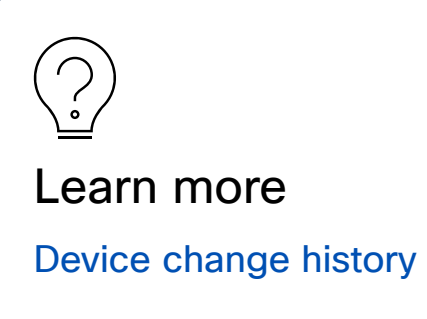

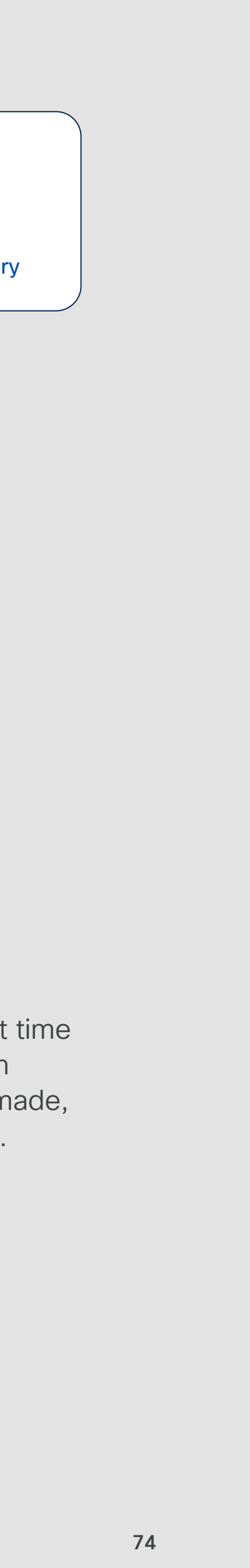

## Understand device lifecycle

Keep your hardware up to date by tracking device lifecycle in Control Hub.

Plan for product replacements

and upgrades: By understanding the lifecycle for each device, you'll be able to plan your tech estate proactively.

Protect critical operations: Act the moment you receive an "End of Sale" notification (sign up for these under "My Notifications"). This will help avoid situations where businesscritical equipment suddenly becomes unsupported.

#### Maintain a robust security posture:

Using Cisco devices after they've reached End of Life may pose a security risk (such as unpatched vulnerabilities).

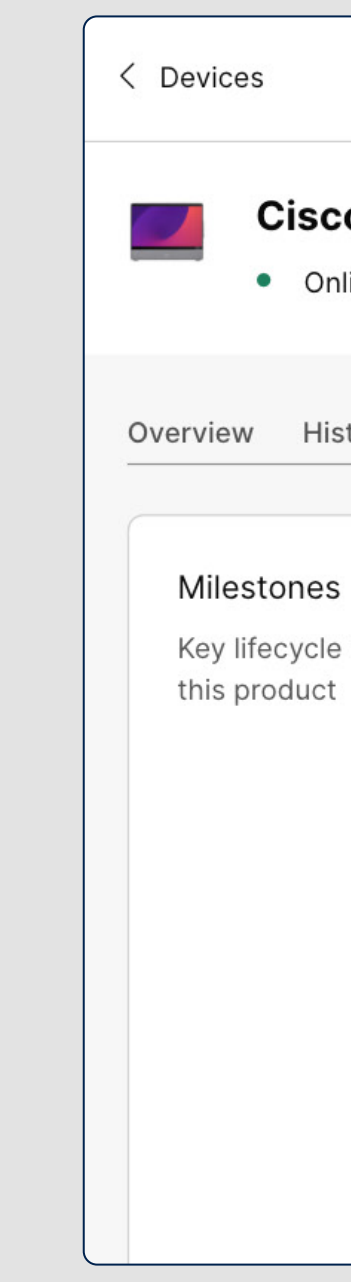

When maintenance releases end, you should only expect security and critical bug fixes until the device's End of Life. We'll let you know which replacement products we recommend.

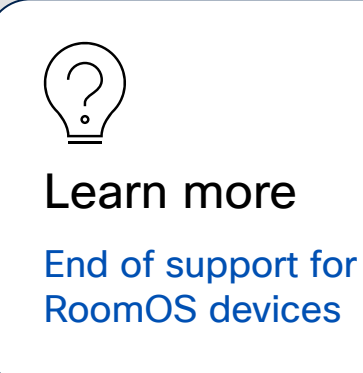

#### Go to Devices > [Select a device] > Lifecycle **Cisco Desk Pro** $\sim$ Online • Rooms & Desks • Idle • Device platform: that the second second s Overview History Lifecycle New iii Onboarded 1213 days ago (September 29, 2021) 211 Cisco Desk Pros in your organization Key lifecycle milestones for Supported Cisco Touch 10 Since November 5, 2 Offline Accessories Device platform: The product is cor C Product data s Overview History Lifecycle New O End of sale (i) Milestones Onboarded 552 days ago (July 22, 2023) 3 Cisco Touch 10s in your organization O End of software m Key lifecycle milestones for this product ⊘ Supported ③ O End of hardware ⊘ End of sale (i) Since February 26, 2021 O End of life (i) End of software maintenance releases Effective from February 26, 2022 Cisco Engineering is still providing planned maintenance releases for this product. After the effective date, any additional bug fixes or workaround will be assessed based on criticality/security. Search tabs It's time for a product refresh Refresh and recycle this product to maintain compatibility with future software updates and ensure reliable support. Suggested product Suggested product Su O End of hardware service contract renewals () Effective from May 24, 2025 O End of life (i) Effective from February 28, 2026

Troubleshoot

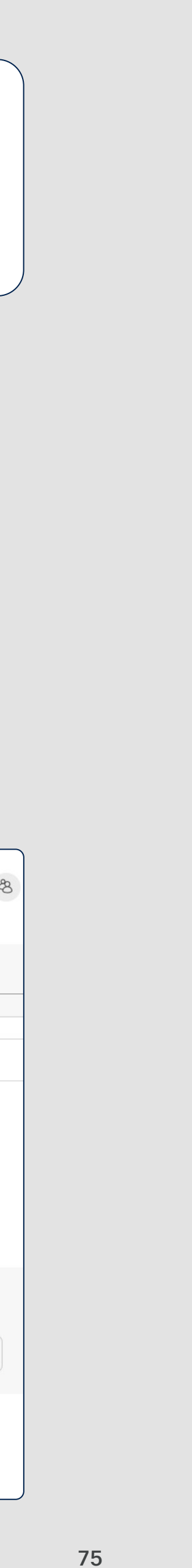

## Troubleshoot

Let's figure out what's going on-and fix it quickly.

No matter how well your solution is configured and monitored, there may come a time when something doesn't go to plan.

You'll be able to resolve a lot of issues by yourself, using tools and powerful integrations available within Control Hub. There are also ways to share information with our Technical Assistance Center (TAC).

Together we'll make sure you resolve any incidents before they become problems that affect your wider organization.

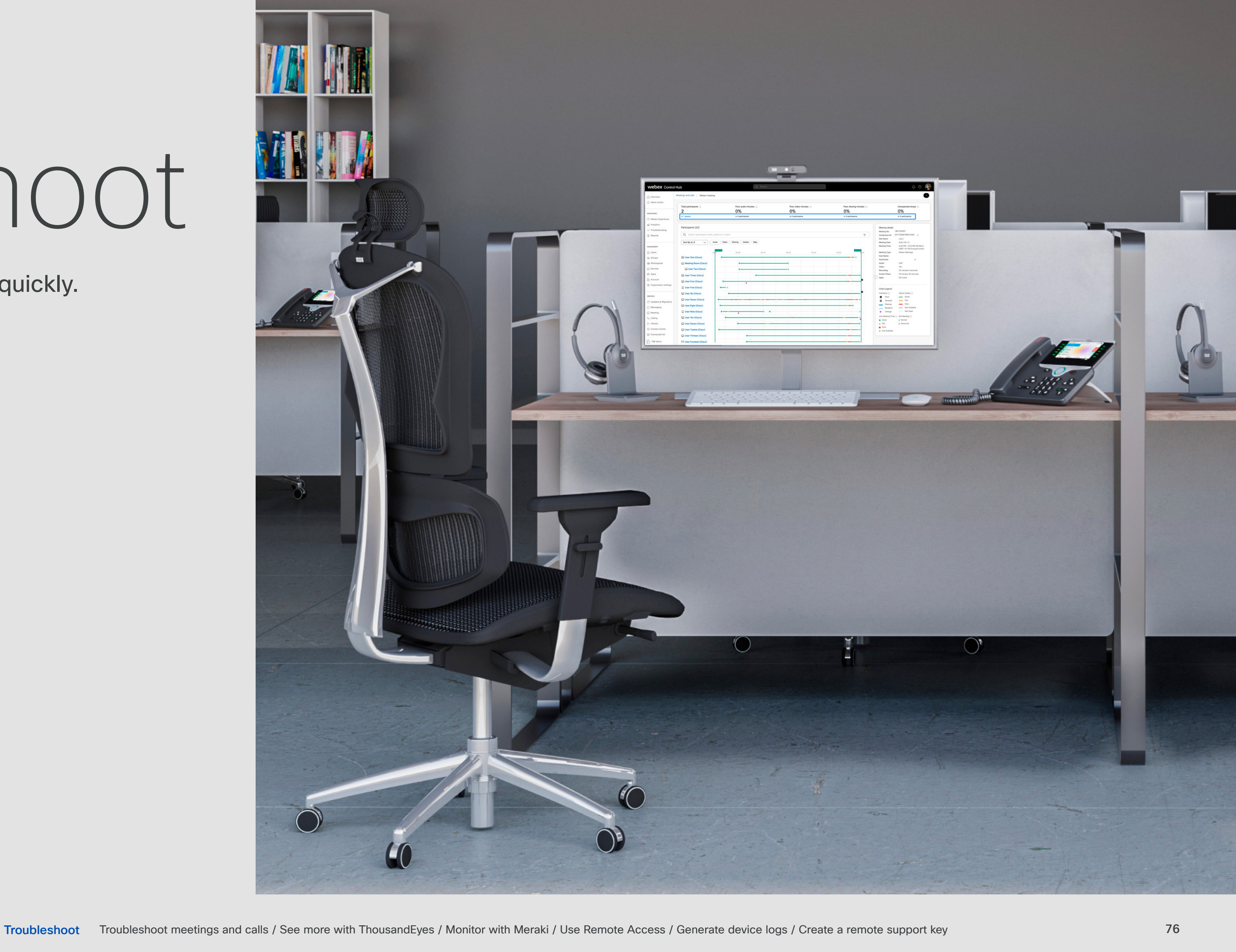

### Configure / Monitor / Troubleshoot

Troubleshoot meetings

See more with Thousa

Monitor with Meraki >

Use Remote Access >

Generate device logs

Create a remote suppo

| s and calls $>$ | Isolate a meeting or call event to understand more.                     |
|-----------------|-------------------------------------------------------------------------|
| andEyes >       | Use path visualization to identify network issues with greater clarity. |
| •               | Track device-level health, location and status.                         |
| >               | Manage devices remotely without being on the same network.              |
| >               | Download logs to troubleshoot devices in your organization.             |
| ort key >       | Enable full device access for Cisco Support troubleshooting.            |

## Troubleshoot meetings and calls

When a user has an issue in a meeting or call, isolate the event to understand more.

| Troubleshootin                               | g                                                                                                    | Total participants ⊙<br>8<br>₹ 0 guests              |
|----------------------------------------------|----------------------------------------------------------------------------------------------------|------------------------------------------------------|
| Q Meetings & Calls                           | 🛱 Live Meetings 🛛 🔗 Status                                                                                                    | Participants (8)<br>Q Search particip<br>Sort By A-Z |
| Q Search email / num                         | ber / ID / device name / MAC address =                                                                                               | i⊂ User One<br>i⊂ User Two                           |
| Go to Troubleshooting ><br>Meeting and calls | <ul> <li>User Two</li> <li>User Three</li> <li>User Three</li> <li>User Four</li> <li>User Four Room K</li> <li>User Five</li> </ul> |                                                      |
|                                              | <ul><li>Device name</li><li>MAC address</li></ul>                                                                                    |                                                      |

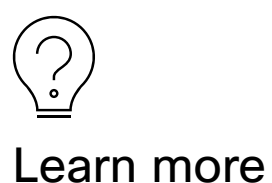

Troubleshooting Webex Meetings and Calls

Select a search result to view KPIs, participants, audio/video quality, equipment and network details and a map showing join information.

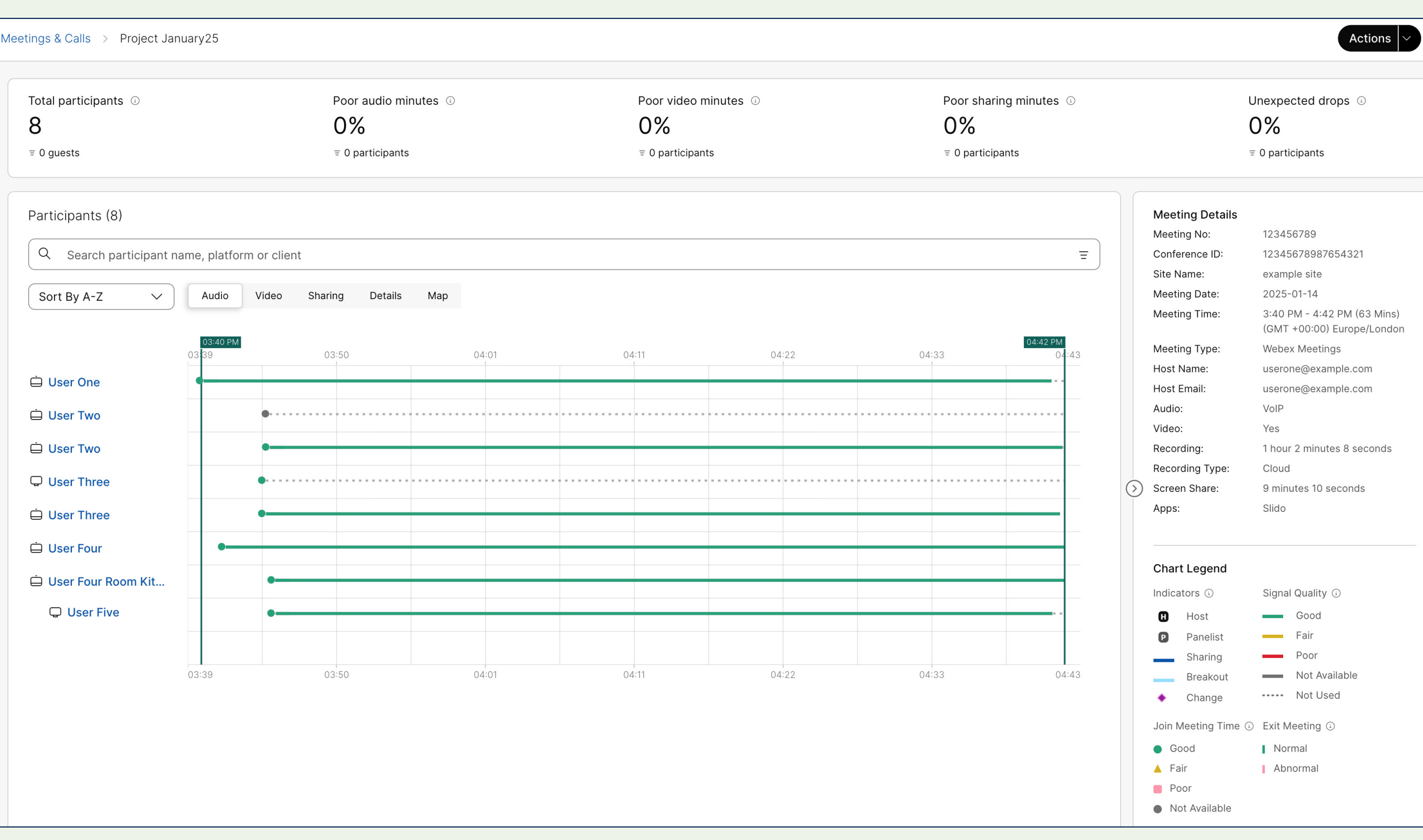

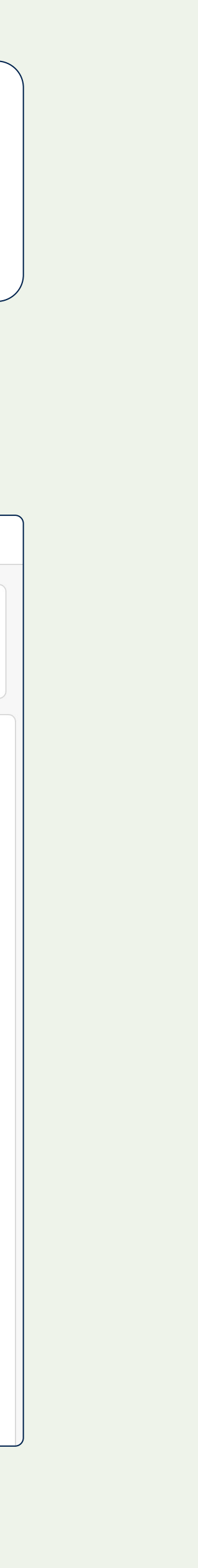

## See more with ThousandEyes

Identify network issues with greater clarity by using network path visualization.

When you integrate Cisco ThousandEyes with Webex, network path data is pulled from ThousandEyes and displayed alongside meeting or call troubleshooting data within Control Hub.

Go to Troubleshooting > Meetings and calls to search for the meeting or call you want to investigate.

You'll have visibility on the network path between users and Webex on an hop-by-hop basis - a "hop" being every time a data packet is forwarded by a router or other network device. Visibility extends beyond your local network to ISPs and SaaS providers.

For each hop, you'll see the name of the device, IP address information and packet loss and latency statistics. This data will help identify root causes for those scenarios when participants have negative experiences. The data may indicate issues on the user's network or help identify where along the path to Webex something is going wrong.

| Network Path 17:46 - 17:47   |
|------------------------------|
| ▲ We've detected a 1 wifi is |
|                              |
| Name                         |
| cer-edge-22.inet.qwestt.net  |
| ae-2.r02.newthl.hk.bb.gin.ne |

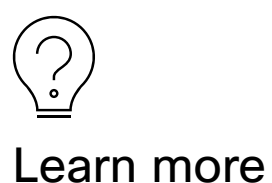

Integrating ThousandEyes with Control Hub

#### etected a 1 wifi issue and 2 node quality issues. To view details for each issue, click each end point. (C) (VPN) ----- (GW) ----- (64.68.120.13) ----- Webex Sy... (AS109) ----- (42.63.413.00) ----- (C) Avg. Response Network Location IP address Prefix

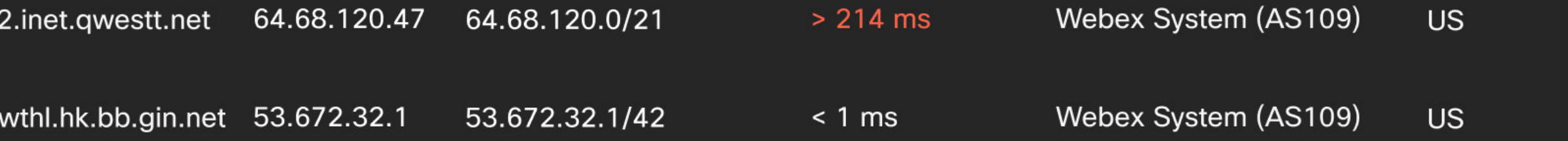

Launch ThousandEyes Dashboard

#### Launch ThousandEyes dashboard

For more details on a particular endpoint agent, open up the ThousandEyes dashboard from within Control Hub.

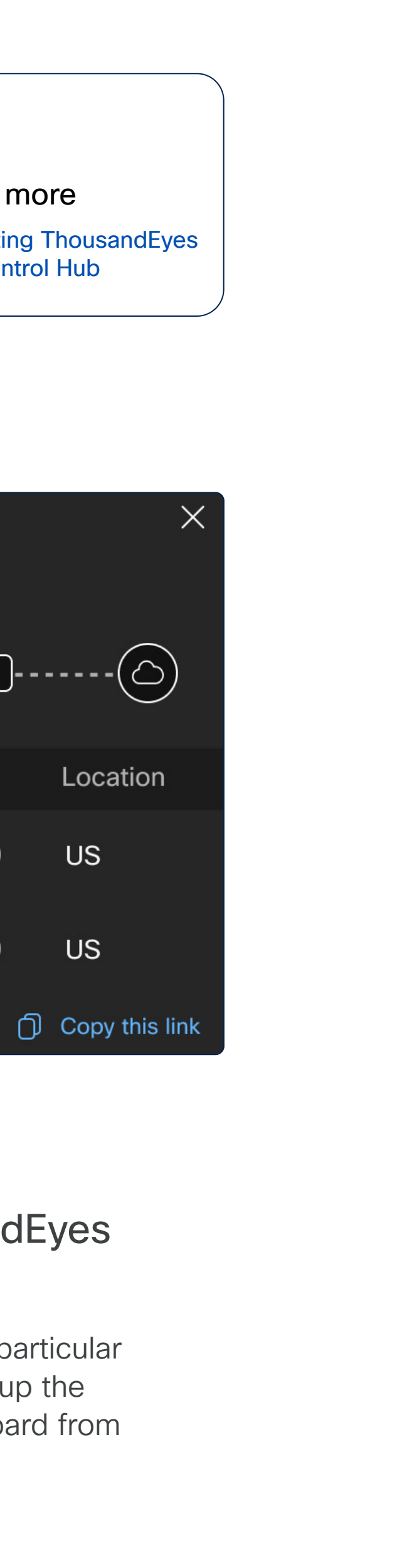

## Monitor with Meraki

Solve network issues faster with Meraki's Control Hub integration.

#### Meraki's path visualization

Integrate Cisco Meraki for insights into the network path between your Cisco devices and your critical resources, helping you deliver:

- Faster troubleshooting by identifying exactly where issues occur.
- Better network performance and improved understanding of network health.
- Proactive management, addressing potential issues before they affect users.
- Simplified monitoring, making complex network paths easier to manage.

Once activated, Meraki is accessible from the Troubleshooting menu in Control Hub.

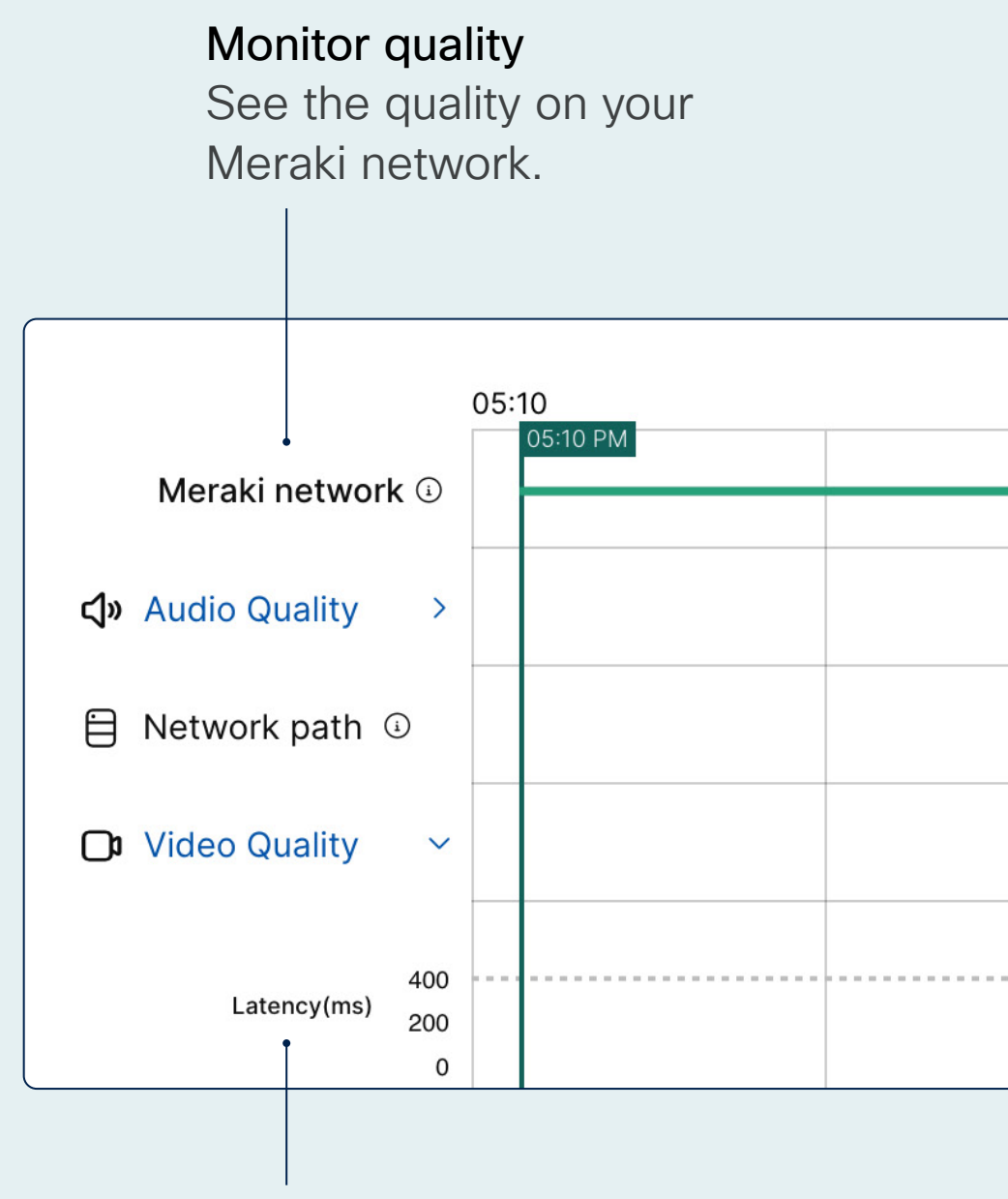

Monitor latency Across network and Cisco devices.

#### View key performance indicators

Connection issues, signal quality, wireless latency, and data rate.

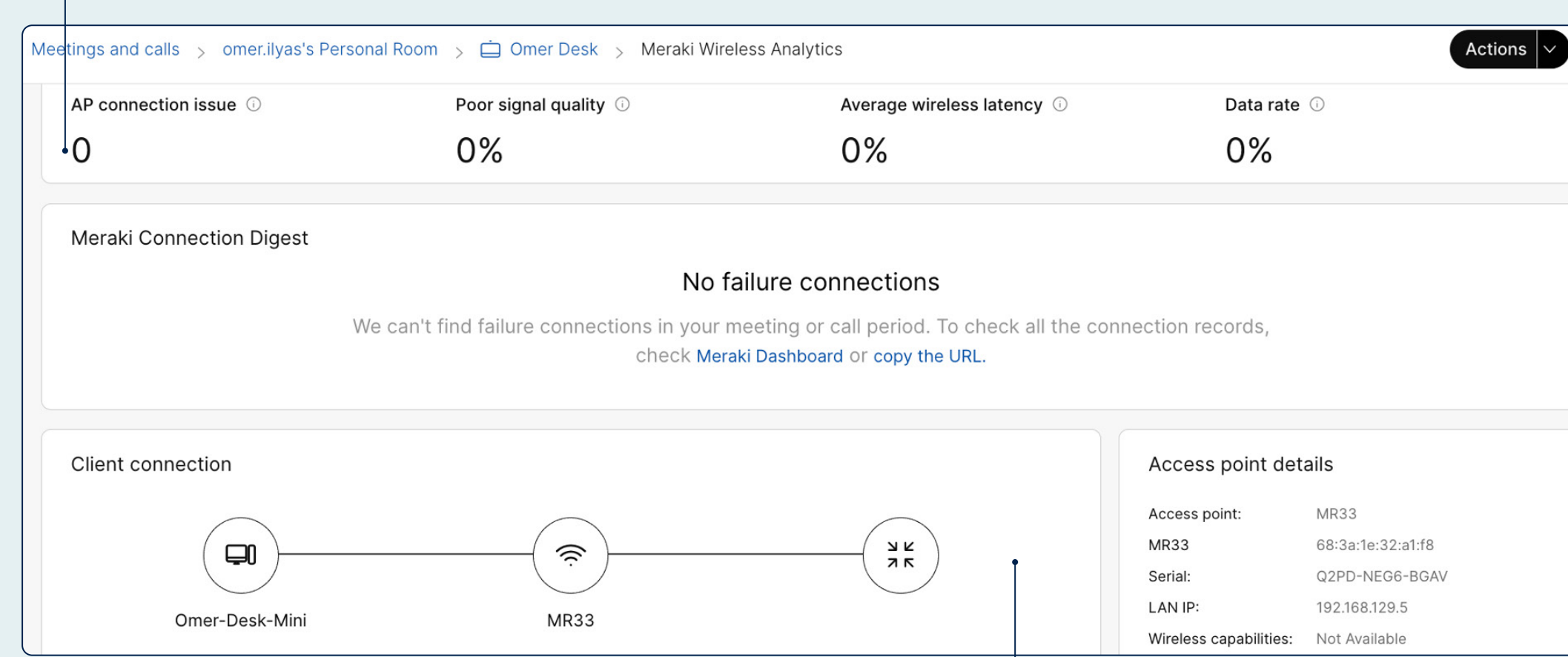

#### Quickly identify issues

Check clients, access points, switch statuses, and more.

| 05:11 |   | 05:13                                                                                  |
|-------|---|----------------------------------------------------------------------------------------|
| •     |   | 1/22/25<br>05:10 PM - 05:15 PM<br>SNR: 50 dB<br>RSSI: -48 dBm<br>Average Latency: 3 ms |
| 0     | ~ |                                                                                        |

#### Get started

Integrate Cisco Meraki with Troubleshooting in Control Hub

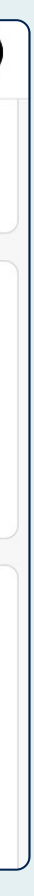

## Use Remote Access

If one of your devices runs into a problem, you can remotely access it from within Control Hub-there's no need to be physically in front of the device. Remote Access gives you full control of the device's UI and visibility of what's on screen.

Remote Access is off by default and can be enabled in **Devices > Settings** > Remote Access.

Learn how to enable and set up Remote Access.

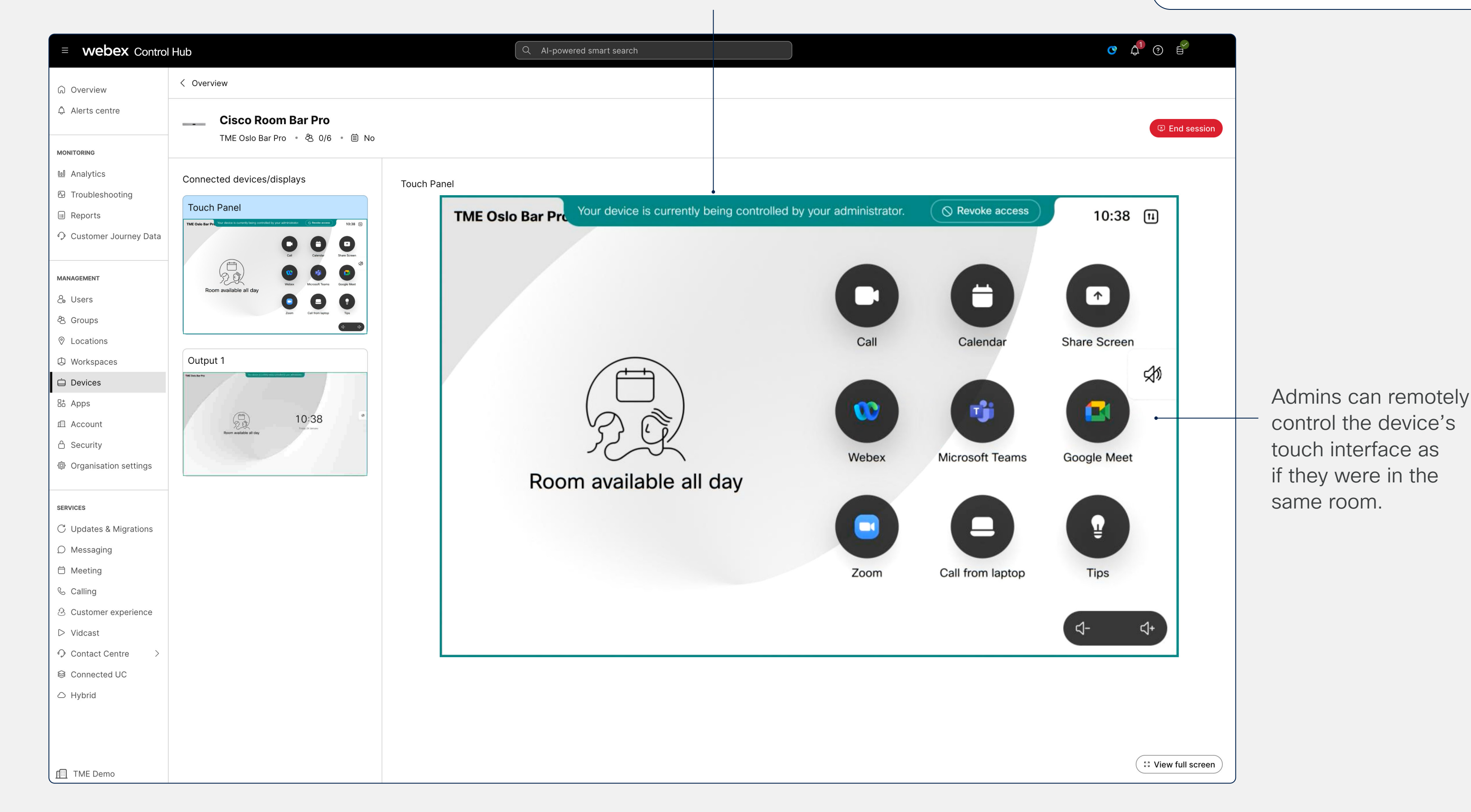

Remote Access displays a live view of the target device's touch panel. If the device is already in use, the user is shown an alert.

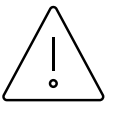

#### Important

Due to privacy issues, Remote Access only works for shared mode devices.

Troubleshoot Troubleshoot meetings and calls / See more with ThousandEyes / Monitor with Meraki / Use Remote Access / Generate device logs / Create a remote support key

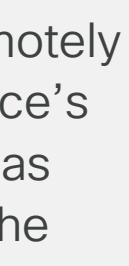

## Generate device logs

Download device logs from Control Hub to troubleshoot devices in your organization.

Go to **Devices** and select the device you want to troubleshoot. In the device overview, go to **Support** > **Device Logs > Manage**.

#### Generate Log or Download an

existing log bundle. Generate all logs, full logs, call logs or crash logs. The logs you generate are automatically sent to Cisco's Technical Assistance Center (TAC).

| Support               |
|-----------------------|
| Device Logs           |
| Remote access (i)     |
| Local Device Controls |
| Cisco Support         |
|                       |
|                       |

# + Generate Log Type Feedback ID Time Type Feedback ID 01/21/2025 3:45 PM Call Log 624485 01/21/2025 2:30 PM Call Log 703236

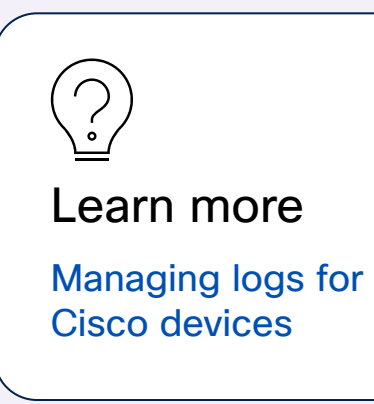

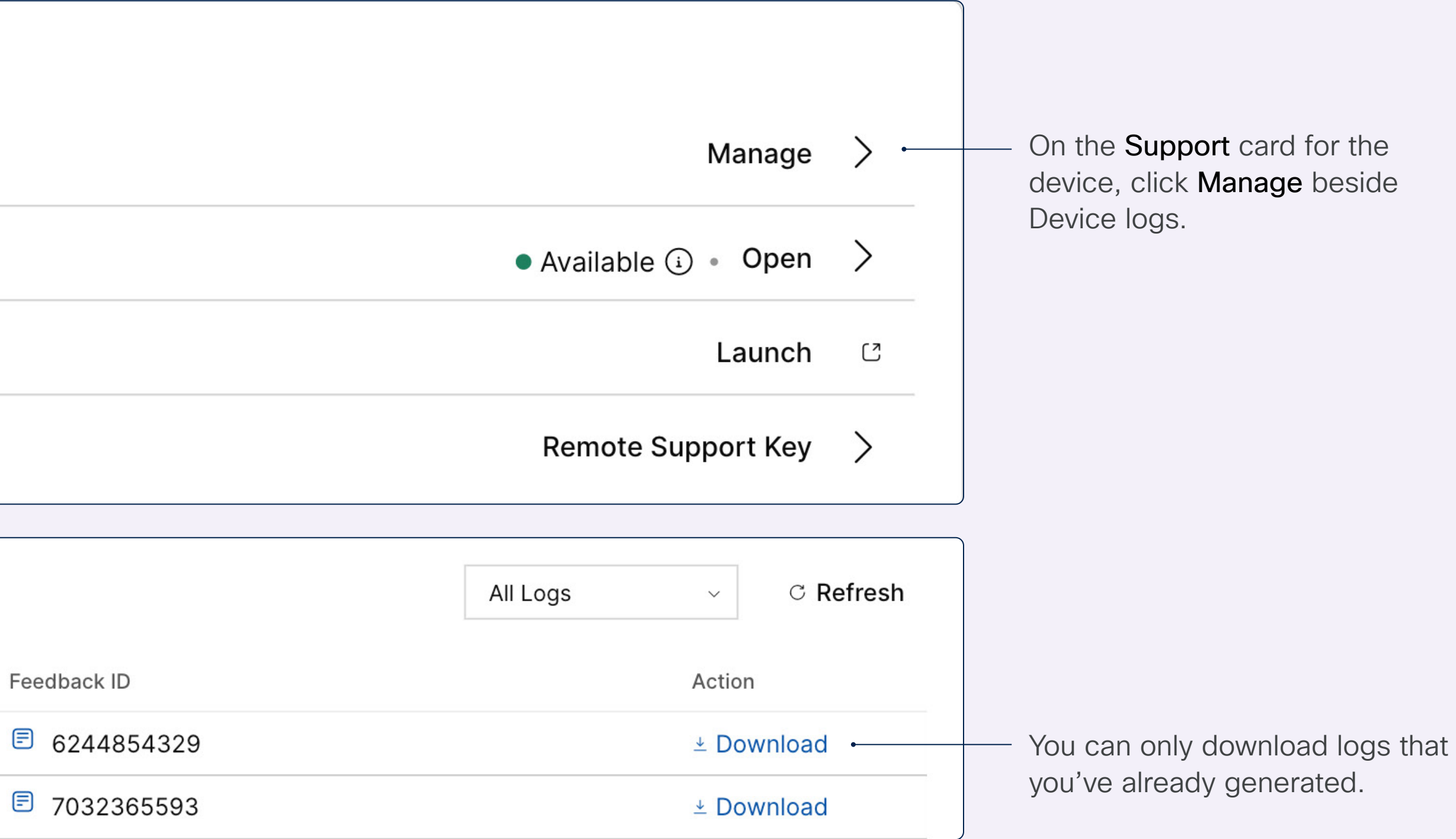

# Create a remote support key

If you're working with Cisco's Technical Assistance Center (TAC) to resolve an issue, they may require full access to the device that needs troubleshooting. Generate a remote support key to pass on to TAC.

| Devices                                                                       |           |              |          |  |  |  |
|-------------------------------------------------------------------------------|-----------|--------------|----------|--|--|--|
| Devices                                                                       | Templates | XOD devices  | Settings |  |  |  |
| Q Find devices by status, type and more $\hfill \Rightarrow \hfill \sim$      |           |              |          |  |  |  |
| Filter by       Online (1)       Expired (       Offline (0)       Issues (0) |           |              |          |  |  |  |
| Select one or more devices for bulk actions                                   |           |              |          |  |  |  |
| Type Product Status                                                           |           |              |          |  |  |  |
| Rooms & Desks                                                                 | S Cisco   | Desk Pro • ( | Online   |  |  |  |

Go to **Devices** and select the device that has an issue.

Configure

In the device overview, go to Support > Remote support key.

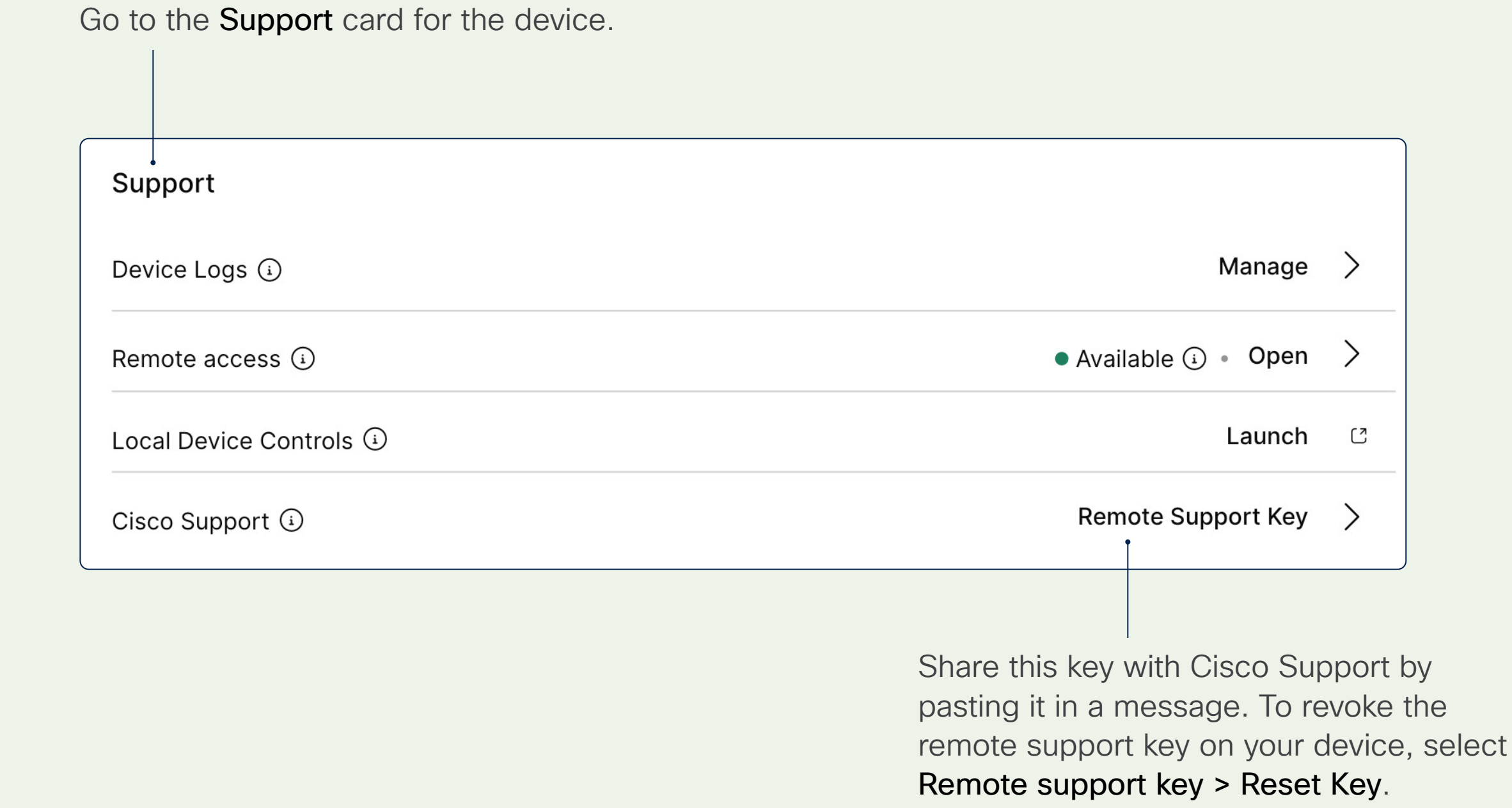

## Resources

Find out what's new

Keep track of updates to the interface, new functionality for Webex services, and ways to manage your organization and users.

What's new in Control Hub

Get an overview of new features and capabilities available for your Webex registered Board, Desk, and Room Series devices.

Release notes for RoomOS

#### We're here to help

#### Devices overview

Learn more about Cisco device management and intelligent endpoints for improving collaboration.

#### Digital assets

Check out our admin and user quick start guides.

#### Cisco support

Visit the Control Hub Help Center, access downloads, and learn how to create a TAC support case.

#### Adoption

Plan for success, drive business goals, and optimize Webex for long-term adoption.